# Panasonic®

# 

# Operating Instructions Digital High Definition Plasma Television

Model No.

TH-37PX25 TH-42PX25 TH-50PX25

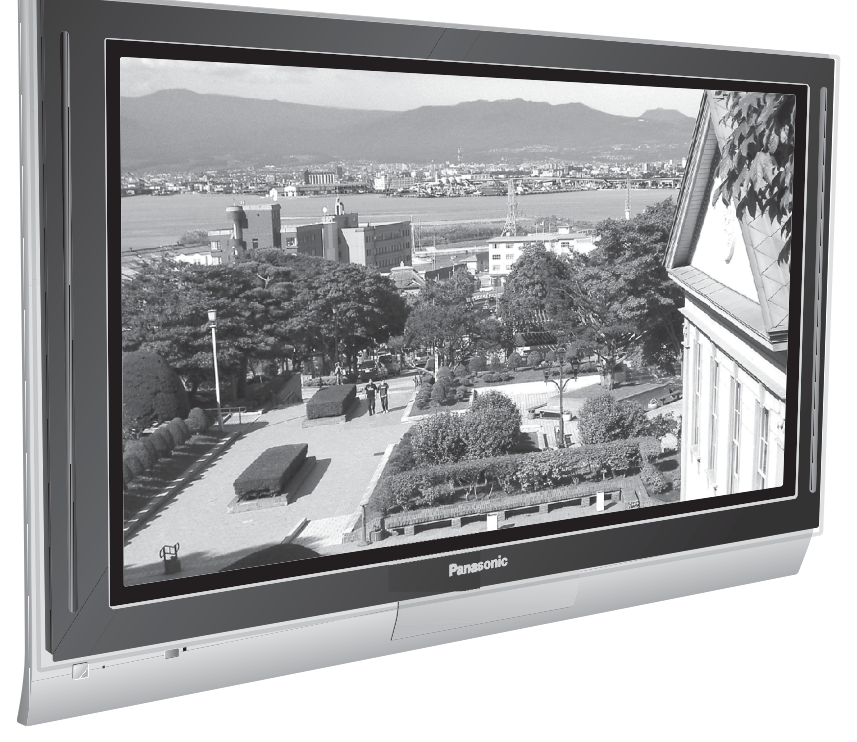

For assistance, please call : 1-888-VIEW-PTV(843-9788) or send e-mail to : consumerproducts@panasonic.com or visit us at www.panasonic.com

(U.S.A.)

For assistance, please call : 787-750-4300 or visit us at www.panasonic.com

(Puerto Rico)

Before connecting, operating or adjusting this product, please read these instructions completely. Please keep this manual for future reference.

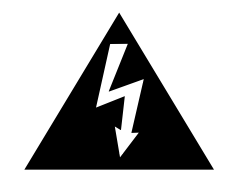

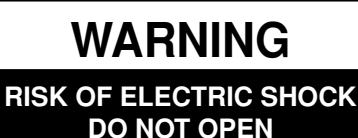

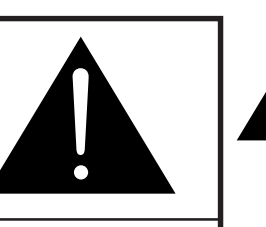

The lightning flash with arrow-head within a triangle is intended to tell the user that parts inside the product are a risk of electric shock to persons.

The exclamation point within a triangle is intended to tell the user that important operating and servicing instructions are in the papers with the appliance.

WARNING: To reduce the risk of electric shock, do not remove cover or back. No user-serviceable parts inside. Refer servicing to qualified service personnel.

WARNING: To reduce the risk of fire or electric shock, do not expose this apparatus to rain or moisture. Do not place liquid containers (flower vase, cups, cosmetics, etc.) above the set. (including on shelves above, etc.)

WARNING: AS WITH ANY SMALL OBJECT, SD CARDS CAN BE SWALLOWED BY YOUNG CHILDREN. DO NOT ALLOW CHILDREN TO HANDLE THE SD CARD.

**WARNING:** 1) To prevent electric shock, do not remove cover. No user serviceable parts inside. Refer servicing to qualified service personnel.

2) Do not remove the grounding pin on the power plug. This apparatus is equipped with a three pin grounding-type power plug. This plug will only fit a grounding-type power outlet. This is a safety feature. If you are unable to insert the plug into the outlet, contact an electrician. Do not defeat the purpose of the grounding plug.

#### Note:

Do not allow a still picture to be displayed for an extended period, as this can cause a permanent afterimage to remain on the Plasma Television.

Examples of still pictures include logos, video games, computer images, teletext and images displayed in 4:3 mode.

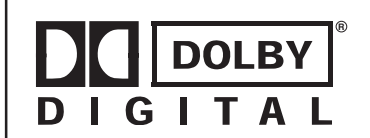

Manufactured under license from Dolby Laboratories.

"Dolby" and the double-D symbols are trademarks of Dolby Laboratories.

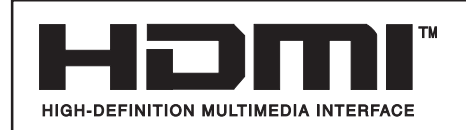

HDMI, the HDMI logo and High-Definition Multimedia Interface are trademarks or registered trademarks of HDMI Licensing LLC.

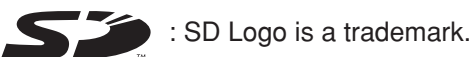

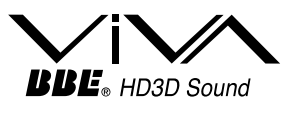

Manufactured under license from BBE Sound, Inc.

**BBE**<sub>®</sub> High Definition Sound Licensed by BBE Sound, Inc. under USP4638258, 4482866, 5510752 and 5736897. BBE and BBE symbol are registered trademarks of BBE Sound, Inc.

This product incorporates copyright protection technology that is protected by U.S. patents and other intellectual property rights. Use of this copyright protection technology must be authorized by Macrovision Corporation, and is intended for home and other limited viewing uses only unless otherwise authorized by Macrovision. Reverse engineering or disassembly is prohibited.

U.S. Patents Nos. 4,631,603; 4,577,216; 4,819,098; 4,907,093; 6,381,747; and 6,516,132.

# **Important Safety Instructions**

1) Read these instructions.

All the safety and operating instructions should be read before the appliance is operated.

2) Keep these instructions.

The safety and operating instructions should be retained for future reference.

3) Heed all warnings.

All warnings on the appliance and in the operating instructions should be adhered to.

4) Follow all instructions.

All operating and use instructions should be followed.

5) Do not use this apparatus near water.

For example, near a bathtub, wash bowl, kitchen sink, or laundry tub, in a wet basement, or near a swimming pool, and the like.

6) Clean only with dry cloth.

Do not use liquid cleaners or aerosol cleaners. Use a dry cloth for cleaning.

- 7) Do not block any ventilation openings. Install in accordance with the manufacturer's instructions. Slots and Openings in the cabinet are provided for ventilation and to ensure reliable operation of the product and to protect it from overheating. The openings should never be blocked by placing the product on a bed, sofa, rug, or other similar surface.
- 8) Do not install near any heat sources such as radiators, heat registers, stoves, or other apparatus (including amplifiers) that produce heat.

This product should not be placed in a built-in installation such as a bookcase or rack unless proper ventilation is provided or the manufacturer's instructions have been adhered to.

- 9) Do not defeat the safety purpose of the polarized or grounding-type plug. A polarized plug has two blades with one wider than the other. A grounding type plug has two blades and a third grounding prong. The wide blade or the third prong are provided for your safety. If the provided plug does not fit into your outlet, consult an electrician for replacement of the obsolete outlet.
- 10) Protect the power cord from being walked on or pinched particularly at plugs, convenience receptacles, and the point where they exit from the apparatus.
- 11) Only use attachments / accessories specified by the manufacturer.
- 12) Use only with the cart, stand, tripod, bracket, or table specified by the manufacturer, or sold with the apparatus. When a cart is used, use caution when moving the cart / apparatus combination to avoid injury from tip-over.

Quick stops, excessive force, and uneven surfaces may cause the appliance and cart combination to overturn.

- 13) Unplug this apparatus during lightning storms or when unused for long periods of time. This will prevent damage to the product due to lightning and power-line surges.
- 14) Refer all servicing to qualified service personnel. Servicing is required when the apparatus has been damaged in any way, such as power-supply cord or plug is damaged, liquid has been spilled or objects have fallen into the apparatus, the apparatus has been exposed to rain or moisture, does not operate normally, or has been dropped.
- 15) To prevent electric shock, ensure the grounding pin on the AC cord power plug is securely connected.

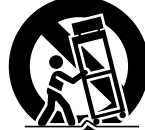

## Dear Panasonic Customer

Welcome to the Panasonic family of customers. We hope that you will have many years of enjoyment from your new Plasma TV.

To obtain maximum benefit from your set, please read these Instructions before making any adjustments, and retain them for future reference.

Retain your purchase receipt also, and record the model number and serial number of your set in the space provided on the back cover of these instructions.

Visit our Panasonic Web Site : www.panasonic.com

| For assistance, please call : 1-888-VIEW-PTV(843-9788<br>or send e-mail to : consumerproducts@panasonic.com<br>or visit us at www.panasonic.com | )<br>(IISA)   |
|----------------------------------------------------------------------------------------------------|---------------|
| or visit us at www.panasonic.com                                                                                                    | (0.0.7.)      |
| For assistance, please call : 787-750-4300<br>or visit us at www.panasonic.com                                                                  | (Puerto Rico) |

# **FCC STATEMENT**

#### FCC STATEMENT

This equipment has been tested and found to comply with the limits for a Class B digital device, pursuant to Part 15 of the FCC Rules. These limits are designed to provide reasonable protection against harmful interference in a residential installation. This equipment generates, uses and can radiate radio frequency energy and, if not installed and used in accordance with the instructions, may cause harmful interference to radio communications. However, there is no guarantee that interference will not occur in a particular installation. If this equipment does cause harmful interference to radio or television reception, which can be determined by turning the equipment off and on, the user is encouraged to try to correct the interference by one or more of the following measures:

- Reorient or relocate the receiving antenna.
- Increase the separation between the equipment and receiver.
- Connect the equipment into an outlet on a circuit different from that to which the receiver is connected.
- Consult the dealer or an experienced radio/TV technician for help.

This device complies with Part 15 of the FCC Rules. Operation is subject to the following two conditions: (1) This device may not cause harmful interference, and (2) this device must accept any interference received, including interference that may cause undesired operation.

#### FCC CAUTION:

To assure continued compliance and possible undesirable interference, the provided ferrite cores must be used when connecting this plasma television to video equipment; and maintain at least 40 cm spacing to other peripheral devices. Refer to instructions on pages 10, 13, 14, 17, 18.

Any changes or modifications to this TV not expressly approved by Matsushita Electric Corporation of America could result harmful interference and would void the user's authority to operate this device.

#### FCC Declaration of Conformity Model No. TH-37PX25, TH-42PX25, TH-50PX25

| Responsible Party: | Matsushita Electric Corporation of America |
|--------------------|--------------------------------------------|
|                    | One Panasonic Way, Secaucus, NJ 07094      |
| Contact Source:    | Panasonic Consumer Electronics Company     |
|                    | 1-888-843-9788                             |
|                    | email: consumerproducts@panasonic.com      |
|                    |                                            |

#### **Trademark Credits**

- VGA is a trademark of International Business Machines Corporation.
- Macintosh is a registered trademark of Apple Computer, USA.
- S-VGA is a registered trademark of the Video Electronics Standard Association. Even if no special notation has been made of company or product trademarks, these trademarks have been fully respected.

# **Table of Contents**

| Important Safety Instructions                                                                                                    | 3  |
|----------------------------------------------------------------------------------------------------|----|
| FCC STATEMENT                                                                                                    | 5  |
| Safety Precautions                                                                                                    | 7  |
| Cleaning and maintenance                                                                                                    | 8  |
| Installation                                                                                                    | 9  |
| Receiver Location                                                                                                    | 9  |
| Optional External Equipment                                                                                                    | 9  |
| Remote Control Battery Installation                                                                                                    | 9  |
| Accessories                                                                                                    | 10 |
| Cable Connection                                                                                                    | 11 |
| Cable Cover Removal and Fitting                                                                                                    | 12 |
| Antenna Connection                                                                                                    | 13 |
| Cable Box Connection                                                                                                    | 13 |
| Digital TV - Set-Top Box (DTV-STB) or DVD Connection                                                                                                    | 14 |
| CableCARD Connection                                                                                                    | 14 |
| HDMI Connection                                                                                                    | 15 |
| VCR Connection                                                                                                    | 16 |
| Amplifier Connection (TO AUDIO AMP)                                                                                                    | 16 |
| Program Out Connection (PROG OUT)                                                                                                    | 17 |
| Connecting Headphones / Earphones                                                                                                    | 17 |
| Connecting to the front AV terminals                                                                                                    | 17 |
| PC Input Terminals Connection                                                                                                    | 18 |
| Power ON / OFF                                                                                                    | 19 |
| Location of Controls                                                                                                    | 19 |
| The Main Unit                                                                                                    | 19 |
| The Illuminated Remote Control                                                                                                    |    |
| First Time Setup                                                                                                    | 22 |
| Watching TV programs                                                                                                    |    |
| VHF and UHF                                                                                                    |    |
| Cable TV                                                                                                    | 23 |
| Menu Navigation                                                                                                    |    |
| Picture                                                                                                    | 26 |
| Pic Mode                                                                                                    |    |
| Color / Tint / Brightness / Picture / Sharpness / Normal                                                                                                    | 26 |
| Other Adjust                                                                                                    | 26 |
| Audio                                                                                                    | 28 |
| Bass / Treble / Balance / Normal                                                                                                    |    |
| Other Adjust                                                                                                    | 28 |
| Channel                                                                                                    | 30 |
| Favorite                                                                                                    |    |
| Captions                                                                                                    |    |
| ouption of the second second |    |

| Timer                                                   | 33   |
|---------------------------------------------------------|------|
| Sleep                                                   | 33   |
| Timer                                                   | 34   |
| Clock Set                                               | 35   |
| Day Set                                                 | 35   |
| Setup                                                   | 36   |
| Program CH                                              | 36   |
| Auto Scan                                               | 37   |
| Manual Program                                          | 37   |
| Closed Caption                                          | 39   |
| Other Adjust                                            | 41   |
| CableCARD                                               | 41   |
| Lock                                                    | 42   |
| Password                                                | 42   |
| Lock Set                                                | 42   |
| Channel Lock                                            | 43   |
| Block Program                                           | 43   |
| How Long?                                               | 45   |
| Blocking Messages                                       | 45   |
| Photo Viewer™                                           | 46   |
| Thumbnail Mode                                          | . 48 |
| Photo Viewer™ Setup Menu                                | 49   |
| Slide Show                                              | 49   |
| Rotate                                                  | 50   |
| Zoom                                                    | 50   |
| Card                                                    | 50   |
| Photo Viewer <sup>™</sup> Troubleshooting               | . 51 |
| PIP (Picture in Picture) Operation                      | 52   |
| SPLIT Operation                                         | 54   |
| Aspect Controls                                         | 56   |
| PC MENU                                                 | 57   |
| Operating peripheral equipment using the remote control | . 59 |
| Programming the remote control code                     | 59   |
| Infrared Code Index                                     | 60   |
| Mode Operational Key Chart                              | 63   |
| Troubleshooting Chart                                   | 65   |
| VIDEO/COMPONENT/RGB/PC/HDMI input signals               | 66   |
| Specifications                                          | 67   |

# **Safety Precautions**

### 

#### Set up

#### Do not place the Plasma TV on sloped or unstable surfaces.

• The Plasma TV may fall off or tip over.

#### Do not place any objects on top of the Plasma TV.

• If water spills onto the Plasma TV or foreign objects get inside it, a short-circuit may occur which could result in fire or electric shock. If any foreign objects get inside the Plasma TV, please consult an Authorized Service Center.

#### Do not cover the ventilation holes.

• Doing so may cause the Plasma TV to overheat, which can cause fire or damage to the Plasma TV.

If using the pedestal, leave a space of  $3 \frac{15}{16}$  (10 cm) or more at the top, left and right,  $2 \frac{3}{8}$  (6 cm) or more at the bottom, and  $2 \frac{3}{4}$  (7 cm) or more at the rear. If using some other setting-up method, leave a space of  $3 \frac{15}{16}$  (10 cm) or more at the top, bottom, left and right, and  $\frac{3}{4}$  (1.9 cm) or more at the rear.

#### Avoid installing this product near electronic equipment that easily receives electromagnetic waves.

• It may cause interference in image, sound, etc. In particular, keep video equipment away from this product.

#### **AC Power Supply Cord**

#### The Plasma TV is designed to operate on 120 V AC, 50/60 Hz.

#### Securely insert the power cord plug as far as it will go.

• If the plug is not fully inserted, heat may be generated which could cause fire. If the plug is damaged or the wall socket plate is loose, they should not be used.

#### Do not handle the power cord plug with wet hands.

• Doing so may cause electric shocks.

### Do not do anything that might damage the power cable. When disconnecting the power cable, hold the plug, not the cable.

• Do not make any modifications, place heavy objects on, place near hot objects, heat, bend, twist or forcefully pull the power cable. Doing so may cause damage to the power cable which can cause fire or electric shock. If damage to the cable is suspected, have it repaired at an Authorized Service Center.

#### If the Plasma TV will not be used for a long period of time, unplug the power cord from the wall outlet.

#### If problems occur during use

### If a problem occurs (such as no picture or no sound), or if smoke or an abnormal odor is detected from the Plasma TV, unplug the power cord immediately.

• Continuous use of the TV under these conditions might cause fire or permanent damage to the unit. Have the TV evaluated at an Authorized Service Center. Services to the TV by any unauthorized personnel are strongly discouraged due to its high voltage dangerous nature.

### If water or foreign objects get inside the Plasma TV, if the Plasma TV is dropped, or if the cabinet becomes damaged, disconnect the power cord plug immediately.

• A short may occur, which could cause fire. Contact an Authorized Service Center for any repairs that need to be made.

# 

This Plasma TV is for use only with the following optional accessories. Use with any other type of optional accessories may cause instability which could result in the possibility of injury.

(All of the following accessories are manufactured by Matsushita Electric Industrial Co., Ltd.)

| • | Pedestal (included)             | TY-ST42PX20 (TH-37PX25, TH-42PX25)           |
|---|---------------------------------|----------------------------------------------|
|   |                                 | TY-ST50PX20 (TH-50PX25)                      |
| ٠ | Wall-hanging bracket (Vertical) | TY-WK42PV3U                                  |
| ٠ | Wall-hanging bracket (Angled)   | TY-WK42PR2U                                  |
| ٠ | Display stand                   | TY-S37PX20W (TH-37PX25)                      |
|   |                                 | TY-S42PX20W (TH-42PX25)                      |
|   |                                 | TY-S50PX20W (TH-50PX25)                      |
|   |                                 | TY-DP4201W (TH-37PX25, TH-42PX25, TH-50PX25) |
|   |                                 |                                              |

Always be sure to ask a qualified technician to carry out set-up.

#### When using the Plasma TV

#### Do not bring your hands, face or objects close to the ventilation holes of the Plasma TV.

• Top of the Plasma TV is usually very hot due to the high temperature of exhaust air being released through the ventilation holes. Burns or personal injuries can happen if any body parts are brought too close. Placing any object near the top of the TV could also result in heat damages to the object as well as to the TV if its ventilation holes are blocked.

#### Be sure to disconnect all cables before moving the Plasma TV.

- Moving the TV with its cables attached might damage the cables which, in turn, can cause fire or electric shock.
- Disconnect the power plug from the wall outlet as a safety precaution before carrying out any cleaning. • Electric shocks can result if this is not done.

#### Clean the power cable regularly to prevent it from becoming dusty.

• Built-up dust on the power cord plug can increase humidity which might damage the insulation and cause fire. Unplug the cord from the wall outlet and clean it with a dry cloth.

This Plasma TV radiates infrared rays, therefore it may affect other infrared communication equipment. Install your infrared sensor in a place away from direct or reflected light from your Plasma TV.

### **Cleaning and maintenance**

### The front of the display panel has been specially treated. Wipe the panel surface gently using only a cleaning cloth or a soft, lint-free cloth.

- If the surface is particularly dirty, soak a soft, lint-free cloth in a weak detergent solution and then wring the cloth to remove excess liquid. Use this cloth to wipe the surface of the display panel, then wipe it evenly with a dry cloth, of the same type, until the surface is dry.
- Do not scratch or hit the surface of the panel with fingernails or other hard objects. Furthermore, avoid contact with volatile substances such as insect sprays, solvents and thinner, otherwise the quality of the surface may be adversely affected.

#### If the cabinet becomes dirty, wipe it with a soft, dry cloth.

- If the cabinet is particularly dirty, soak the cloth in a weak detergent solution and then wring the cloth dry. Use this cloth
  to wipe the cabinet, and then wipe it dry with a dry cloth.
- Do not allow any detergent to come into direct contact with the surface of the Plasma TV. If water droplets get inside the unit, operating problems may result.
- Avoid contact with volatile substances such as insect sprays, solvents and thinner, otherwise the quality of the cabinet surface may be adversely affected or the coating may peel off. Furthermore, do not leave it for long periods in contact with articles made from rubber or PVC.

#### Note:

Do not allow a still picture to be displayed for an extended period, as this can cause a permanent after-image to remain on the Plasma TV.

Examples of still pictures include logos, video games, computer images, teletext and images displayed in 4:3 mode.

# Installation

### **Receiver Location**

This unit is intended to be used with an optional stand or entertainment center. Consult your dealer for available options. Locate for comfortable viewing. Avoid placing where sunlight or other bright light (including reflections) will fall on the screen. Use of some types of fluorescent lighting can reduce remote control transmitter range.

Adequate ventilation is essential to prevent internal component failure. Keep away from areas of excessive heat or moisture.

### **Optional External Equipment**

The Video/Audio connection between components can be made with shielded video and audio cables. For best performance, video cables should utilize 75 ohm coaxial shielded wire. Cables are available from your dealer or electronic supply store. Before you purchase any cables, be sure you know what type of output and input connectors your various components require. Also determine the length of cable you will need.

### **Remote Control Battery Installation**

1. Open the cover.

Install the batteries and replace the cover.

Note the correct polarity (+ and -).

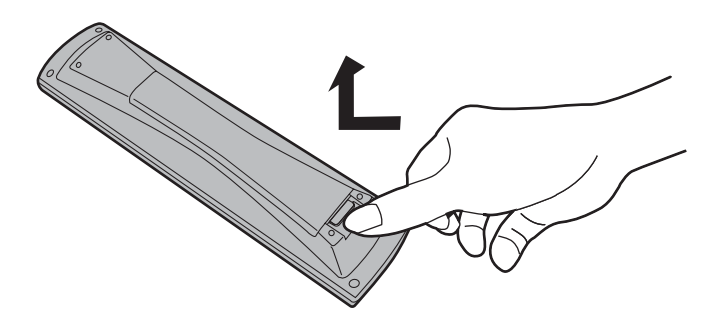

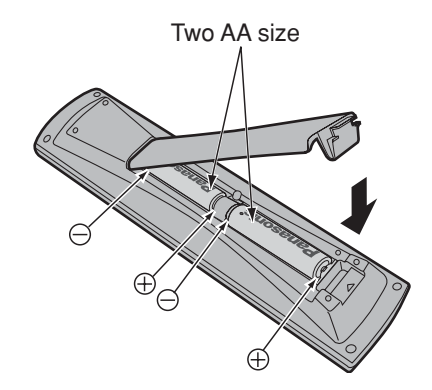

#### Helpful Hints:

For frequent remote control users, replace old batteries with alkaline batteries for longer life.

#### Helpful Hints:

Whenever you remove the batteries, **you may need to reset the remote control infrared codes.** We recommend that you record the code on page 59, prior to setting up the remote control.

#### $\triangle$ Precaution on battery use

Incorrect installation can cause battery leakage and corrosion that will damage the remote control transmitter.

#### Observe the following precautions:

- 1. Batteries should always be replaced as a pair. Always use new batteries when replacing the old set.
- 2. Do not combine a used battery with a new one.
- 3. Do not mix battery types (example: "Zinc Carbon" with "Alkaline").
- 4. Do not attempt to charge, short-circuit, disassemble, heat or burn used batteries.
- 5. Battery replacement is necessary when remote control acts sporadically or stops operating the TV set.

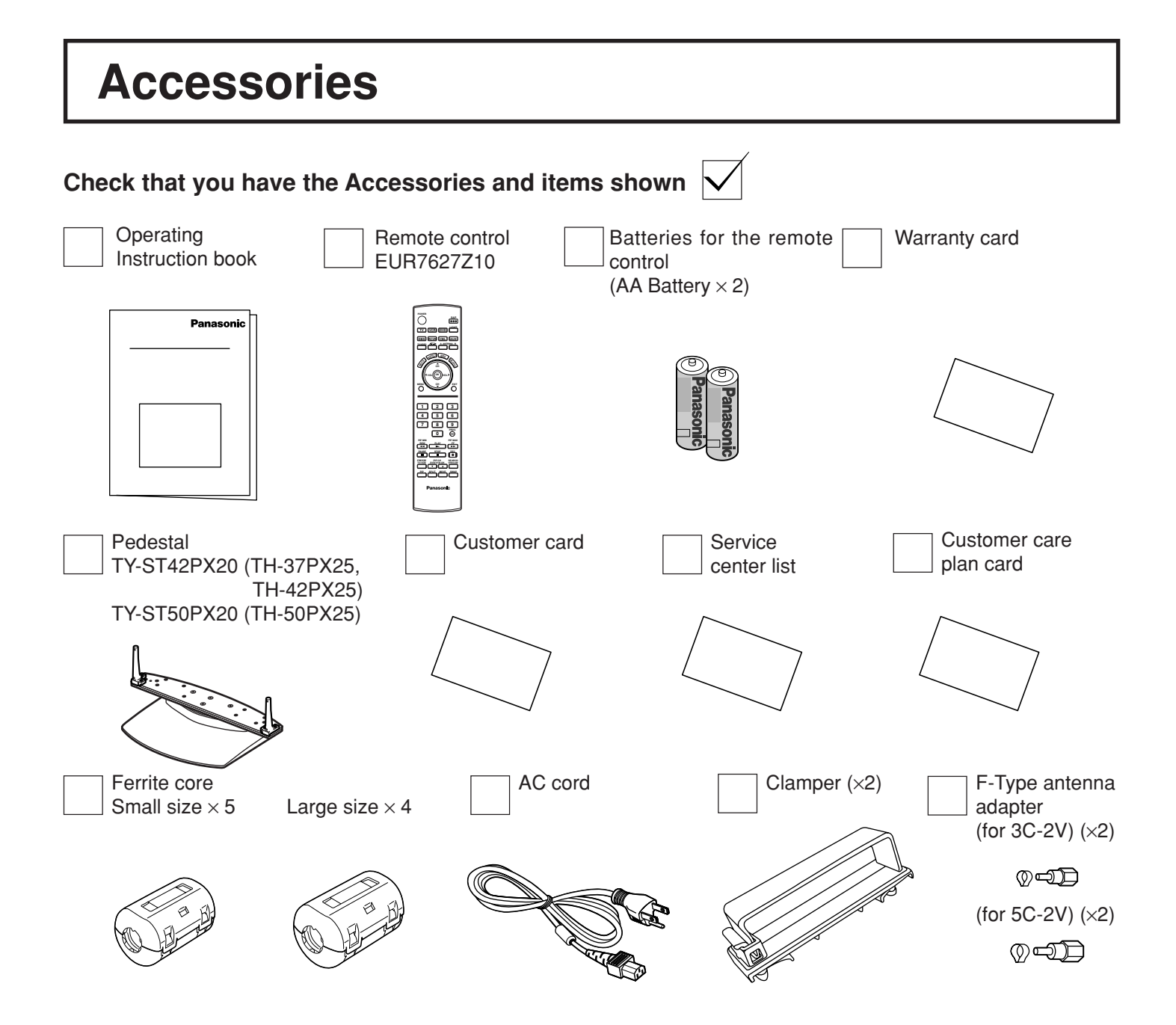

#### Attaching the ferrite core

Be sure to choose the appropriate size of ferrite core (large or small) and the correct setting of the cable (winding or passing), as indicated by each connection diagram on the following pages (13, 14, 17, 18).

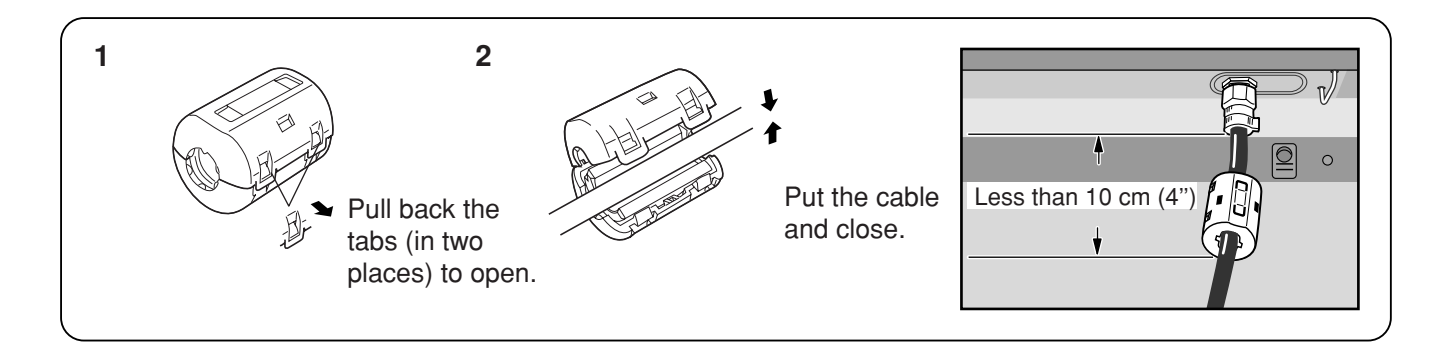

# **Cable Connection**

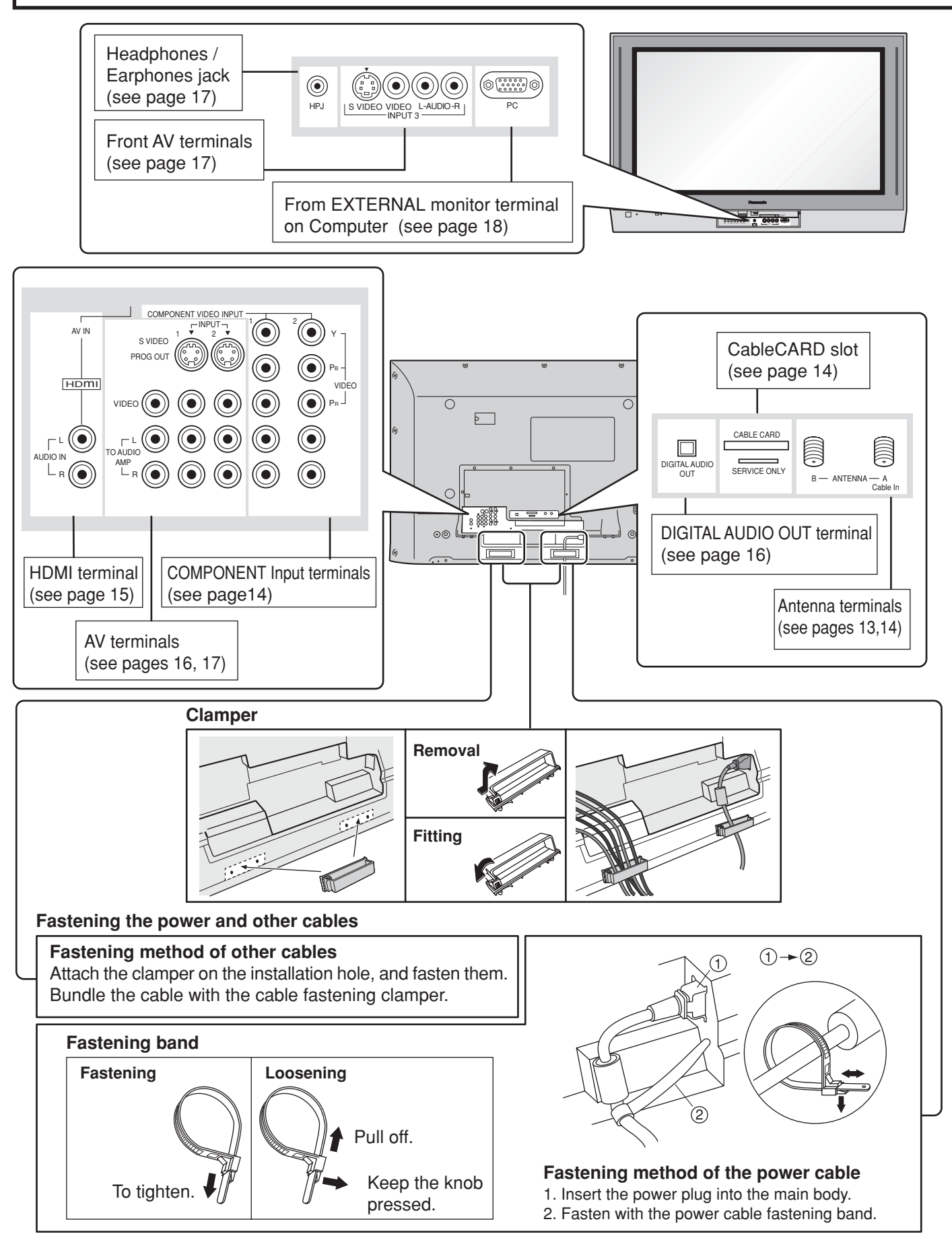

### **Cable Cover Removal and Fitting**

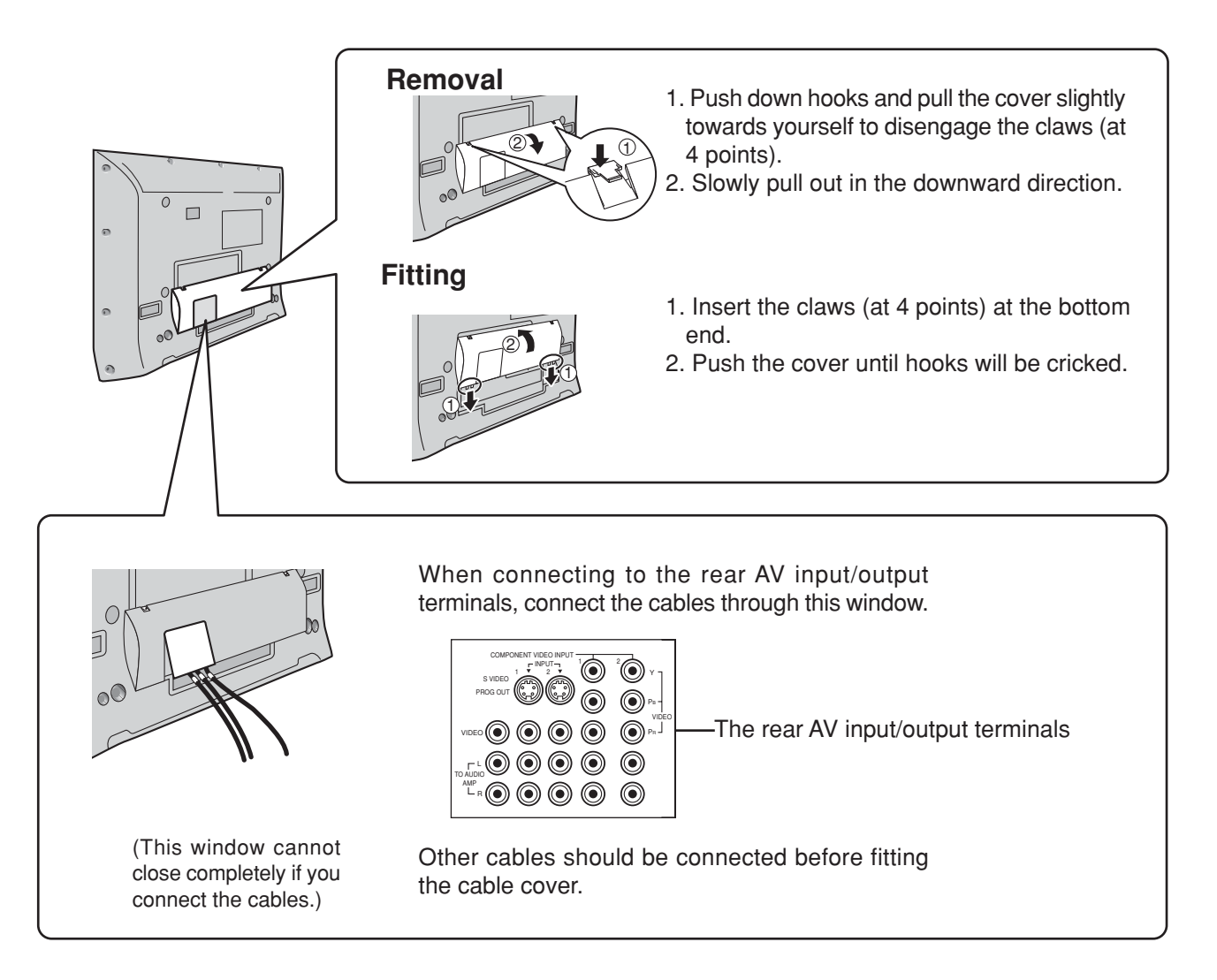

#### Note:

Cables and adapters are not supplied with this set unless otherwise indicated.

### Antenna Connection

- For proper reception of VHF/UHF channels, an external antenna is required. For best reception, an outdoor antenna is recommended.
- When you enjoy the terrestrial TV programs only, connect the home antenna to ANTENNA (A).
- When you enjoy both the terrestrial TV programs and the cable TV programs, connect the cable TV's cable to ANTENNA (A), and the terrestrial antenna cable to ANTENNA (B).
- Select the antenna mode in Input Setup (see page 22).

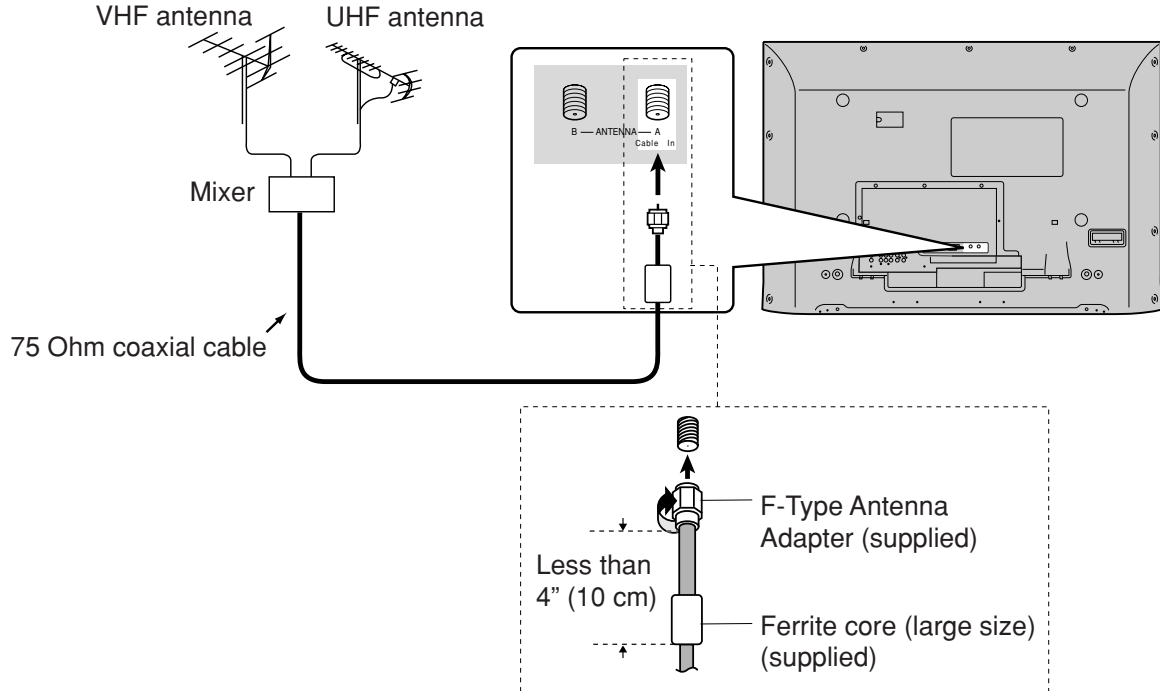

#### Notes:

- Certain cable systems offset some channels to reduce interference or have Premium (scrambled) channels. A cable converter box is required for proper reception. Check with your local cable company for its compatibility requirements.
- To obtain optimum quality picture and sound, an antenna, the correct cable (75 Ohm coaxial) and the correct terminating plug are required.
- If a communal antenna system is used, you may require the correct connection cable and plug between the wall antenna socket and your television receiver.
- Your local television service centre or dealer may be able to assist you in obtaining the correct antenna system for your particular area and the accessories required.
- Any matters regarding antenna installation, upgrading of existing systems or accessories required, and the costs incurred, are your responsibility.

### **Cable Box Connection**

- When you enjoy the cable TV programs only, connect the cable TV's cable to ANTENNA (A). When you enjoy both the terrestrial TV programs and the cable TV programs, connect the cable TV's cable to ANTENNA (A), and the terrestrial antenna cable to ANTENNA (B).
- Select the antenna mode in Input Setup (see page 22).

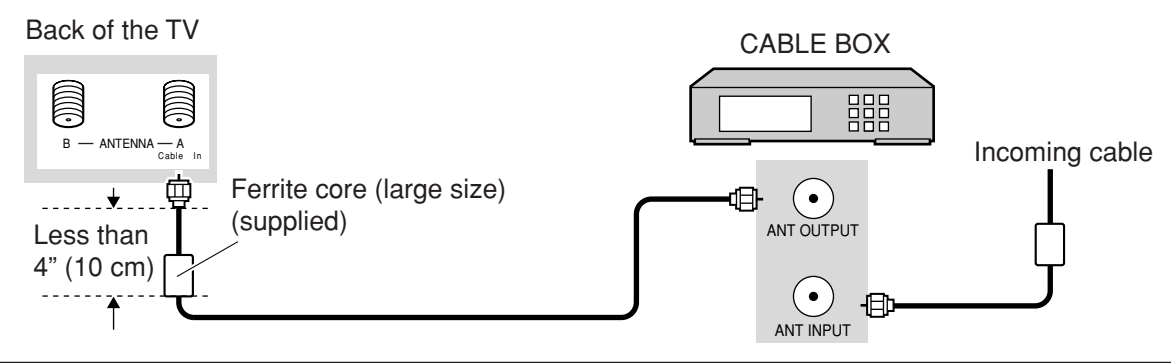

### Digital TV - Set-Top Box (DTV-STB) or DVD Connection

This TV is capable of displaying 1080i and 480p DTV signals when connected to a DTV Tuner Set-Top-Box (STB). This TV also utilizes a progressive scan doubler, which de-interlaces the NTSC signal and progressively scans the image. This allows you to sit close to the TV and not see the thin black horizontal lines (venetian blind effect) associated with interlaced TV pictures.

- To view DTV programs, connect the STB to the component video input terminals (Y, P<sub>B</sub>, P<sub>R</sub>) of the TV. Component color inputs provide luminance and color separation.
- Select the output of the STB to either 1080i or 480p.
- A DTV signal must be available in your area.
- Use a Panasonic DTV-STB (Digital TV-Set-Top Box) or DVD Player.

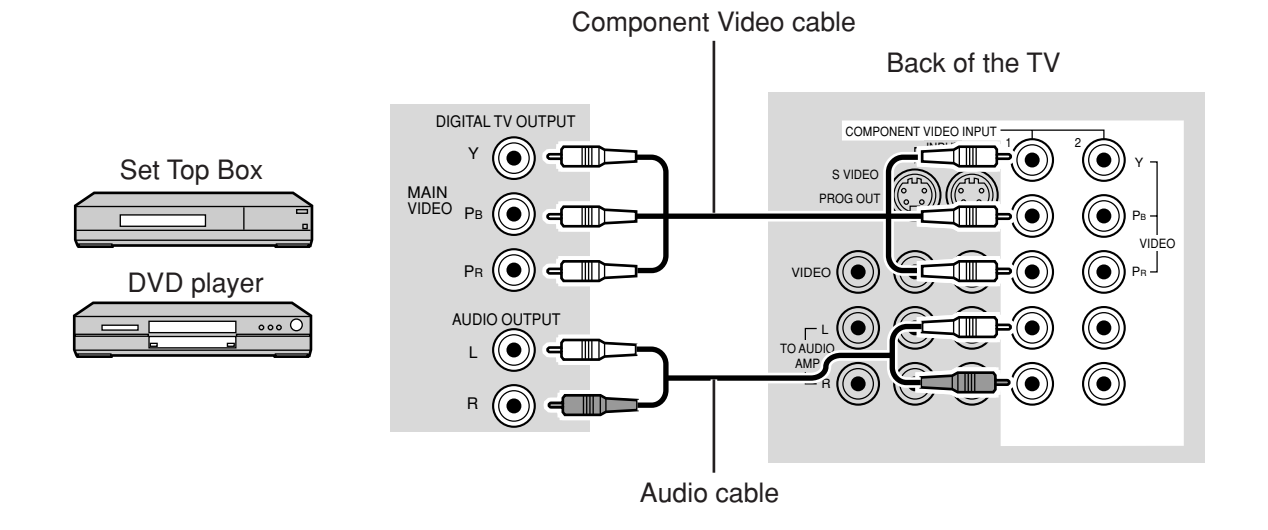

### CableCARD Connection

CableCARD allows you to tune digital and high definition cable channels through the cable antenna. Consult your cable company on the availability of CableCARD.

- Procedure
- 1. Connect the cable antenna to ANTENNA (A).
- 2. Turn the TV on (see page 19).
- 3. Set the input mode to TV (see page 20).
- 4. Insert the CableCARD (as it's upper side facing to your side) into CABLE CARD slot on the back of the TV. Follow the messages displayed on the screen.

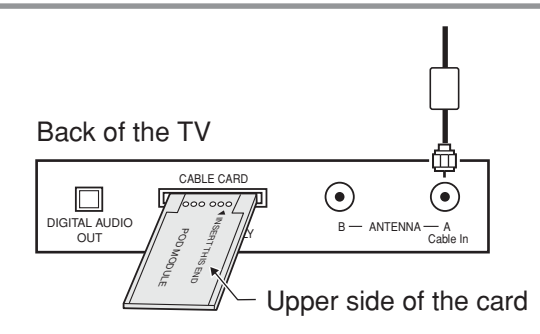

- If you experience keyboard or remote control function hang-up when using CableCARD, unplug the TV and plug it back on and try the controls again. If this condition still exists, please call Panasonic Customer Call Center for further instructions.
- Do not insert a PCMCIA card into CABLE CARD slot.

### **HDMI Connection**

HDMI\*1 (High Definition Multi media Interface) is the first all digital consumer electronics A/V interface that supports uncompressed standard. The HDMI terminal supports both video and audio information.

To the HDMI\*1 input terminal, you can connect an EIA/CEA-861/861B\*2 compliant consumer electronic device, such as a Set Top Box or DVD player with HDMI or DVI output terminal.

Input a High-bandwidth Digital Content Protection (HDCP) high-definition picture source to this HDMI terminal, so you can display the high-definition pictures on this TV in the digital form.

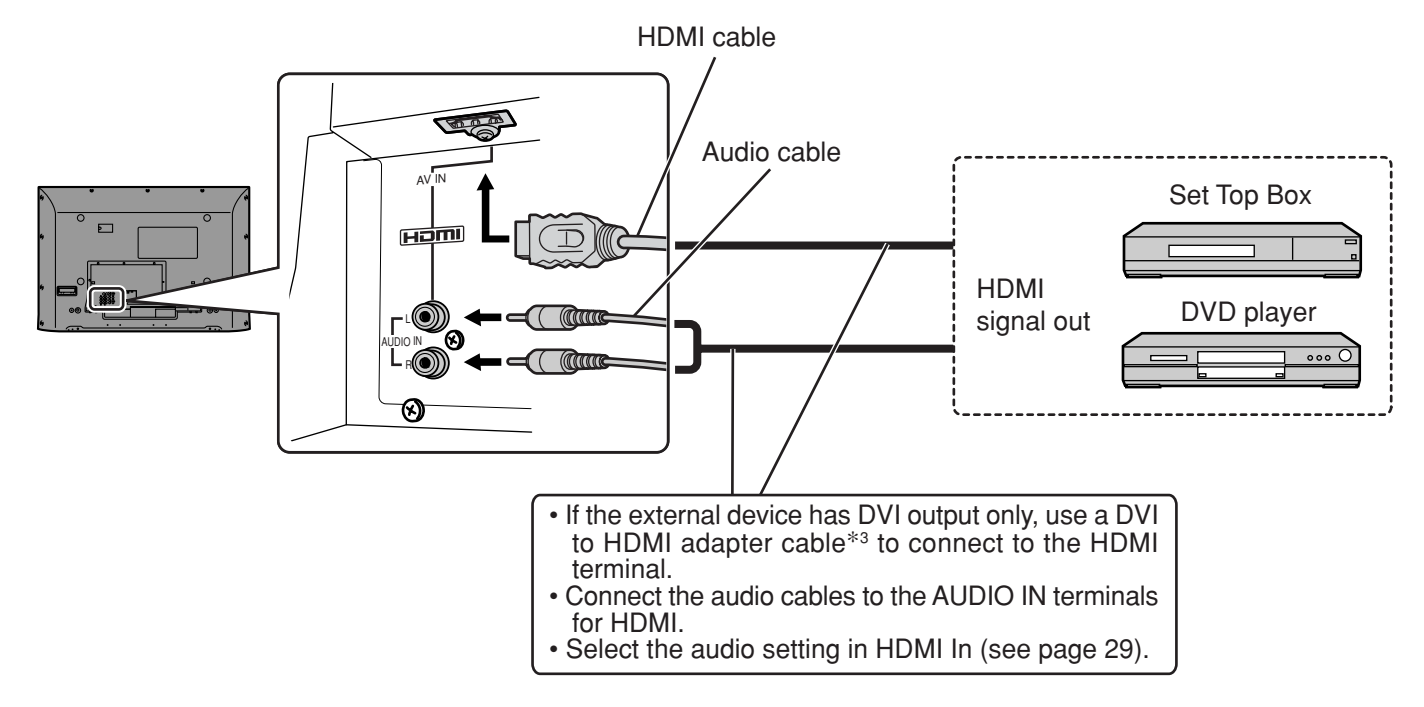

#### Compatible VIDEO Signal

|       | No. of dots $(H \times V)$ | Vertical scanning frequency (Hz) |
|-------|----------------------------|----------------------------------|
| 1080i | 1,920 × 1,080i             | 59.94/60                         |
| 480p  | 720 × 480p                 | 59.94/60                         |
|       | 640 × 480p                 | 59.94/60                         |
| 480i  | 720(1,440) × 480i          | 59.94/60                         |

This input terminal is not intended for use with computers.

#### Compatible sampling frequency of AUDIO signal (L.PCM) : 48kHz / 44.1kHz / 32 kHz

- This HDMI connector is Type A.
- If you connect an equipment without a digital output terminal, connect to the COMPONENT VIDEO, S VIDEO or VIDEO input terminal on the TV so you can enjoy an analog signal.
- The DIGITAL IN terminal can only be used with 1080i, 480i or 480p picture signals. Set the Digital Set -Top -Box DIGITAL OUT terminal Output setting to 1080i, 480i or 480p. For detailed information, refer to the Digital Set -Top -Box instruction manual. If you cannot display the picture because your Digital Set -Top -Box does not have a DIGITAL OUT terminal Output setting, use the component Video Input (or the S Video Input or Video Input). In this case the picture will be displayed as an analog signal.
- \*1. HDMI, the HDMI logo and High-Definition Multimedia Interface are trademarks or registered trademarks of HDMI Licensing LLC.
   \*2. EIA/CEA-861/861B profiles compliance covers profiles for transmission of uncompressed digital video including
- \*2. EIA/CEA-861/861B profiles compliance covers profiles for transmission of uncompressed digital video including high bandwidth digital content protection.
- \*3. HDMI-DVI conversion cable (TY-SCHO3DH): available on Panasonic Website (www.panasonic.com). Consult your consumer electronics dealer for availability details.

### VCR Connection

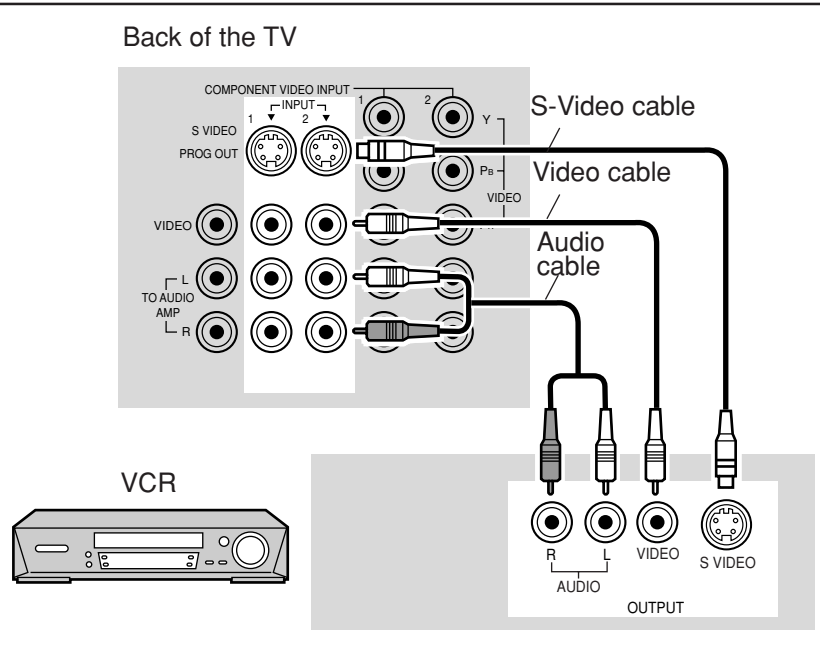

### **Amplifier Connection (TO AUDIO AMP)**

For a full Home Theater sound experience, an external Dolby Digital<sup>\*</sup> decoder and a multichannel amplifier must be connected to the DIGITAL AUDIO OUT terminal on the TV.

\*Dolby Digital 5.1 channel surround sound delivers digital-quality sound. Dolby Digital provides five discrete full-bandwidth channels for front left, front right, center, surround left and surround right, plus a LFE (Low Frequency Effect) subwoofer channel.

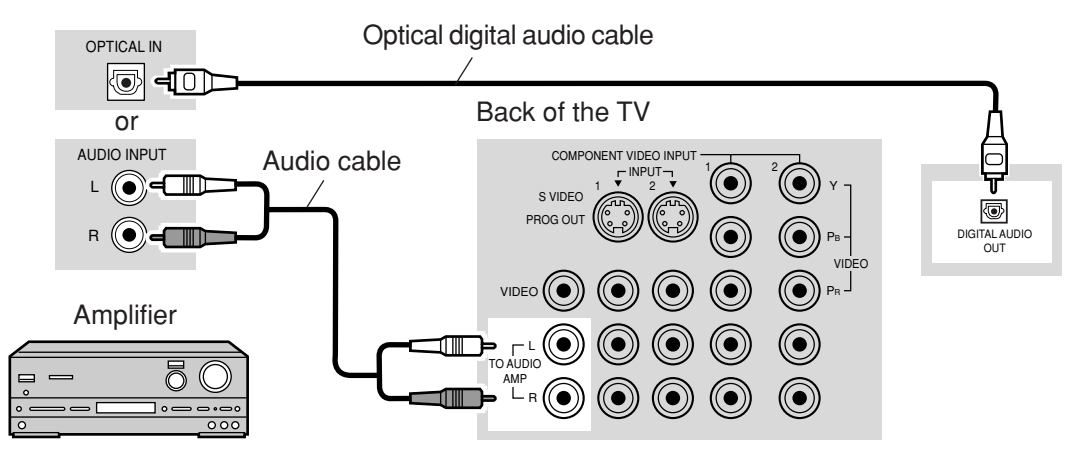

#### Procedure

- 1. Select Speakers "Off" in Audio menu (see page 29).
- 2. Adjust the amplifier volume to the desired level.

- External speakers cannot be connected directly to TO AUDIO AMP terminals.
- When ATSC channel is selected, the output from the DIGITAL AUDIO OUT jack will be Dolby Digital. When NTSC channel is selected, the output will be PCM.

### Program Out Connection (PROG OUT)

See optional equipment manual for further instructions for recording and monitoring.

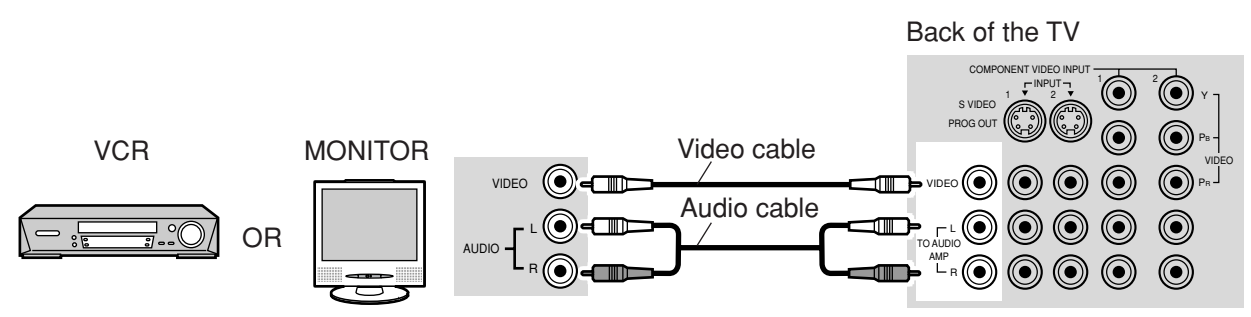

#### Notes:

- When a device (STB, DVD, etc.) is connected to the HDMI terminal (see page 15), no video or audio is output due to license restrictions.
- Program Out signal may not be available when COMPONENT input (see page 20) is selected for the Main picture during PIP or SPLIT operation (see pages 52, 54).
- When receiving digital channel signals, all digital formats are down-converted to composite NTSC video to be output through Program Out terminals.
- Some programs contain Macrovision signal to prevent VCR recording.

### **Connecting Headphones / Earphones**

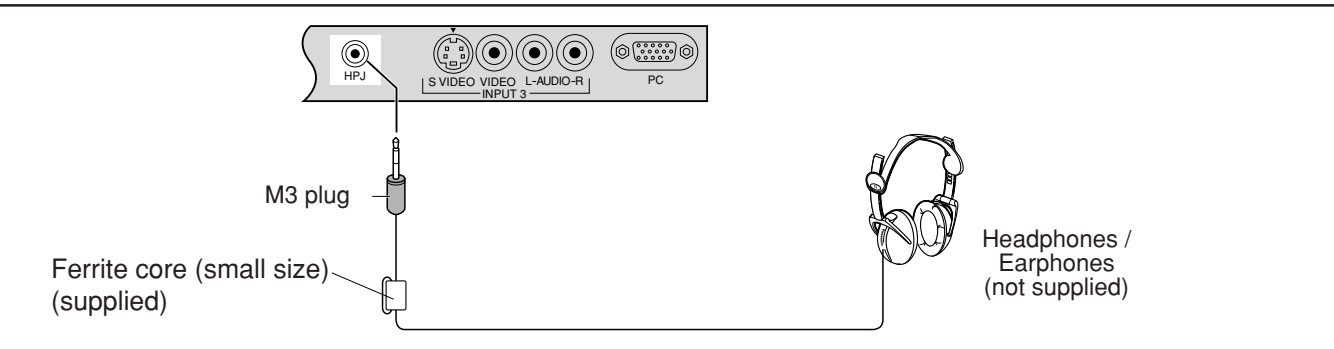

### Connecting to the front AV terminals

Push to open the front panel and connect equipment to front Audio/Video input terminals.

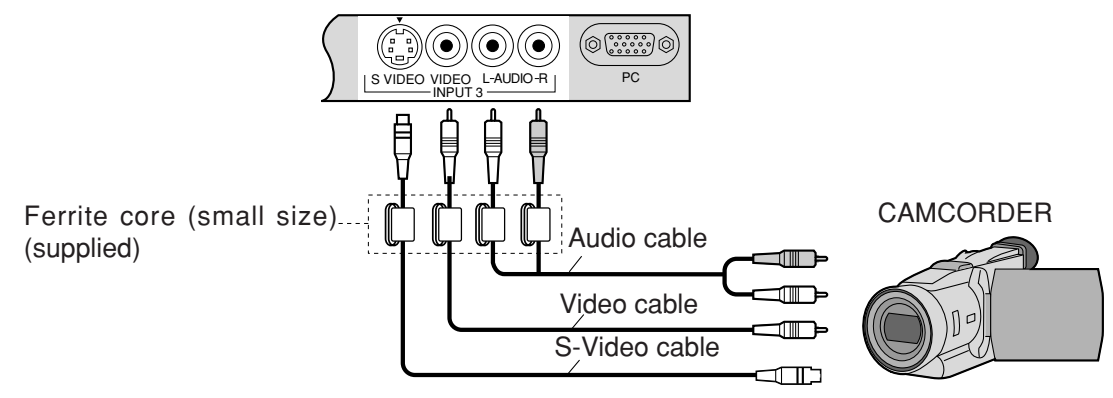

A second VCR, video disc player, video game equipment and DSS equipment can also be connected to the video input terminals. See the optional equipment manual for details.

#### Note:

The S-VIDEO connection provides higher quality picture. It overrides other VIDEO connections. Use INPUT 3, AUDIO L and R with S-VIDEO connection.

### **PC Input Terminals Connection**

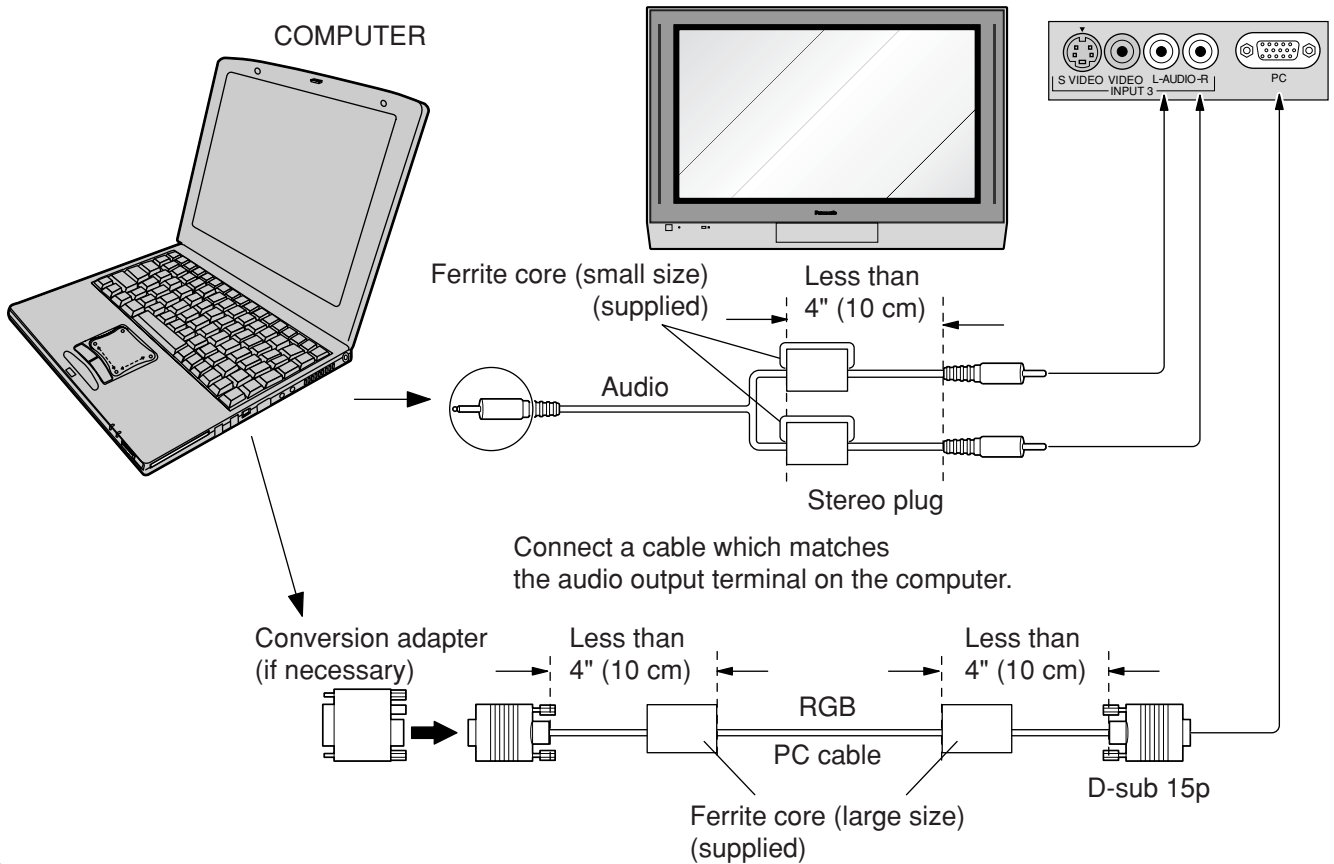

#### Notes:

- (1) Computer signals which can be input are those with a horizontal scanning frequency of 15 to 110 kHz and vertical scanning frequency of 48 to 120 Hz. (However, the image will not be displayed properly if the signals exceed 1,200 lines.)
- (2) The maximum resolution:

|           | Aspect      |             |  |
|-----------|-------------|-------------|--|
| Model     | 4:3         | 16:9        |  |
| TH-37PX25 | 768 × 720   | 1,024 × 720 |  |
| TH-42PX25 | 768 × 768   | 1,024 × 768 |  |
| TH-50PX25 | 1,024 × 768 | 1,366 × 768 |  |

If the display resolution exceeds these maximums, it may not be possible to show fine detail with sufficient clarity.

(3) Some PC models cannot be connected to the set.

- (4) There is no need to use an adapter for computers with DOS/V compatible D-sub 15P terminal.
- (5) The computer shown in the illustration is for example purposes only.
- (6) Additional equipment and cables shown are not supplied with this set.
- (7) Do not set the horizontal and vertical scanning frequencies for PC signals which are above or below the specified frequency range.

#### Signal Names for D-sub 15P Connector

Pin Layout for PC Input Terminal

| Pin No. | Signal Name        | Pin No. | Signal Name        | Pin No. | Signal Name        |
|---------|--------------------|---------|--------------------|---------|--------------------|
| 1       | R                  | 6       | GND (Ground)       | (1)     | NC (not connected) |
| 2       | G                  | 7       | GND (Ground)       | 12      | NC                 |
| 3       | В                  | 8       | GND (Ground)       | 13      | HD/SYNC            |
| 4       | NC (not connected) | 9       | NC (not connected) | 14      | VD                 |
| 5       | GND (Ground)       | 10      | GND (Ground)       | 15      | NC                 |

# Power ON / OFF

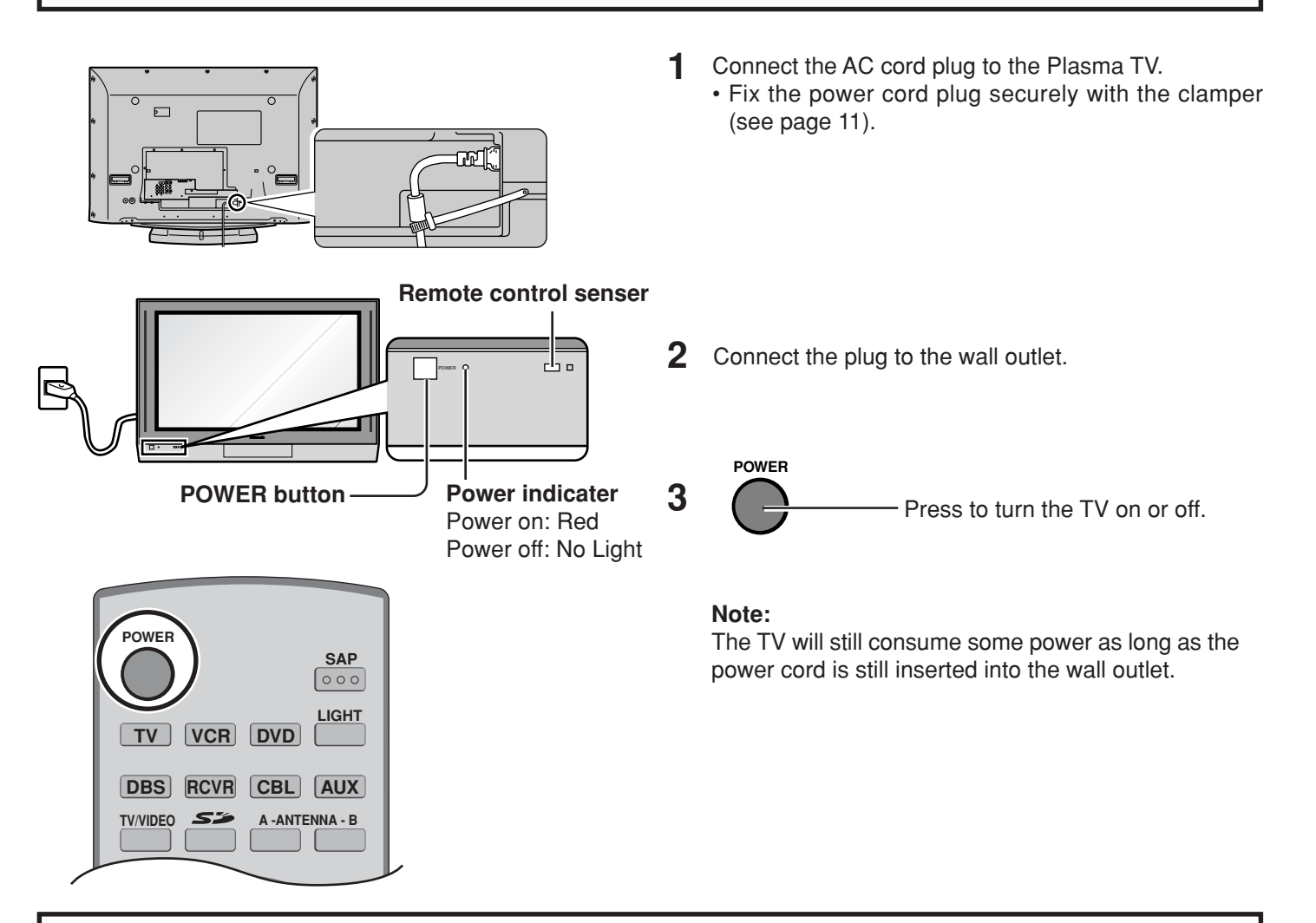

# **Location of Controls**

### The Main Unit

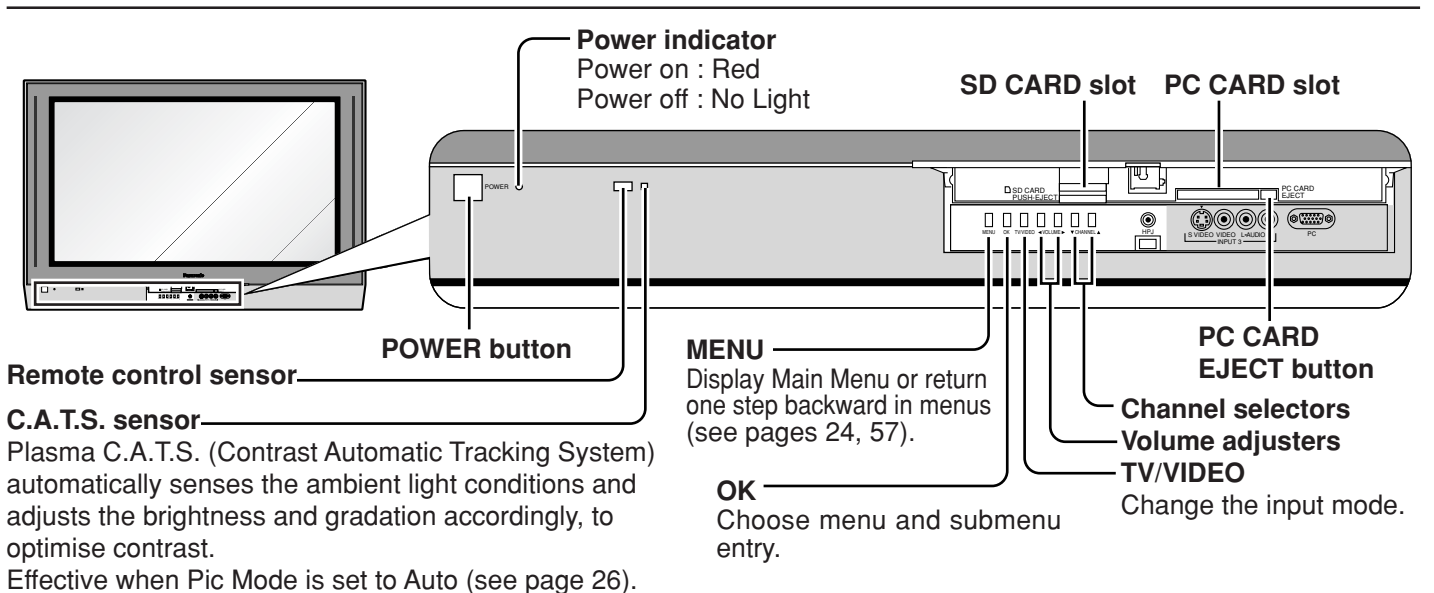

### The Illuminated Remote Control

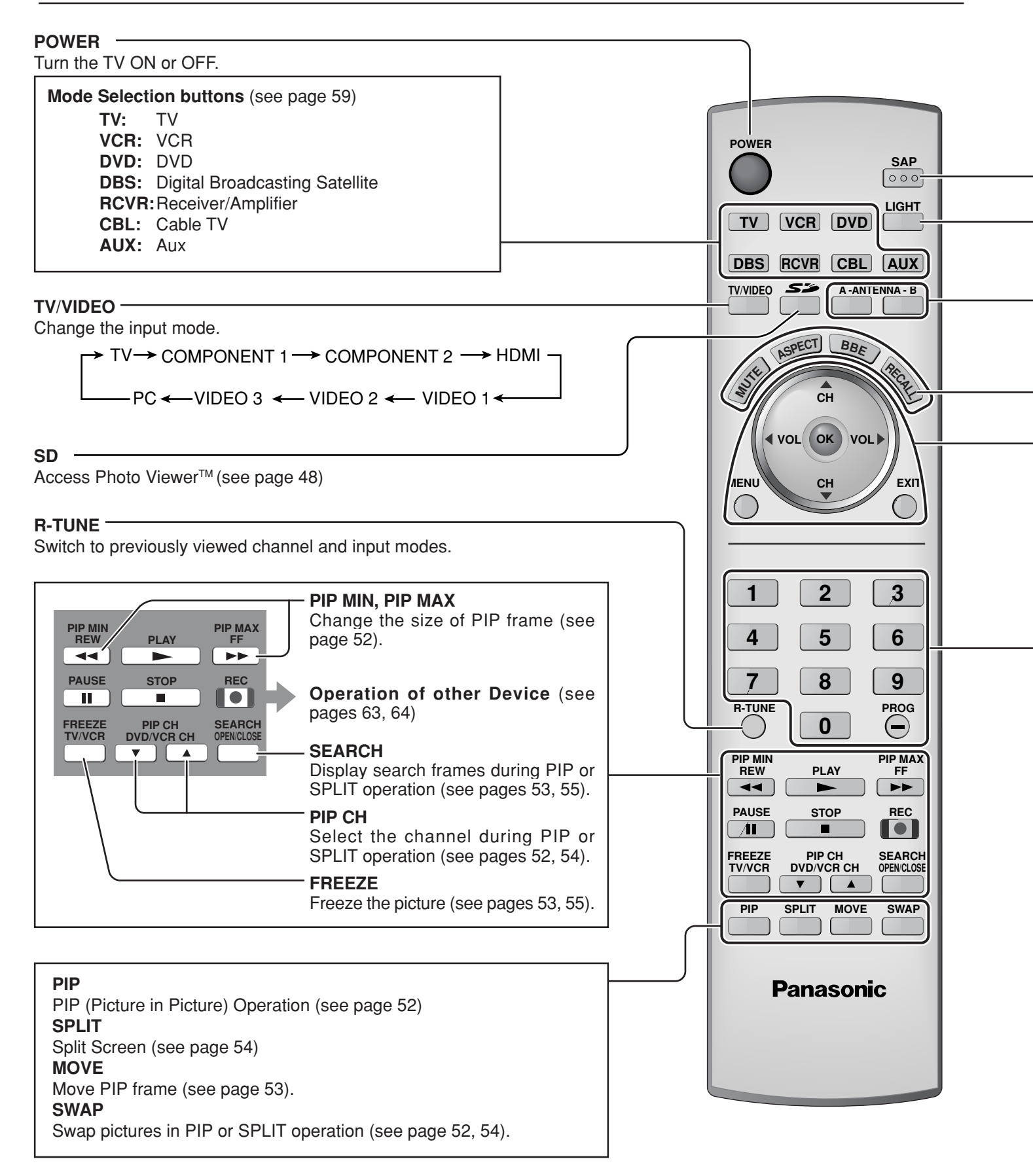

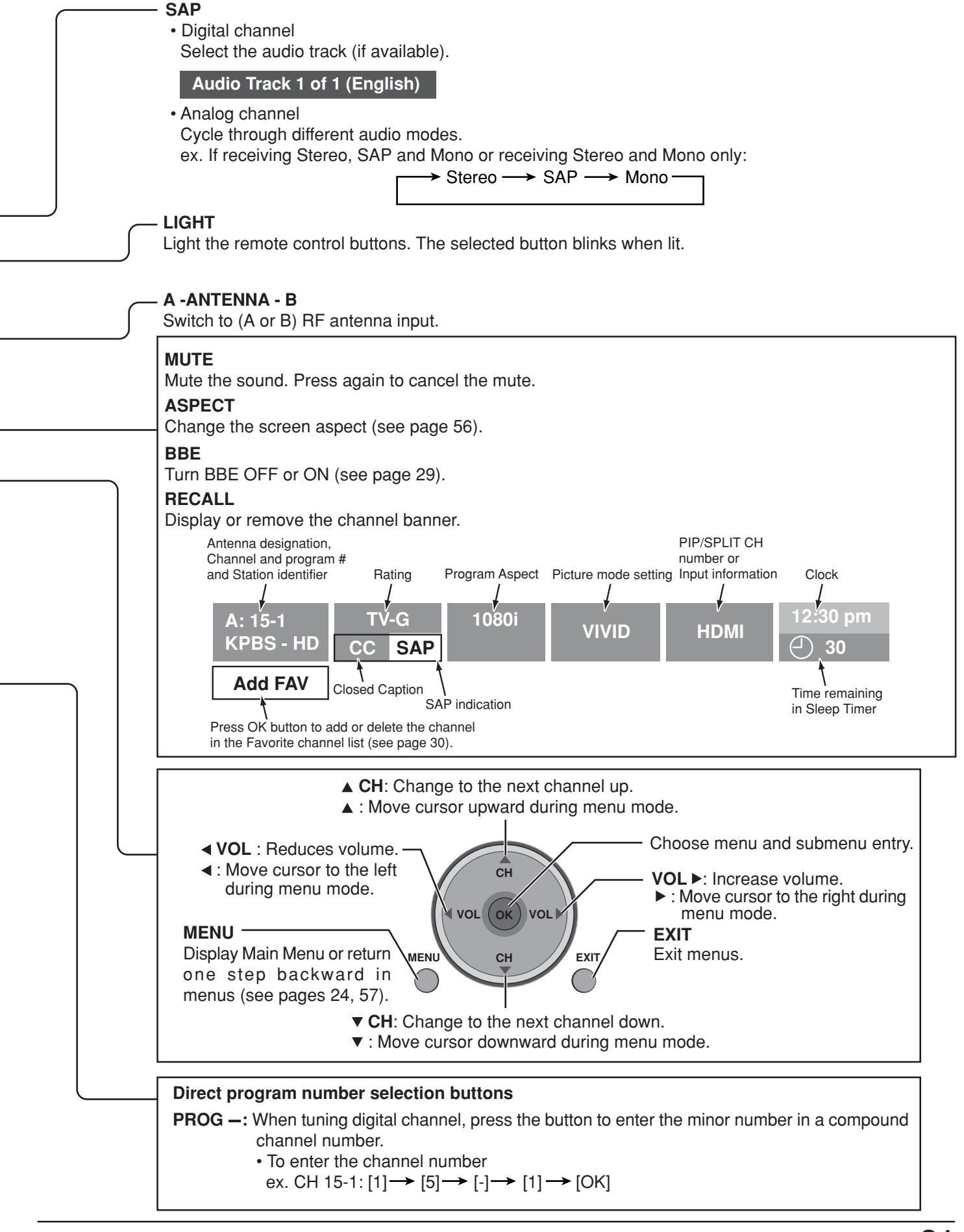

# **First Time Setup**

For your convenience, First Time Setup menu will be displayed on screen when the set is turned on for the first time. If needed, follow the menus and procedures displayed on-screen for setting up the features. You can also make the settings in Setup menu (see pages 36, 37).

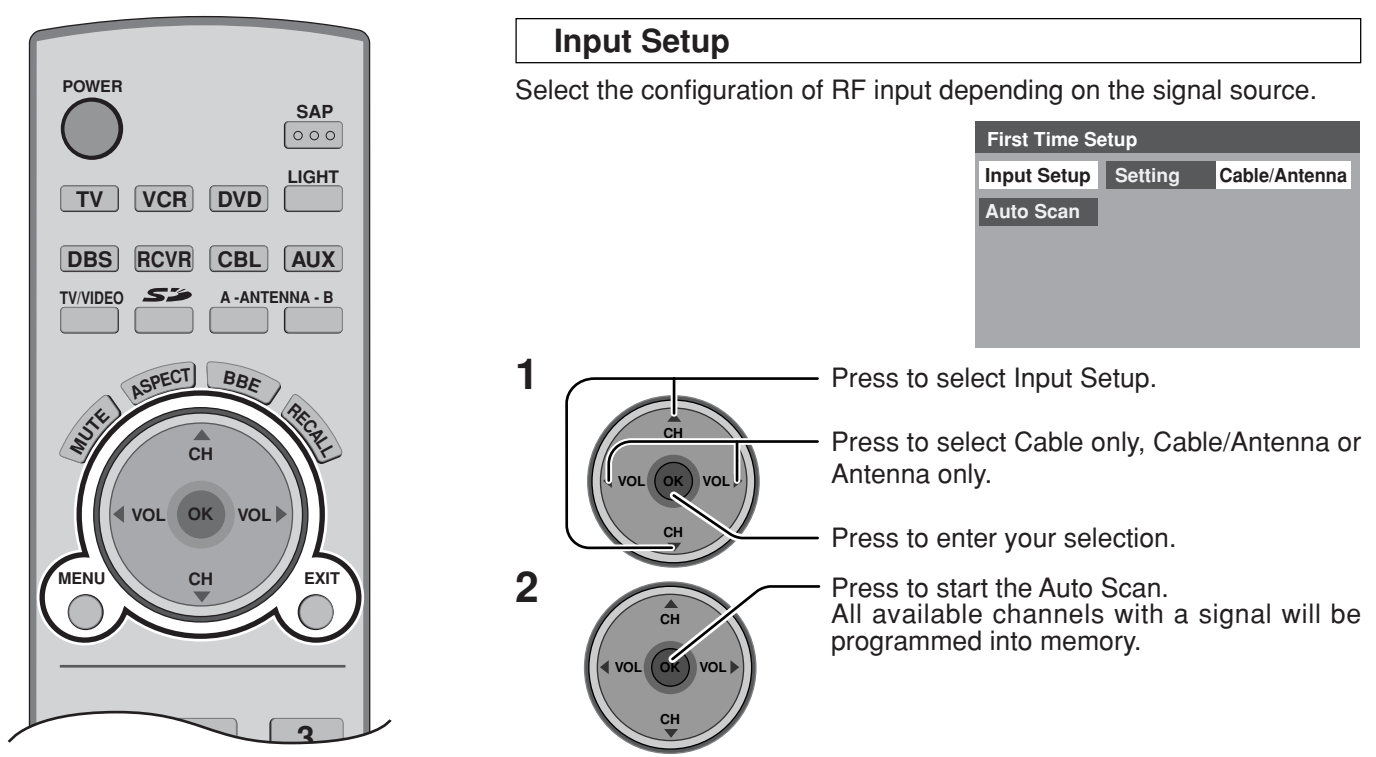

#### **Auto Scan**

This feature allows you to selectively auto scan channels. You can scan All, Analog only channels or Analog & Digital channels.

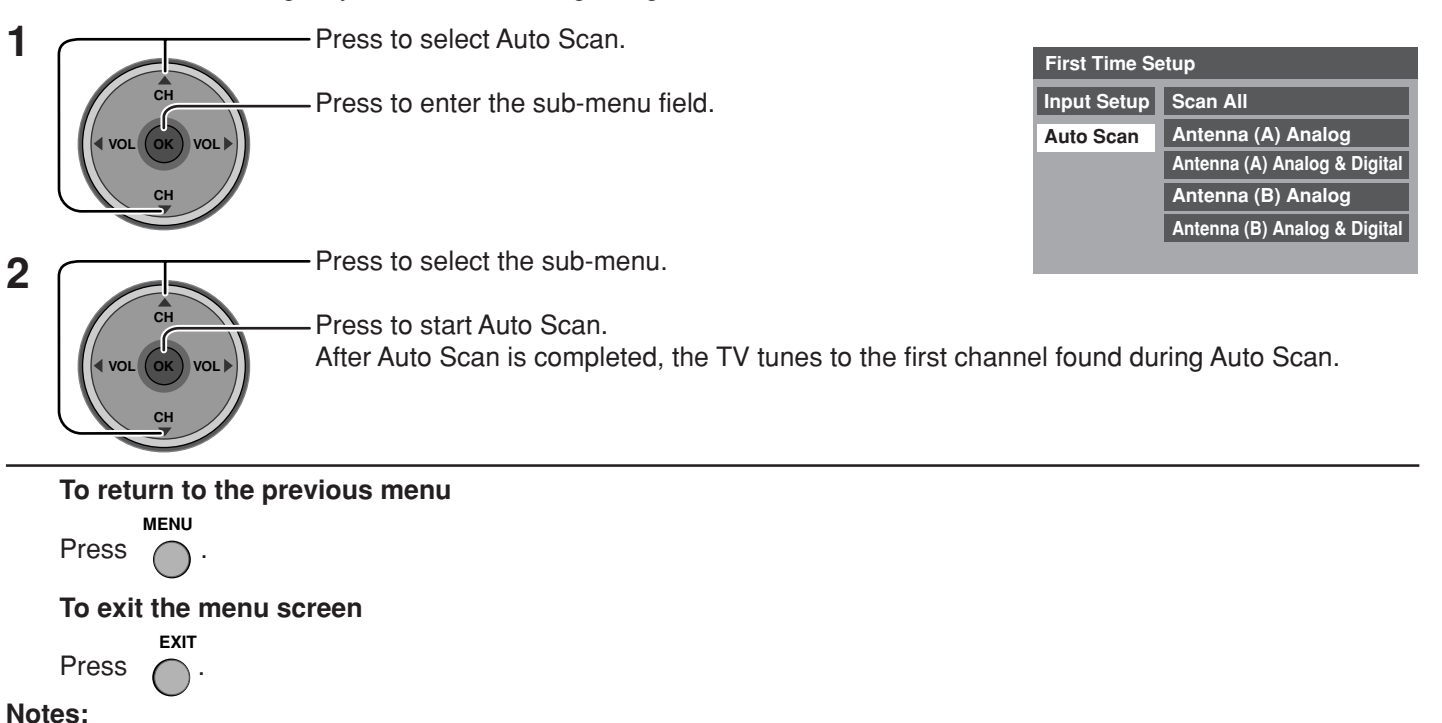

### If the EXIT button is pressed at anytime during Auto Scan, Auto Scan will be cancelled and the TV will return to the First Time Setup menu.

• If a CableCARD is present during the First Time Setup and Antenna (A) is set to cable, Antenna (A) will not be scanned due to the CableCARD providing the channel map.

# Watching TV programs

### VHF and UHF

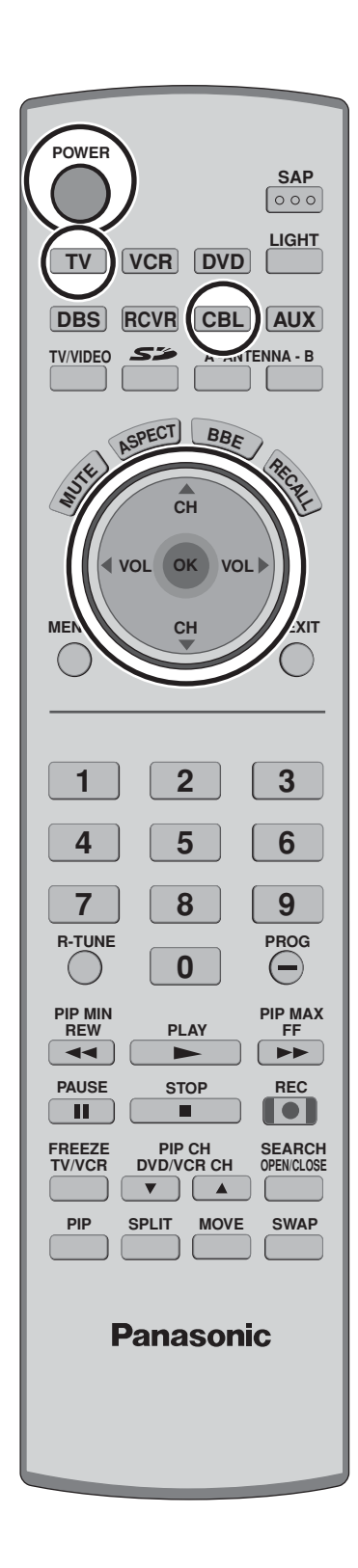

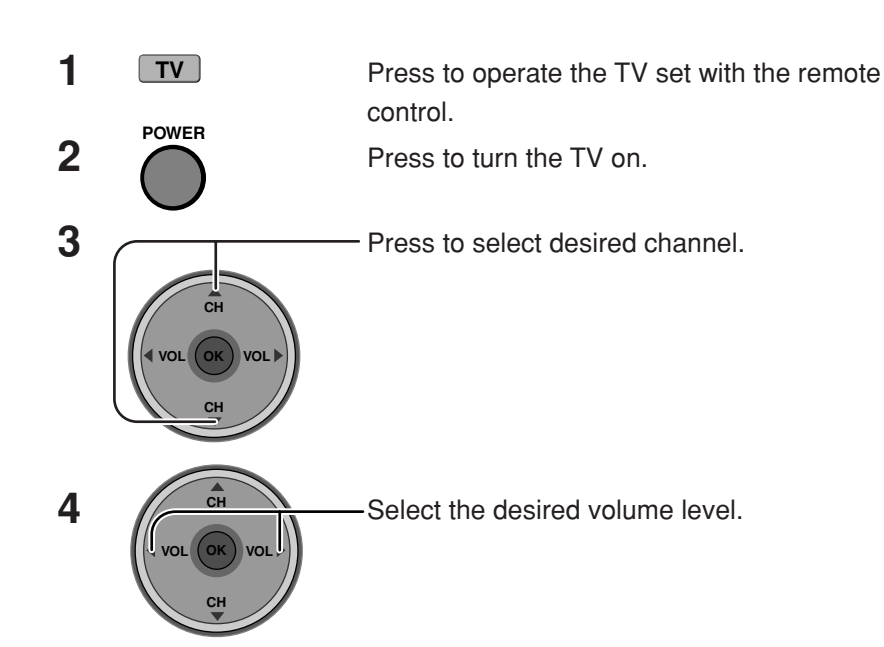

#### Notes:

- The channel number and volume level remain the same even after the TV is turned off.
- Power consumption and howling sound can be reduced if the volume level is lowered.

### Cable TV

Make sure that registration with cable TV provider and connection of equipment are completed.

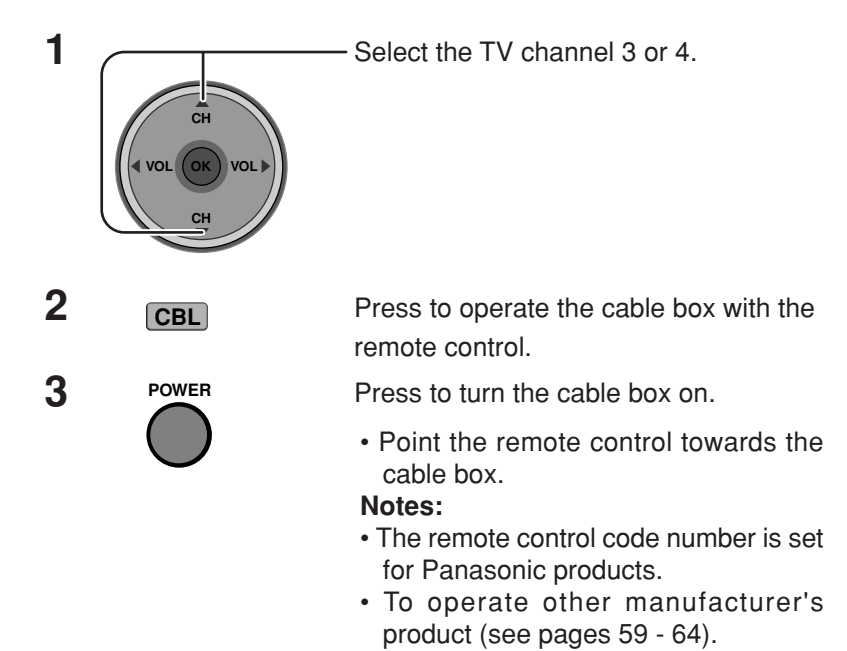

# **Menu Navigation**

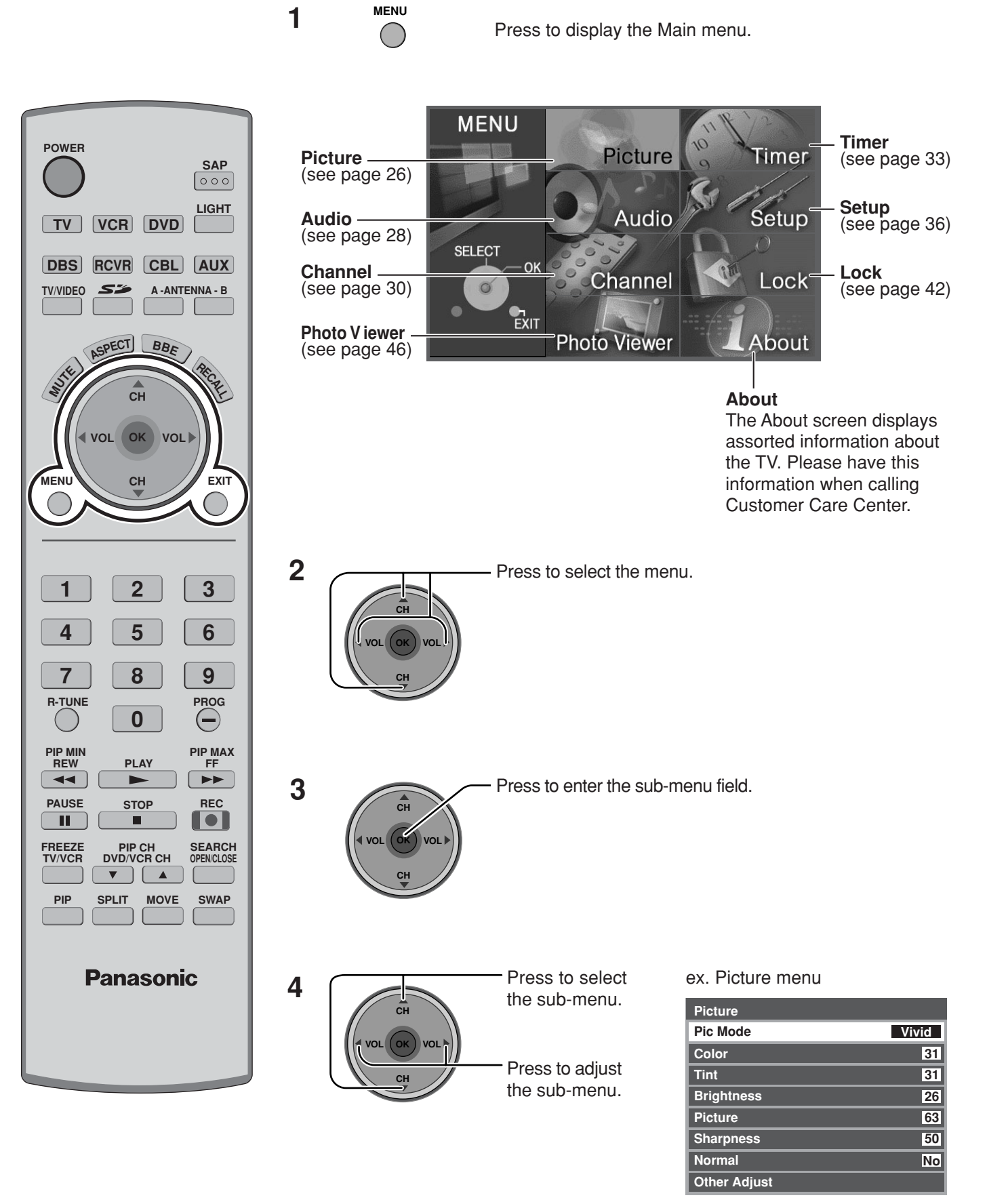

### Menu Navigation

[ To select Other Adjust sub-menu]

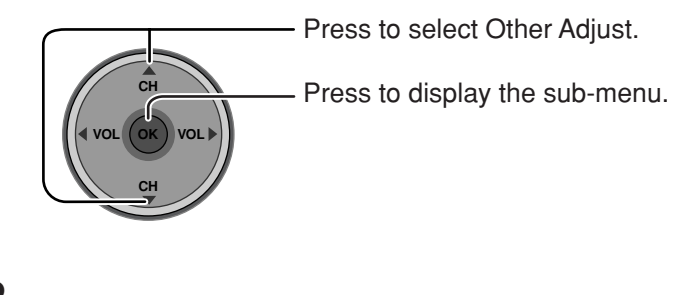

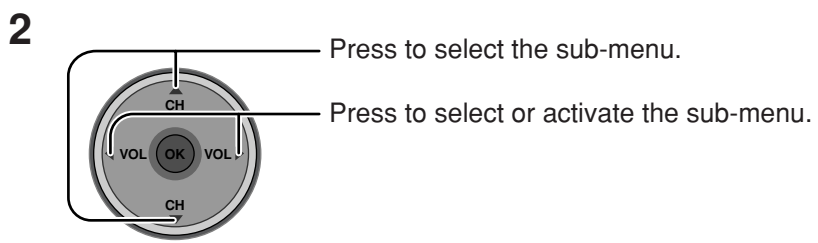

| Other Adjust  |       |
|---------------|-------|
| Color Temp    | Cool  |
| Natural Color | On    |
| Video NR      | Off   |
| 3D Y/C Filter | Off   |
| Color Matrix  | HD    |
| Freeze        | Split |

#### To return to the previous screen

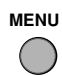

Press to return.

#### To exit menus

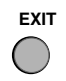

Press to return to normal picture.

### Picture

| Picture      |       |
|--------------|-------|
| Pic Mode     | Vivid |
| Color        | 31    |
| Tint         | 31    |
| Brightness   | 26    |
| Picture      | 63    |
| Sharpness    | 50    |
| Normal       | No    |
| Other Adjust |       |

#### **Pic Mode**

Lets you choose the pre-set picture modes that best suits the program you are viewing. This feature also affects Color Temp setting (see page 27).

CH VOL OK VOL Press to select Pic Mode.

Press to select the picture mode.

- Vivid (default): Provides enhanced picture contrast and sharpness for viewing in a well-lit room.
- Standard : Recommended for normal viewing conditions with subdued room lighting.
- Cinema
- : For watching movies in a darkened room. It provides a soft, film-like picture.
- Auto
- : Automatically senses the ambient light conditions and adjusts the brightness and gradation accordingly, to optimise contrast.

#### Note:

Each mode has its own picture settings (Color, Tint, Brightness, Picture and Sharpness).

#### Color / Tint / Brightness / Picture / Sharpness / Normal

Press to select the sub-menu.

- Press to adjust the sub-menu.

| ltem       | Explanations                                                |
|------------|-------------------------------------------------------------|
| Color      | Adjusts desired color intensity.                            |
| Tint       | Adjusts natural flesh tones.                                |
| Brightness | Adjusts dark areas of picture.                              |
| Picture    | Adjusts white areas of picture.                             |
| Sharpness  | Adjusts clarity of outline detail.                          |
| Normal     | Resets all picture adjustments to factory default settings. |

#### **Other Adjust**

Press to select Other Adjust.

Press to display the sub-menu.

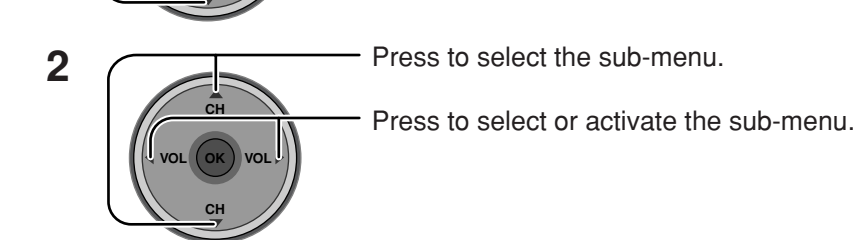

| Other Adjust  |       |
|---------------|-------|
| Color Temp    | Cool  |
| Natural Color | On    |
| Video NR      | Off   |
| 3D Y/C Filter | Off   |
| Color Matrix  | HD    |
| Freeze        | Split |

1

#### Color Temp (temperature) / Natural Color / Video NR / 3D Y/C Filter

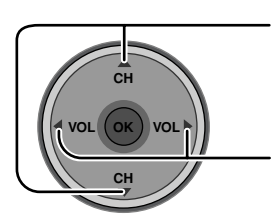

Press to select the sub-menu.

Press to adjust or activate the sub-menu.

| Item                        | Explanations                                                                                    |
|-----------------------------|-------------------------------------------------------------------------------------------------|
| Color Temp<br>(temperature) | To increase or decrease Warm (red) and Cool (blue) colors to suit personal preferences.         |
| Natural Color               | To increase the color reproduction range with natural color gradation and highly delicate hues. |
| Video NR                    | Reduces noise in the channel, commonly called snow. Remains off when receiving a strong signal. |
| 3D Y/C Filter               | Minimizes noise and cross color in the picture.                                                 |

#### Color Matrix

Displays 480p input signals in a natural color from digital equipment adapters connected to COMPONENT VIDEO INPUT (Y, P<sub>B</sub>, P<sub>R</sub>) terminals.

Select HD or SD to automatically adjust color parameters for HD (high definition) or SD (standard definition).

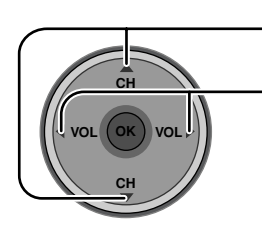

- Press to select Color Matrix.

Press to select SD or HD.

- SD : When the input signal is a normal TV system (NTSC).
- HD : When the input signal is a High-Definition system (ATSC).

#### Notes:

- This feature is available only with 480p signal and not available with regular TV (NTSC) program.
- When viewing a non-standard DTV signal format, you can change color parameters manually for the best picture quality.

#### Freeze

This feature is used to freeze main picture and display it in a PIP or SPLIT frame, when the **FREEZE** button on the remote control is pressed. Press **FREEZE** again to delete frame (see pages 53, 55).

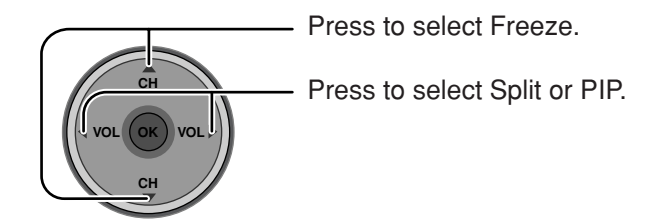

### Audio

| Audio        |     |
|--------------|-----|
| Bass         | 7   |
| Treble       | 7   |
| Balance      | 31  |
| Normal       | Set |
| Other Adjust |     |

#### Bass / Treble / Balance / Normal

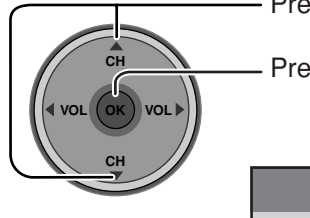

Press to select the sub-menu.

- Press to adjust or activate the sub-menu.

| ltem    | Explanations                                                               |  |
|---------|----------------------------------------------------------------------------|--|
| Bass    | Increase or decrease the bass response.                                    |  |
| Treble  | Increase or decrease the treble response.                                  |  |
| Balance | Emphasize the left / right speaker volume.                                 |  |
| Normal  | Reset Bass, Treble and Balance adjustments to<br>factory default settings. |  |
|         |                                                                            |  |

#### **Other Adjust**

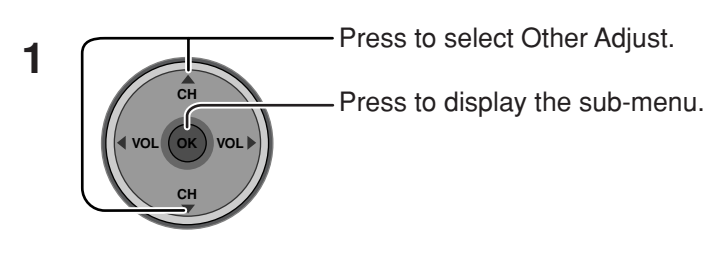

2 Press to select the sub-menu. Press to select or activate the sub-menu.

| Other Adjust |      |
|--------------|------|
| Al Sound     | On   |
| BBE VIVA 3D  | Off  |
| BBE          | Off  |
| Surround     | Off  |
| Speakers     | On   |
| HDMI In      | Auto |

#### Al Sound

Equalize overall volume levels across all channels. Al sound is not available in VIDEO input mode (see page 20).

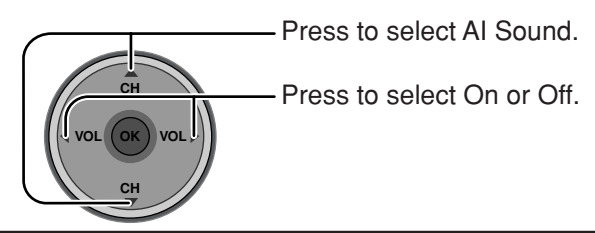

#### BBE VIVA 3D / BBE

**BBE VIVA 3D** BBE VIVA 3D provides a musically accurate natural 3D image with hi-fi sound. The clarity of the sound is improved by BBE while the width, depth and height of the sound image are expanded by BBE's proprietary 3D sound processing. BBE VIVA 3D is compatible with all TV programs including news, music, dramas, movies and sports as well as electronic games. BBE VIVA 3D enhances the surround sound effect, while maintaining the clarity of dialogue.

**BBE** Sound technology enhances speech intelligibility and restores the dynamic range of musical passages to provide outstanding natural sound.

Press to select BBE VIVA 3D or BBE.

- Press to select On or Off.

#### Notes:

- When "BBE VIVA 3D" is set to On, "BBE" and "Surround" setting are fixed to "On".
- When "BBE VIVA 3D" is set to Off, "BBE" and "Surround" can be set individually.

#### Surround

Enhances audio response when listening to stereo.

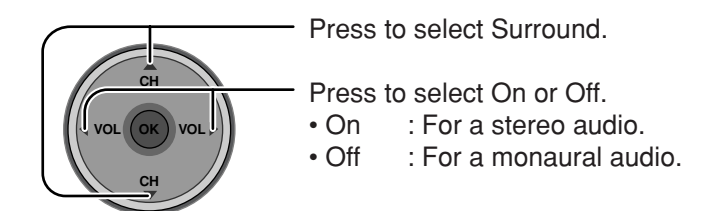

#### Note:

This feature is effective when BBE VIVA 3D is set to Off.

#### Speakers

This feature is used to turn TV speakers On or Off (see page 16, Amplifier Connection).

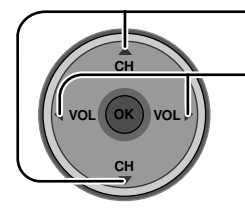

Press to select Speakers.

Press to select On or Off.

- On : TV speakers operate normally.
- Off : TV speakers off.

#### HDMI In

When using HDMI (see page 15), this feature will let you switch between Analog Input and Digital Input.

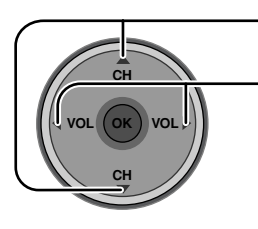

- Press to select HDMI In.

- Press to select the mode.

- Auto : Automatically selects Analog / Digital signal.
- Digital : Digital Input only.
- Analog : Analog Input only.

### Channel

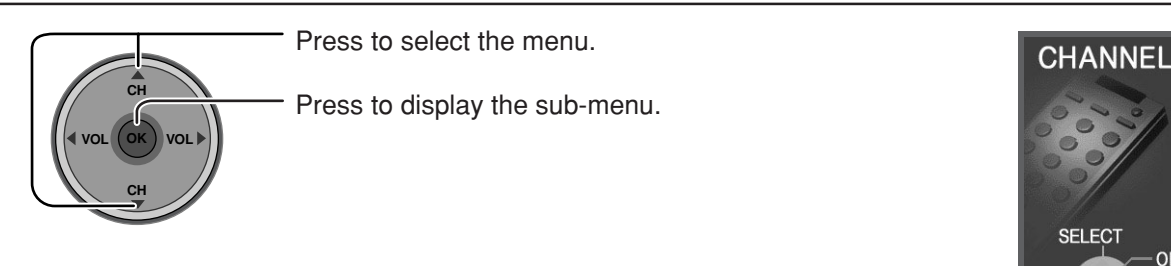

#### **Favorite**

Allows you to create Favorite channel list from Antenna (A) or Antenna (B).

#### Surf Mode

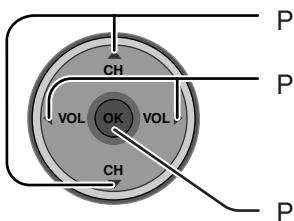

Press to select Surf Mode.

Press to select Favorites or All Channels.

Press to enter your selection.

#### RF Input

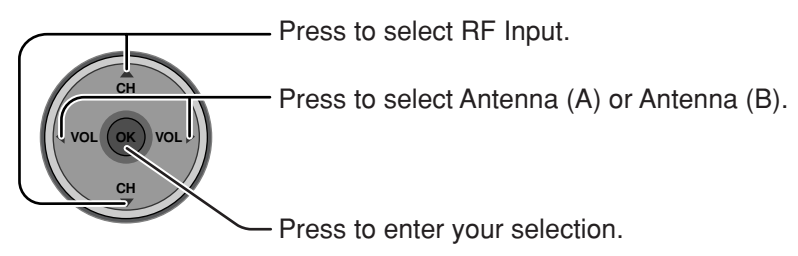

#### Channel

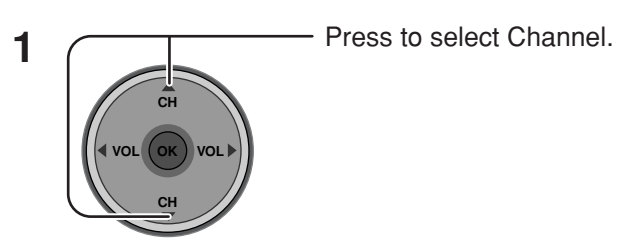

2

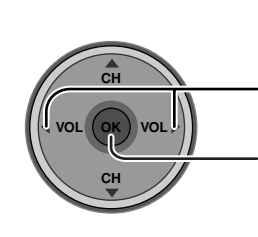

Press to select the channel.

Press to add the channel.

To delete the channel, press again while the channel number is displayed. • Repeat step 2 up to 16 favorite channels.

Favorite Surf Mode All Channels **RF Input** Antenna (A) Channel A: 2 The maximum is 16 favorite channels.

OK

EXIT

Ó

MENU

to return

2

Favorite

Captions

#### Captions

To enter preset and manual labels to desired stations. Also to enter input label to video inputs.

#### Preset Labels

To enter channel numbers for popular TV stations.

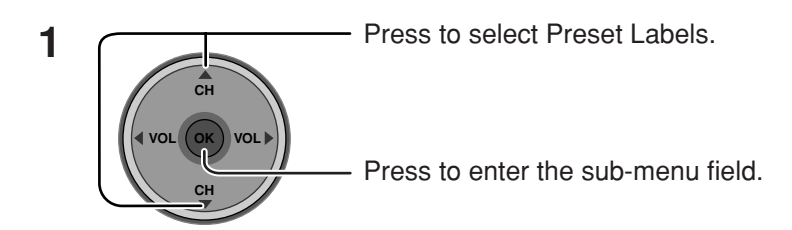

| Captions      |          |             |
|---------------|----------|-------------|
| Preset Labels | RF Input | Antenna (A) |
| Manual Labels | ABC      |             |
| Input Labels  | CBS      |             |
|               | FOX      |             |
|               | NBC      |             |
|               | PBS      |             |
|               | CNN      |             |
|               | ESPN     |             |
|               | НВО      |             |

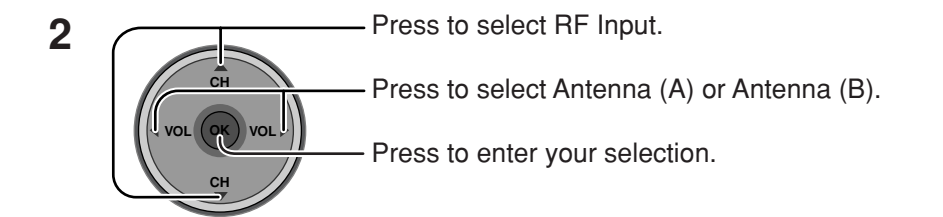

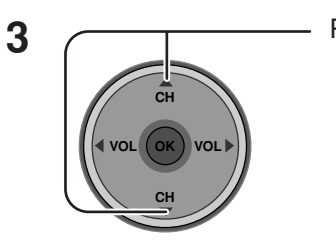

Press to select the desired preset caption.

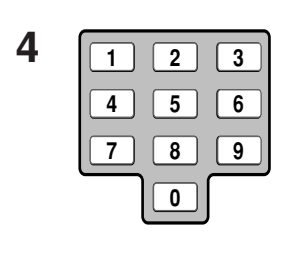

Select the channel (refer to your local TV guide).

5

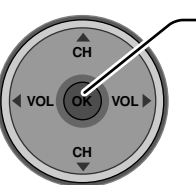

Press to enter your selection. To delete a channel number, while highlighted press ◀ repeatedly until all numbers are removed, then press **OK** button.

#### Note:

Only input with signal will be selectable.

#### Manual Labels

To enter numbers and captions manually.

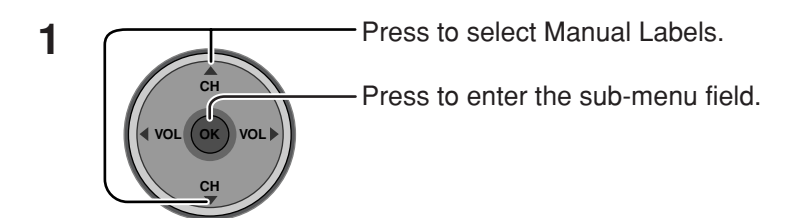

2 Press to select RF Input. Press to select Antenna (A) or Antenna (B). Press to enter your selection.

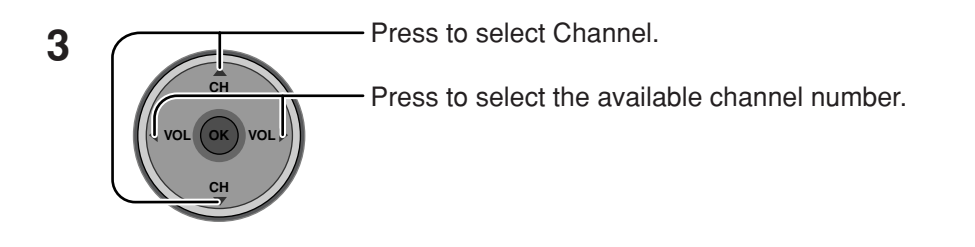

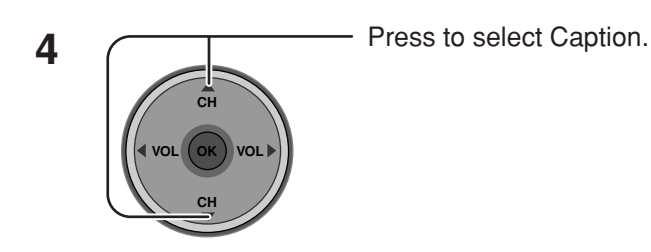

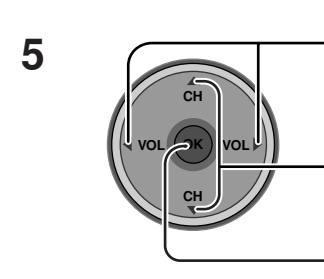

Press to select the character position.

Press to select the character (refer to your local TV guide).

- Repeat until all characters are added, up to 7 characters can be added for each channel.
- To delete the Channel Caption, press until no character is displayed. Press to enter your selection.

Note: Only input with signal will be selectable.

| Captions      |          |             |
|---------------|----------|-------------|
| Preset Labels | RF Input | Antenna (A) |
| Manual Labels | Channel  | A: 2        |
| Input Labels  | Caption  |             |
|               |          |             |
|               |          |             |
|               |          |             |
|               |          |             |
|               |          |             |

#### Input Labels

To label video input connections for on-screen display.

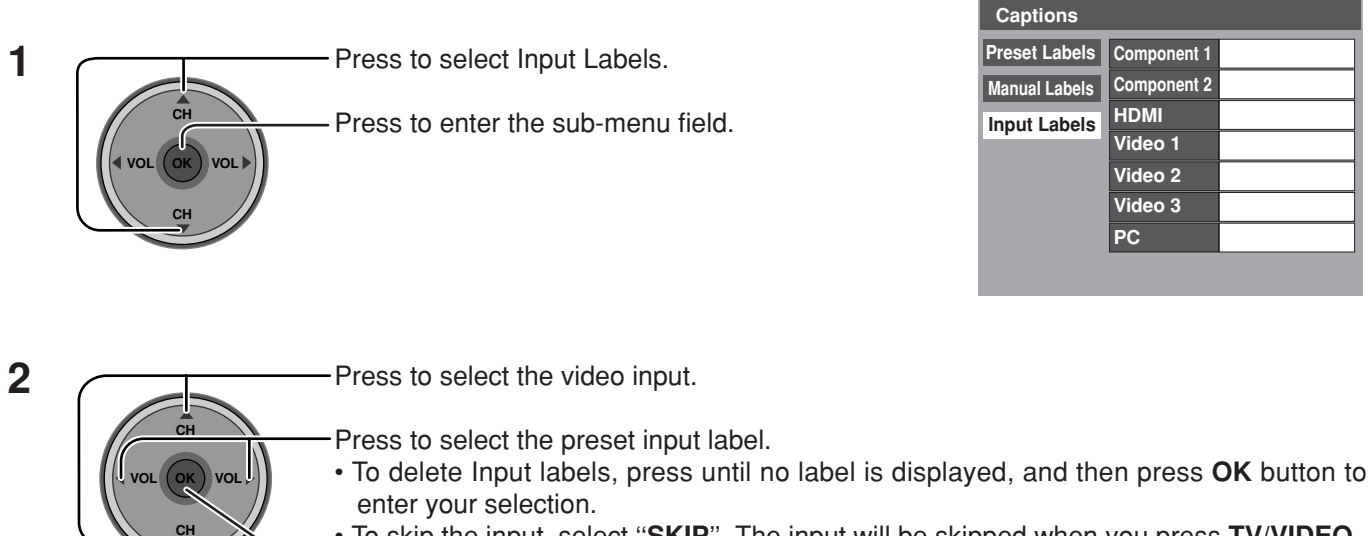

• To skip the input, select "SKIP". The input will be skipped when you press TV/VIDEO. Press to enter your selection.

### Timer

Set the time in Clock Set (see page 35) before setting Timer.

#### Sleep

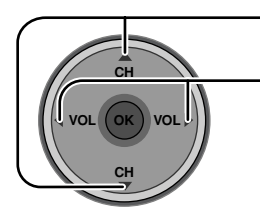

- Press to select Sleep.

Press to select the desired sleep time (No, 30, 60 or 90). • To turn off the timer, select No.

• To confirm the remaining time, press RECALL button (see page 21).

| Timer     |    |
|-----------|----|
| Sleep     | No |
| Timer     |    |
| Clock Set | :  |
| Day Set   |    |

### **Menu Navigation**

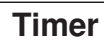

Select timer to turn the TV on and off at selected times and on selected day.

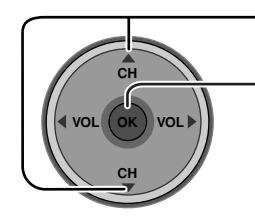

Press to select Timer.

-Press to enter the Timer sub-menu.

| Timer     |   |     |
|-----------|---|-----|
| Sleep     |   | No  |
| Timer     |   |     |
| Clock Set | : |     |
| Day Set   |   | ••• |
|           |   |     |

ł

| Timer    |         |
|----------|---------|
| Day      | MON-FRI |
| On Time  | 7:10 AM |
| Off Time | 8:10 PM |
| Set      | Yes     |

#### Day

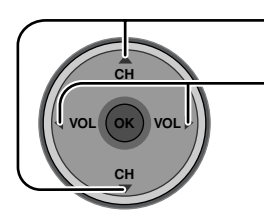

Press to select Day.

Press to select appropriate day setting.

#### On Time/ Off Time

Press to select On Time or Off Time.

Press to enter the time field.

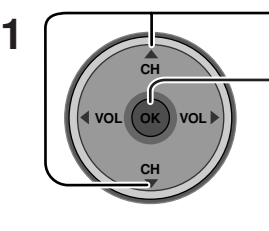

 Press to select the hour (AM or PM) or the minutes position.

- Press to set the hour (AM or PM) and the minutes.

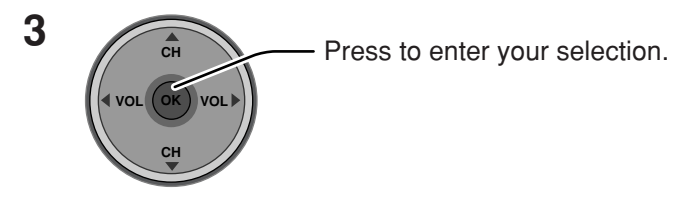

#### Notes:

2

- The TV automatically turns Off after 90 minutes when turned On by the Timer. It will be cancelled if the Off Time is selected or if a key is pressed.
- When the power to the TV set is disrupted due to a power outage or similar problem, the off-timer will be deactivated and the TV will be in standby mode even after power is restored.

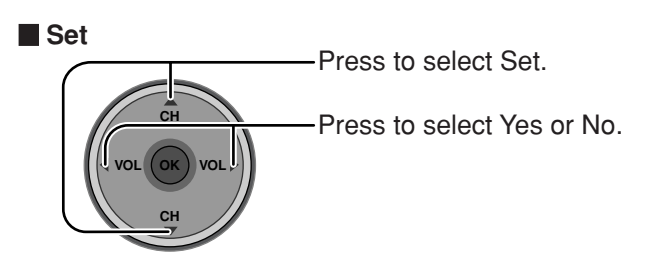

#### To return to the previous screen

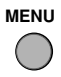

Press to return.

#### To activate Timer

Select the channel and turn off the TV.

| Clock Set                  |  |
|----------------------------|--|
|                            |  |
| Press to select Clock Set. |  |

- Press to enter the time field.

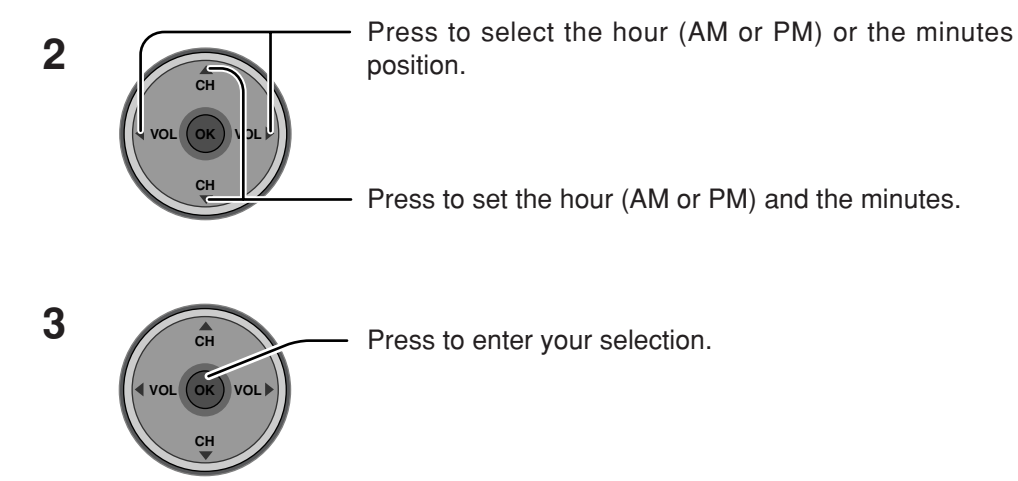

#### Day Set

Set the day of the week.

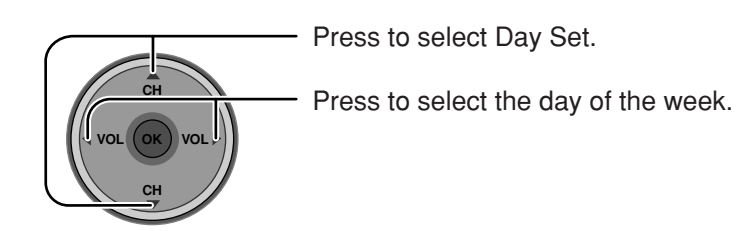

### Setup

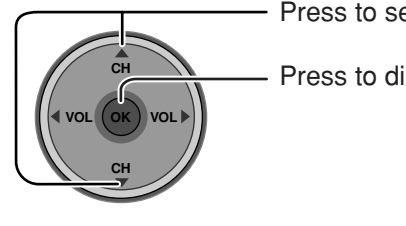

Press to select the menu.

Press to display the sub-menu.

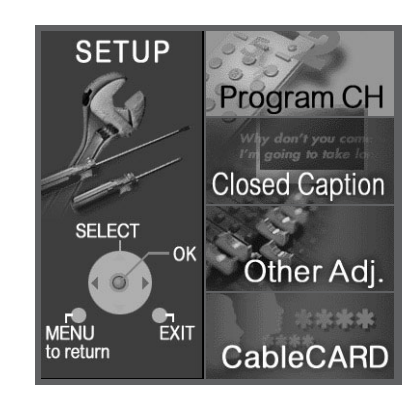

#### **Program CH**

#### Input Setup

Lets you specify the antenna mode (Cable only, Cable/Antenna or Antenna only).

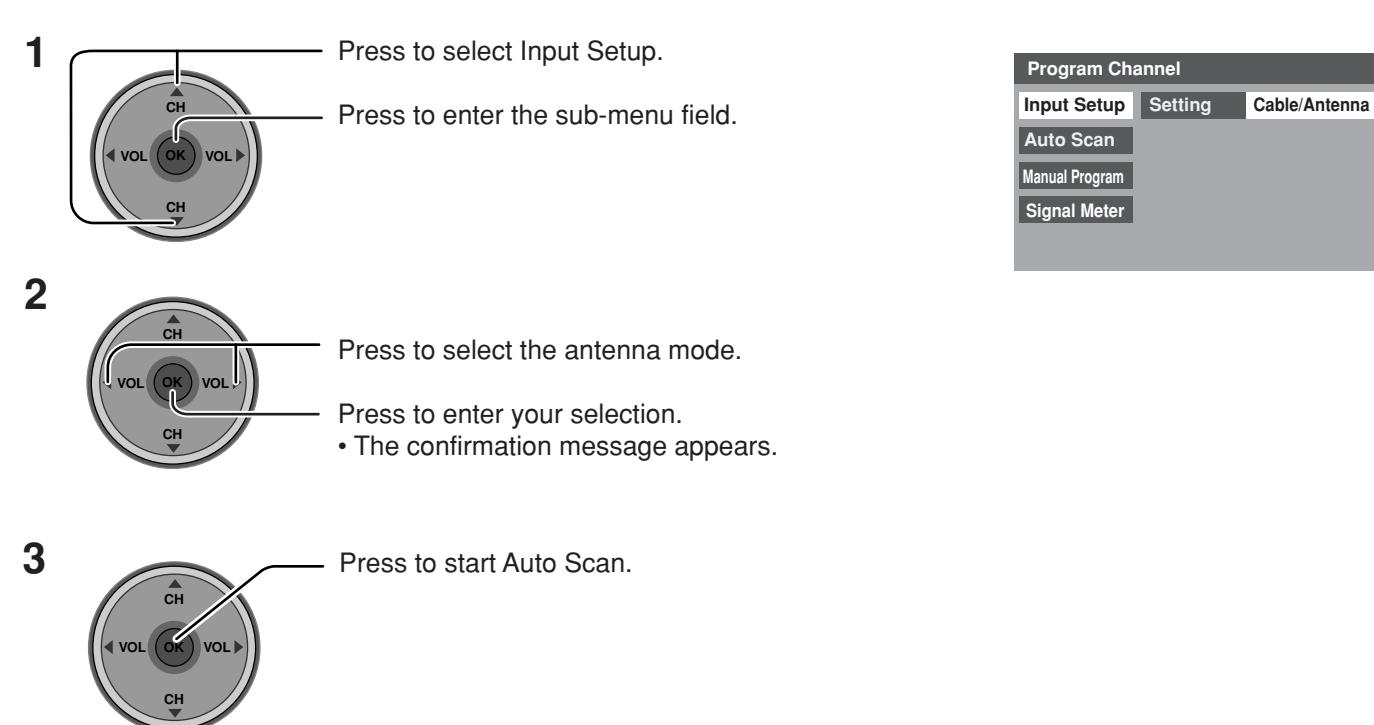

- Auto scan is necessary when you select the input signal for the first time or whenever you change the antenna configuration.
- If CableCARD is not inserted, the Auto scan performs Scan All.
- When CableCARD is inserted and Cable only is selected, Auto Scan will be skipped.
- When CableCARD is inserted and Cable/Antenna is selected, Antenna (B) Analog & Digital Auto Scan will be performed.
### Auto Scan

Automatically scans all available channels, Antenna (A) Analog, Antenna (A) Analog & Digital, Antenna (B) Analog and Antenna (B) Analog & Digital.

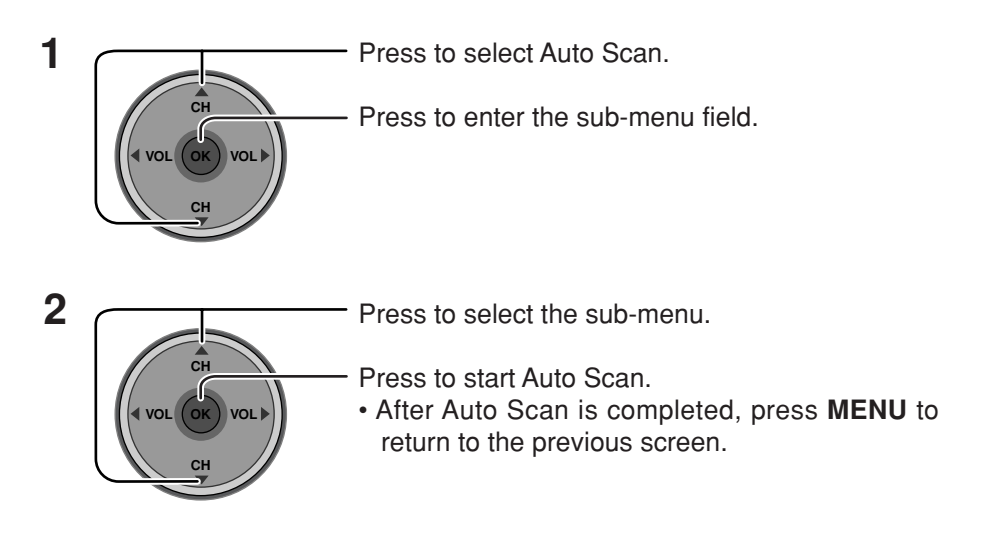

### **Manual Program**

To add or delete channels from either channels list (A/B) manually.

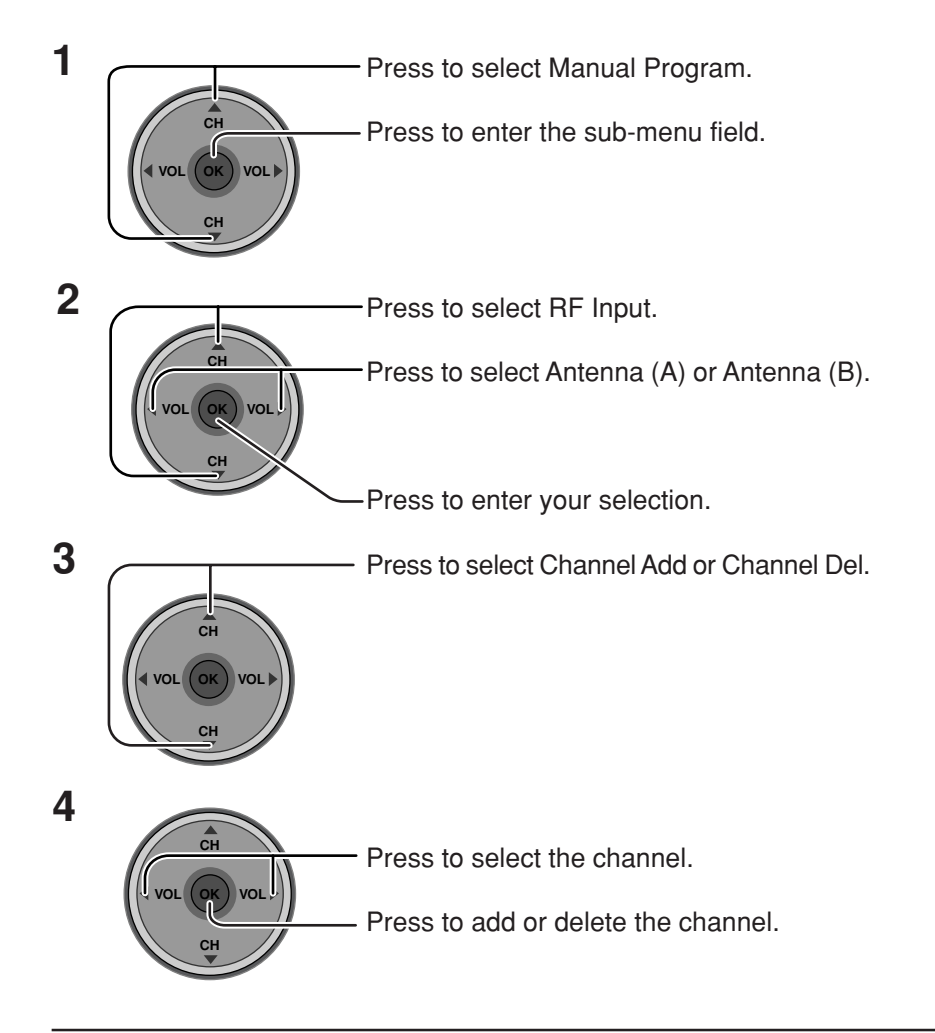

| Program Channel |                              |  |
|-----------------|------------------------------|--|
| Input Setup     | Scan All                     |  |
| Auto Scan       | Antenna (A) Analog           |  |
| Manual Program  | Antenna (A) Analog & Digital |  |
| Signal Meter    | Antenna (B) Analog           |  |
|                 | Antenna (B) Analog & Digital |  |
|                 |                              |  |

| Program Channel |             |             |  |
|-----------------|-------------|-------------|--|
| Input Setup     | RF Input    | Antenna (A) |  |
| Auto Scan       | Channel Add | A: 1        |  |
| Manual Program  | Channel Del | A: 2        |  |
| Signal Meter    |             |             |  |

#### Signal Meter

#### (For digital channels only)

Displays the signal strength of the ATSC digital channel in either Antenna (A) or Antenna (B).

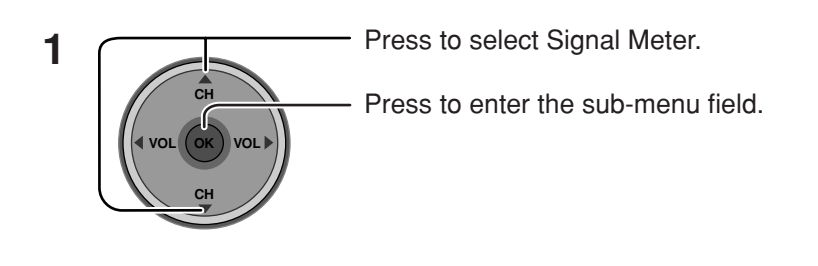

| Program Channel |             |                                      |  |  |
|-----------------|-------------|--------------------------------------|--|--|
| Input Setup     | RF Input    | Antenna (B)                          |  |  |
| Auto Scan       | Channel     | <ul> <li>■ <u>B: 26-3</u></li> </ul> |  |  |
| Manual Program  |             |                                      |  |  |
| Signal Meter    |             |                                      |  |  |
|                 | Signal Stre | ngth : 96%                           |  |  |
|                 | Peak        | : 96%                                |  |  |

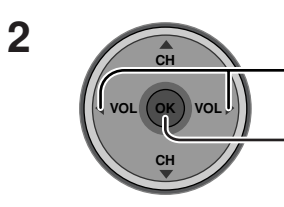

Press to select the channel.

Press to display the Signal Strength.

• The color of the signal bar usually indicates the strength of the received signal. Green - Adequate signal for a good reception. Yellow - Poor signal strength.

Red - Very poor signal strength.

#### **Closed Caption**

The television includes a built-in decoder that is capable or providing a visual display of the audio portion. The program viewed must provide Closed Captioning (CC) for the television to display it.

#### CC Mode

Activates Closed Captioning when the MUTE button is pressed.

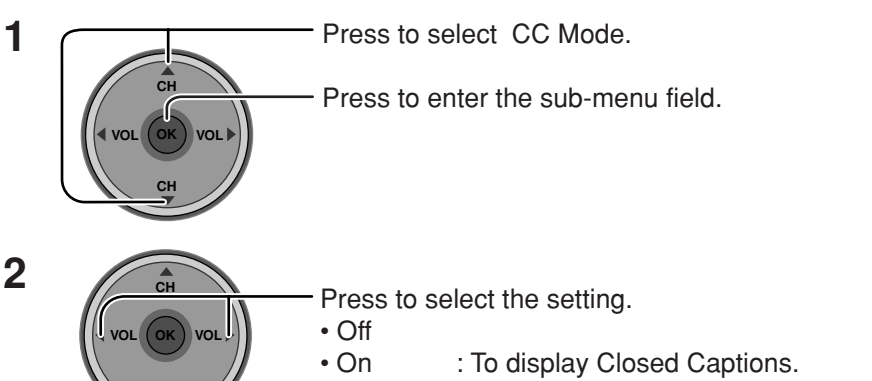

• On Mute : To display Closed Captions when audio is muted.

#### Notes:

- The closed caption is not displayed when you use HDMI connection.
- When displaying or recording an analog channel program on a connected equipment, select the closed caption On/ Off setting on the connected equipment. The TV's CC Mode setting does not affect with the analog channel output signal.
- When displaying or recording a digital channel program on a connected equipment, set the TV's CC Mode setting to Off and select the closed caption On/Off setting on the connected equipment. The digital closed captions will overlap if the closed caption setting is On on both the TV and the connected equipment.

#### Analog

Lets you choose the closed caption service of Analog broadcasting.

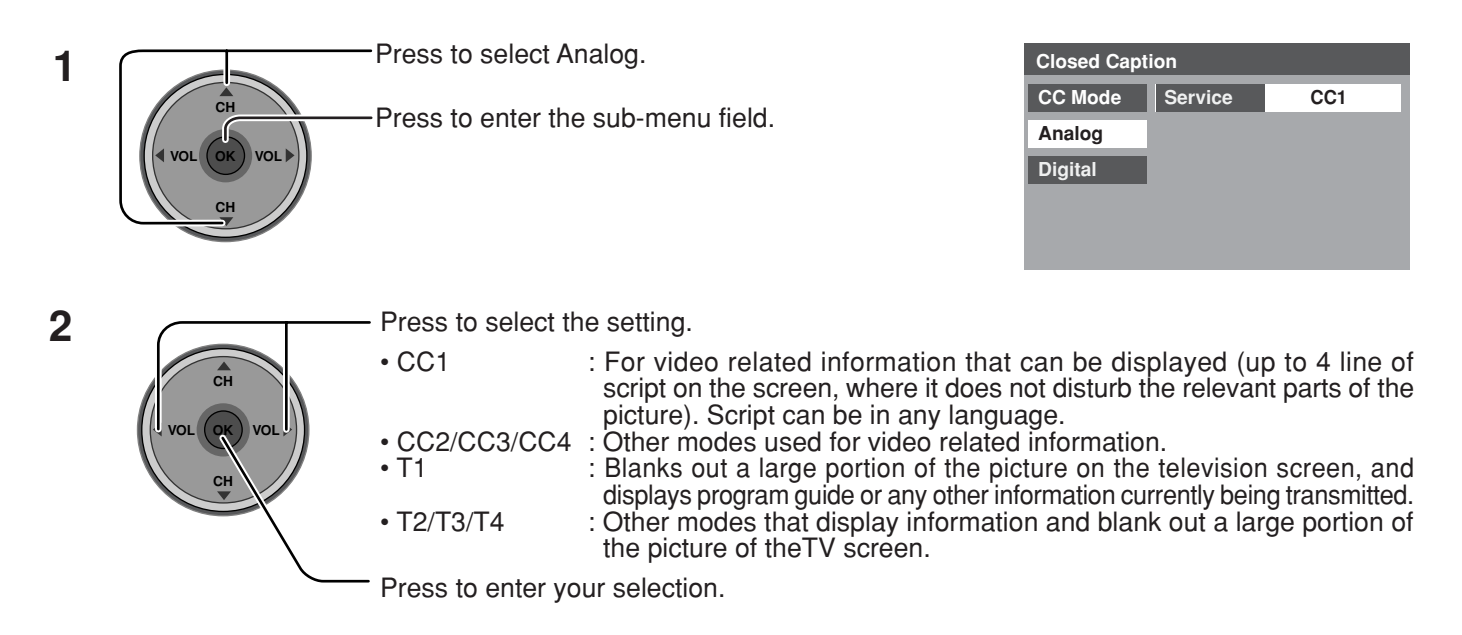

| Closed Caption |         |     |  |
|----------------|---------|-----|--|
| CC Mode        | Setting | Off |  |
| Analog         |         |     |  |
| Digital        |         |     |  |
|                |         |     |  |
|                |         |     |  |

#### Digital

The Digital Closed Caption menu lets you configure the way you choose to view the digital captioning.

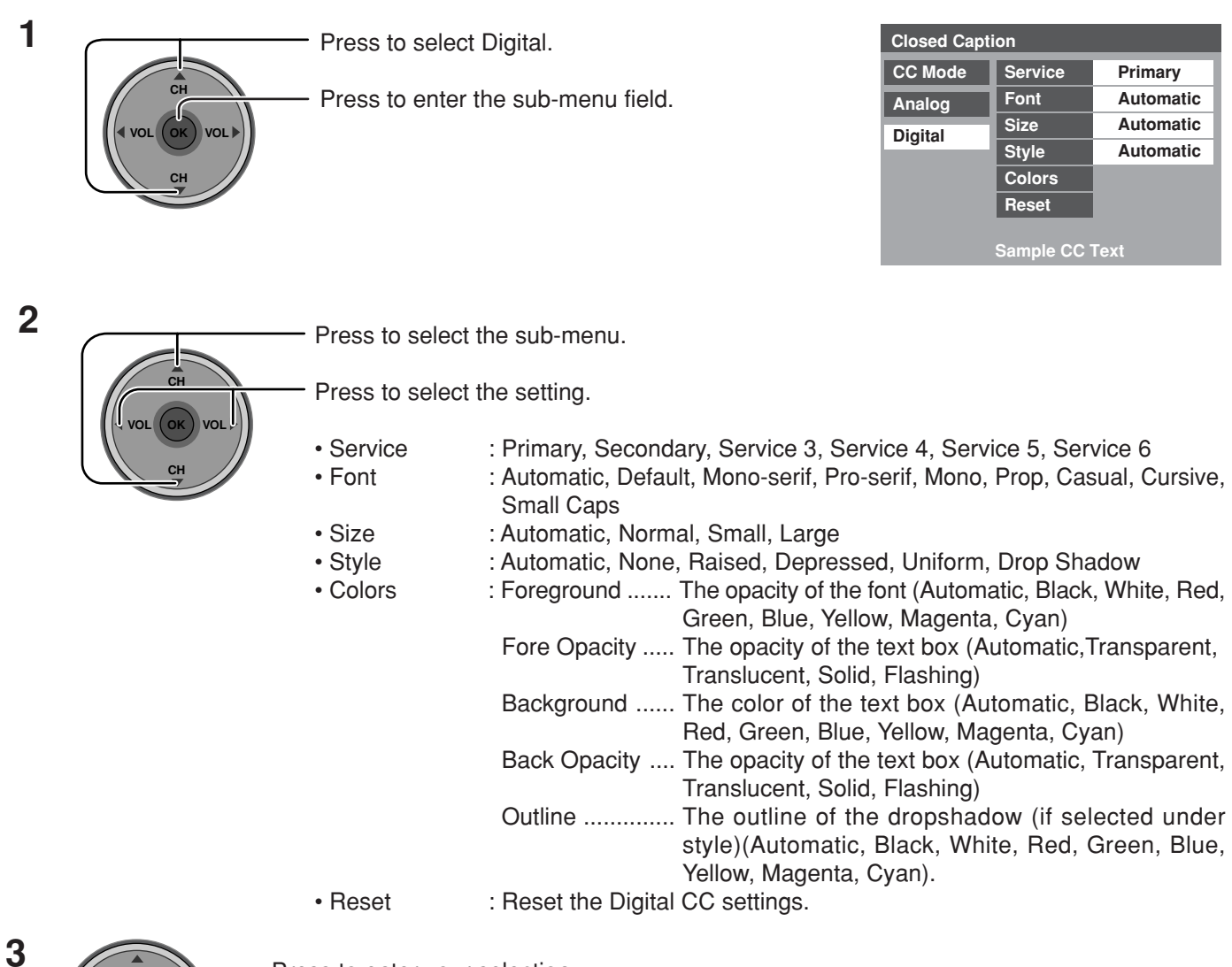

Press to enter your selection.

#### **Other Adjust** Press to select Other Adj. 1 Press to display the sub-menu. VOL Press to select the sub-menu. Other Adjust 2 СН Auto Power On Off Press to enter the next field. Side Bar Bright ſ VOL **Power Save** Off

#### Auto Power On (Set or Off)

Select Set to power up the TV at the same time as the cable box or other connected components.

Press to select or activate the sub-menu.

#### Side Bar (Off, Dark, Mid, Bright)

Displaying a picture in 4:3 mode for an extended period may cause an after-image. Change the brightness of the side bars to prevent the after-image.

#### Notes:

- Setting the side bar to Bright for an extended period may cause an after-image.
- The side bar may flash (alternate black/white) depending on the picture. In such a case, set Pic Mode to Cinema (see page 26).

#### Power Save (Off or On)

Supress the luminous level of the TV to reduce power consumption.

#### Cable CARD

This menu provides information when a CableCARD is inserted into the CABLE CARD slot (see page 14).

#### Notes:

- If CableCARD is not inserted and you access the CableCARD Info, the message "Cable Module Not present" appears.
- To receive the features offered by your cable company, you may have to subscribe to those services. Contact your cable company regarding availability of the CableCARD. The CableCARD is required receive premium digital services (where available) through the cable input. You may also be able to order call-ahead pay per view events.

## **Menu Navigation**

# Lock

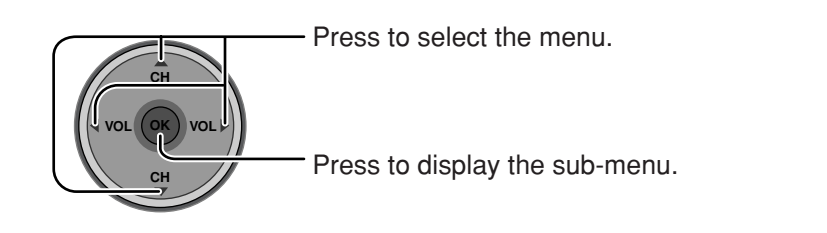

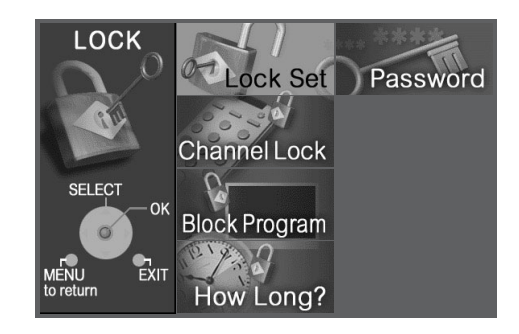

#### Password

Create a 4-digit password to enter the Lock menu.

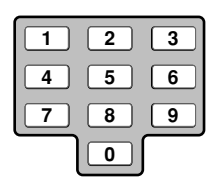

Enter a 4-digit password.

| Password     |  |  |
|--------------|--|--|
| New Password |  |  |
|              |  |  |
|              |  |  |
|              |  |  |

#### Notes:

- Use a code that is easy to remember and record it in a safe place.
- If Always is secreted in How Long? (see page 45) and you forget your secret code, the TV must be serviced by a qualified technician to clear the Lock setup.

### Lock Set

Select Lock Set to prevent viewing video games, VCR tapes, channels and Video modes.

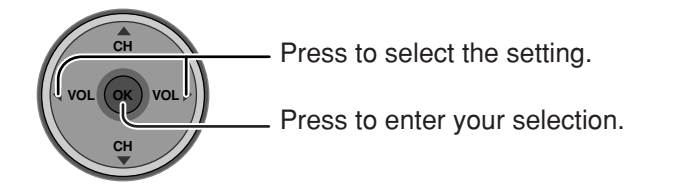

| Lock Set |   |            |   |
|----------|---|------------|---|
| Mode     | • | <u>Off</u> | ► |
|          |   |            |   |
|          |   |            |   |
|          |   |            |   |

- Off : Turns off Lock set functions.
- Lock All : All channels are locked regardless of the rating level.
- Game Lock : Locks out CH 3, 4 and Video inputs.
- Channel Lock : Locks out specific analog and digital channels. Password is required to view any of the locked channels.

The maximum is 4 locked channels.

\_ \_

Antenna (A)

A: 2

**Channel Lock RF Input** 

Channel

#### **Channel Lock**

#### RF Input

Select either Antenna (A) or Antenna (B).

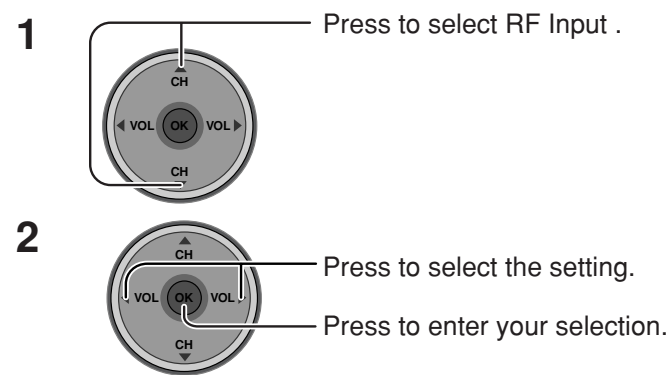

#### Channel

Select up to four (4) channels to be blocked out. These channels will be blocked out regardless of the program rating.

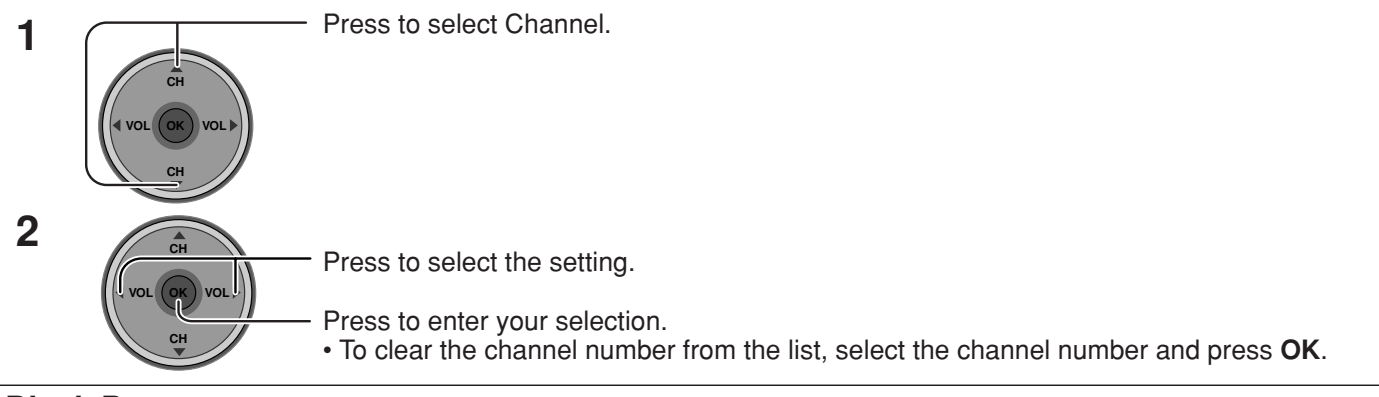

### **Block Program**

This television incorporates V-CHIP technology to block the viewing of movies and television programs according to the rating category. There are two (2) Content Advisory Categories: MPAA (Motion Picture Association of America) and TV Parental Guidelines Ratings. These categories are used as guidelines for blocking the programs.

• The default mode for the Lock category is the Unlocked state.

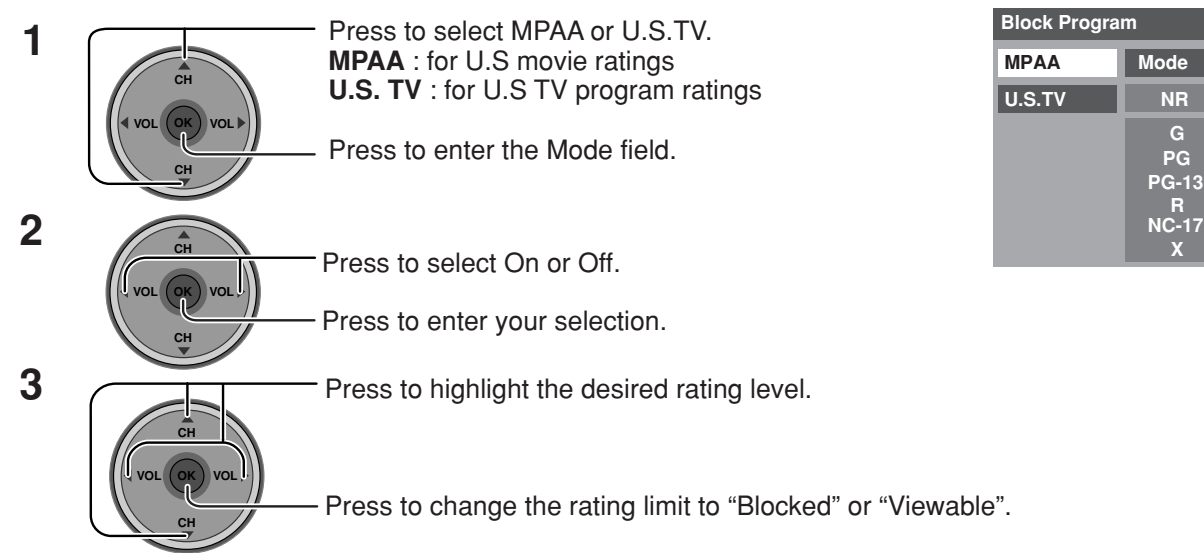

#### Notes:

- The NR rating is independent of other ratings.
- Placing a block on a specific age based rating level, the NR rating and any other more restrictive ratings will also be blocked.

Off

Viewable Viewable Viewable Viewable

NR

G

PG

Х

| NR    | Not Rated. SEE CUSTOMER CAUTION on the next page.                                                                                                    |
|-------|----------------------------------------------------------------------------------------------------|
| TV-Y  | All children. The themes and elements in this program are specifically designed for a very young audience, including children from ages 2-6.                |
| TV-Y7 | Directed to older children. Themes and elements in this program may include mild physical or comedic violence, or may frighten children under the age of 7. |
| TV-G  | General audience. It contains little or no violence, no strong language, and little or no sexual dialogue or situations.                                    |
| TV-PG | Parental guidance suggested. The program may contain infrequent coarse language, limited violence, some suggestive sexual dialogue and situations.          |
| TV-14 | Parents strongly cautioned. This program may contain sophisticated themes, sexual content, strong language and more intense violence.                       |
| TV-MA | Mature audiences only. This program may contain mature themes, profane language, graphic violence, and explicit sexual content.                             |
| FV    | FANTASY/CARTOON VIOLENCE                                                                                                    |
| V     | VIOLENCE                                                                                                    |
| S     | SEX                                                                                                    |
| L     | OFFENSIVE LANGUAGE                                                                                                    |
| D     | DIALOGUE WITH SEXUAL CONTENT                                                                                                    |

#### **U.S. TV PROGRAMS RATINGS CHART**

#### **U.S. MOVIES RATINGS CHART**

| NR    | CONTAINS NO RATING (NOT RATED) AND NA (NOT APPLICABLE) PROGRAMS. Movie has not been rated or rating does not apply. |
|-------|----------------------------------------------------------------------------------------------------|
| G     | GENERAL AUDIENCES. All ages admitted.                                                                               |
| PG    | PARENTAL GUIDANCE SUGGESTED. Some material may not be suitable for children.                                        |
| PG-13 | PARENTS STRONGLY CAUTIONED. Some material may be inappropriate for children under 13.                               |
| R     | RESTRICTED. Under 17 requires accompanying parent or adult guardian.                                                |
| NC-17 | NO ONE 17 AND UNDER ADMITTED.                                                                                       |
| X     | ADULTS ONLY.                                                                                                    |

#### **Customer Caution**

The V-Chip system that is used in this set is capable of blocking "NR" programs (non rated, not applicable and none) per FCC Rules Section15.120(e)(2). If the option of blocking "NR" programs is chosen "unexpected and possibly confusing results may occur, and you may not receive emergency bulletins or any of the following types of programming:"

• Emergency Bulletins (Such as EAS messages, weather warnings and others)

• Locally originated programming • News • Political • Public Service Announcements • Religious • Sports

• Weather

### How Long?

The Lock settings remain for the selected duration.

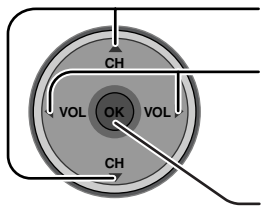

Press to select How Long?

Press to select 12 hours, 24 hours, 48 hours or Always.

Press to enter your selection.

| How Long?                                           |  |                 |   |
|-----------------------------------------------------|--|-----------------|---|
| Time                                                |  | <u>12 hours</u> | ► |
| The TV will remain locked for the selected duration |  |                 |   |

#### Note:

When you select Always and you forget your secret code, the TV must be serviced by a qualified technician to clear the Lock setup.

#### **Blocking Messages**

Various Blocking messages are displayed on-screen depending upon the type of blocking you have selected in the Lock menu.

#### Note:

Entering the password will override the block condition. However, the ratings selection will be retained.

| Message                                               | Possible cause                |
|-------------------------------------------------------|-------------------------------|
| Video Inputs Locked.                                  | Game Lock is selected.        |
| Channel Locked.<br>Press OK to enter password.        | Channel Lock is selected.     |
| Rating Limit Exceeded.<br>Press OK to enter password. | The rating level is exceeded. |

# Photo Viewer<sup>™</sup>

Photo Viewer<sup>™</sup> lets you display JPEG images recorded by digital camera on SD card or other types of memory card when it is inserted in the proper card slot.

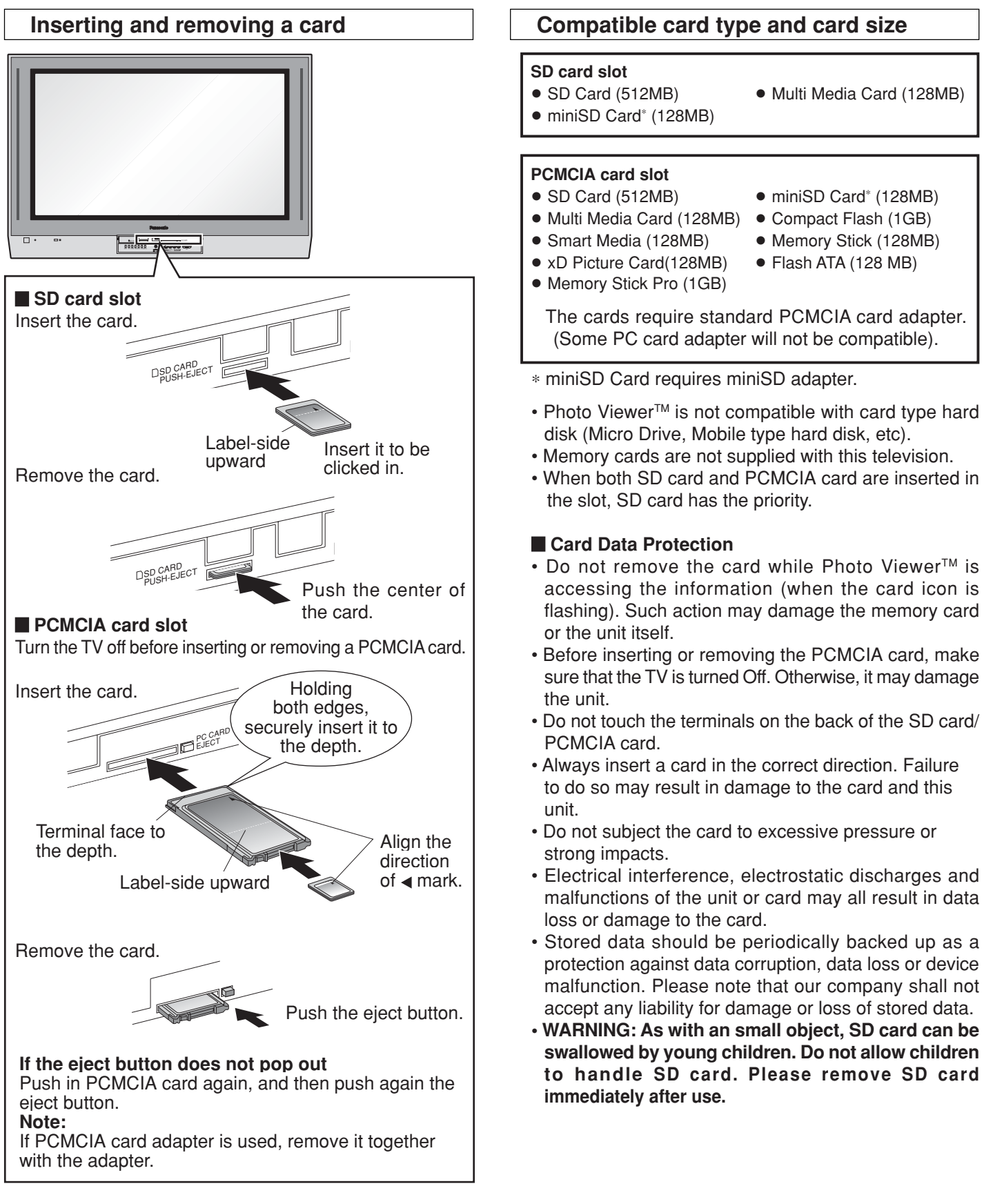

#### **Folders and Files**

- Photo Viewer<sup>™</sup> can only show still images recorded by a digital still camera with DCF<sup>\*</sup> and EXIF standard JPEG file. \*DCF (Design rule for Camera File system)
- Unified standard established by Japan Electronics and Information Technology Industries Association (JEITA).
- Memory cards must be formatted with FAT12 or FAT16 in order to be viewed on TV. If the card is not formatted, it may cause incompatibility with certain memory card adapters. If this happens, reformat the card using your digital camera. **Reformatting the card will erase the images stored in it.** Refer to your camera manual for more information.
- Maximum number of folders that can be displayed: 100.
- Maximum number of files that can be displayed: 3000.
- Picture resolution: Compatible in the range 64 x 64 8192 x 8192 (sub-sampling 4:2:2 or 4:2:0)
- If the image is imported from a PC, it must follow the EXIF (Exchangeable image file format) 2.0, 2.1, 2.2 in addition to the DCF (design rule for Camera File system) format.
- The JPEG modified using a PC will not be displayed on TV.
- The Photo Viewer™ cannot display Motion JPEG and still image not DCF formatted (i.e. TIFF, BMP).
- If the file is partially corrupted, it may be shown in lower resolution.
- The displayed image size depends on the recorded size.

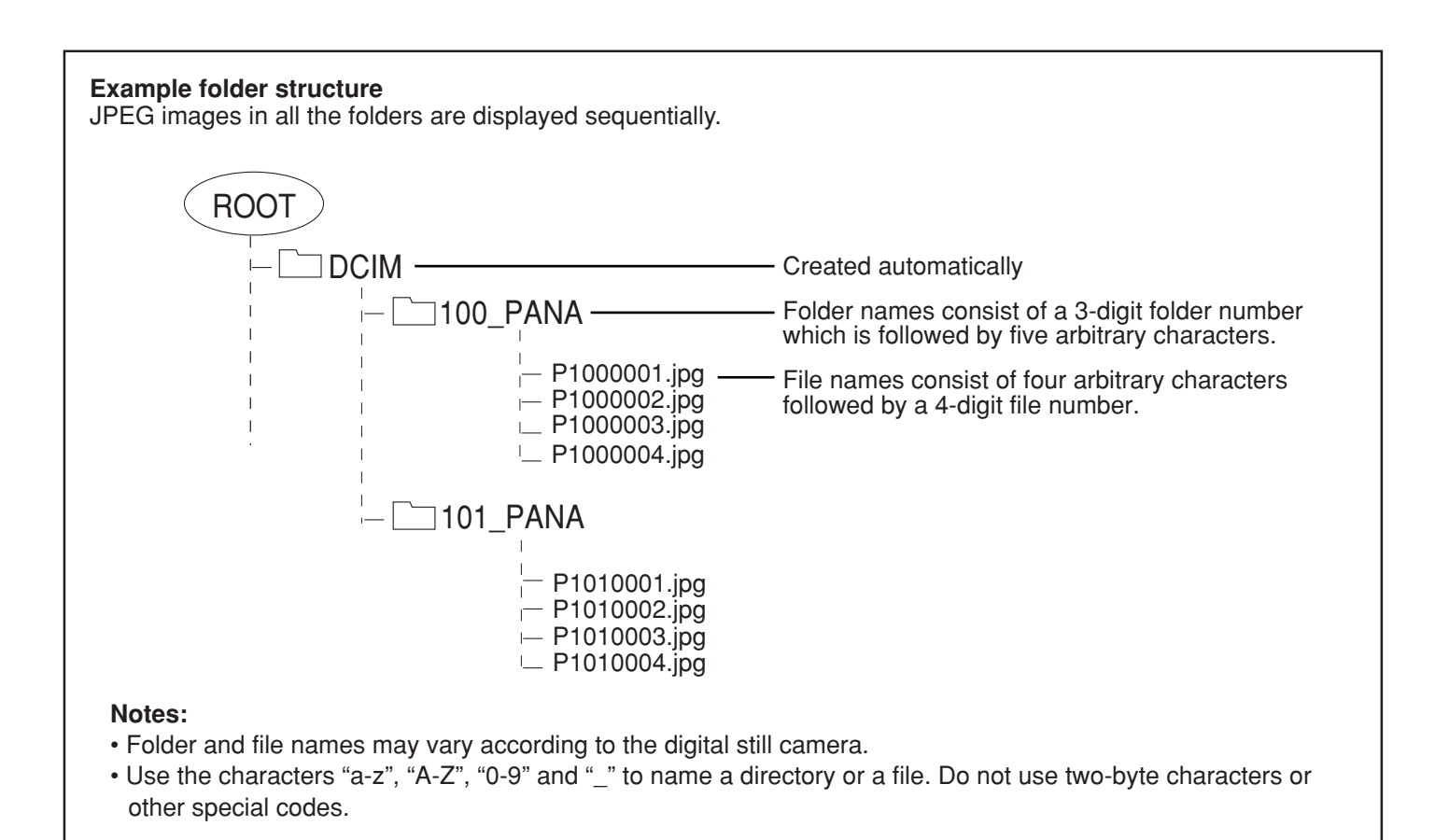

## Thumbnail Mode

The thumbnail screen is the initial entry screen from the main menu.

• When both SD card and PCMCIA card are inserted, the TV plays SD card. To play a PCMCIA card, select "PC" in "Card" (see page 50) after inserting the PCMCIA card.

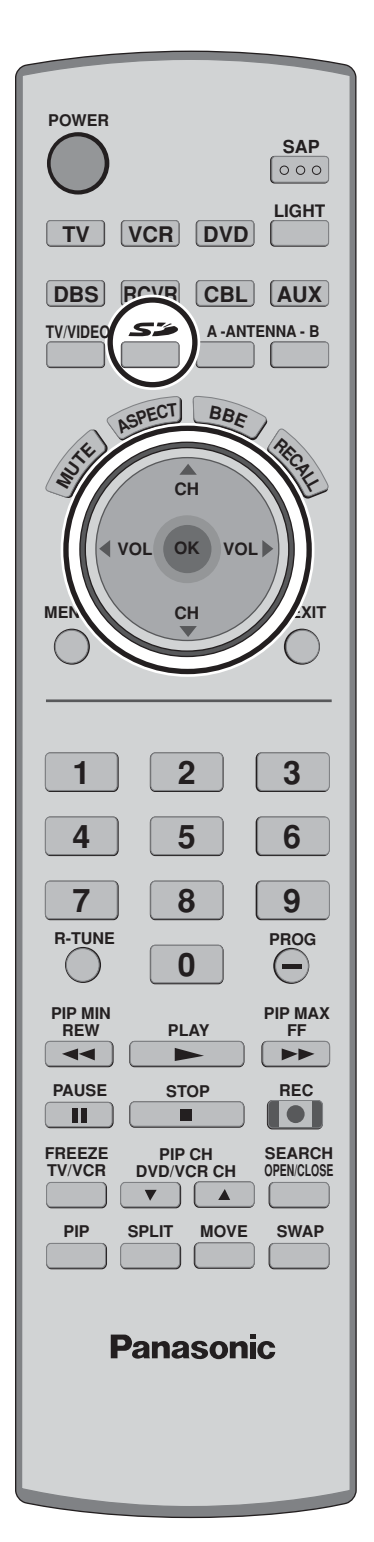

1 Insert the card into the appropriate slot (see page 46).

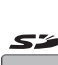

OR Press to display the thumbnail screen.

0001/0012 Picture No. /Total No. of pictures File name, the date and the pixel (resolution) of the picture

#### Notes:

3

- You can also enter the thumbnail screen from MENU screen (see page 24).
- It may take long time to display the thumbnail if there are lots of files or the file size is large.
- The video disappears from the screen while the Photo Viewer<sup>™</sup> access the information from the card. After accessing the images from the card, a thumbnail screen is displayed.

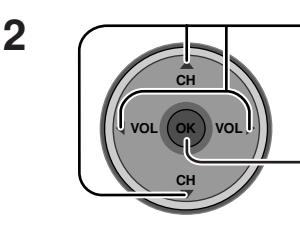

Select the thumbnail Single picture view mode image.

Press to display the

image in the single

picture view mode.

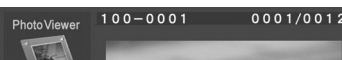

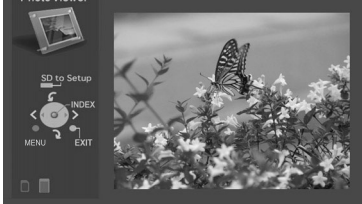

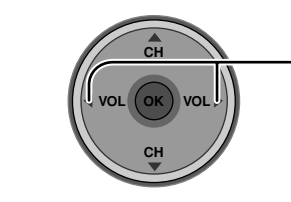

Press to select the next or the previous picture. • Press OK to return to the thumbnail screen.

### To rotate the picture

While in the single picture view mode

Press to rotate the picture ninety degree.

# Photo Viewer<sup>™</sup> Setup Menu

This menu allows you to customize features in the Photo Viewer<sup>™</sup> Setup Menu.

#### While in the thumbnail mode or the single picture view mode (see page 48)

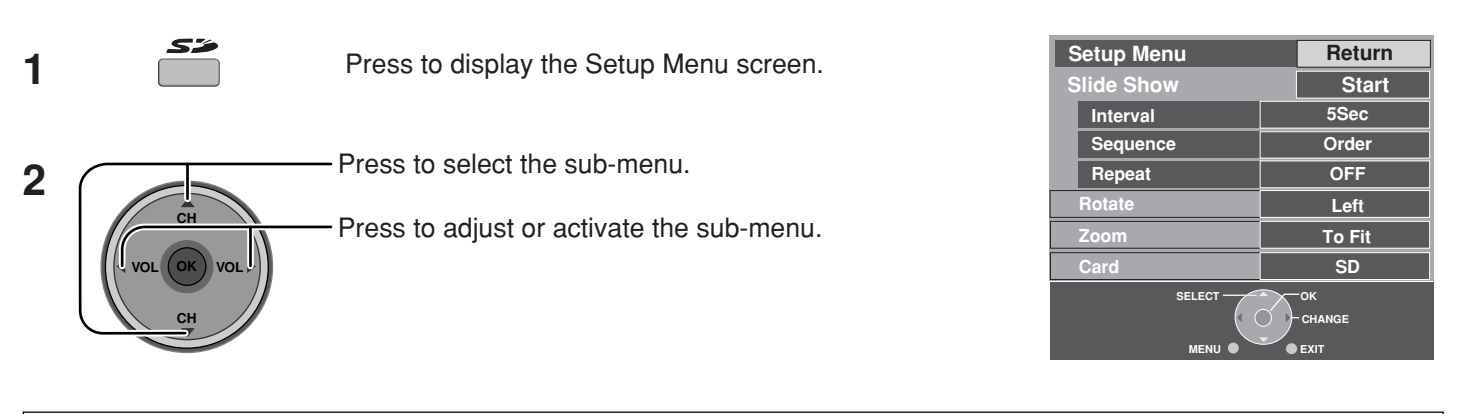

### **Slide Show**

Select the settings of Interval, Sequence and Repeat before starting the slide show.

| 1 | CH<br>VOL OK VOL<br>CH | <ul> <li>Press to select the sub-menu.</li> <li>Press to adjust or activate the sub-menu.</li> <li>Interval Allows you to change the length of time that a slide is being displayed on screen. (5Sec, 10Sec, 15Sec, 30Sec, 60Sec, 90Sec, 10Min). Sequence (Order or Random) Repeat (OFF or ON)</li></ul> |
|---|------------------------|----------------------------------------------------------------------------------------------------|
| 2 | CH                     | - Press to select Start.                                                                                                    |
|   |                        | <ul> <li>Press to start the slide show.</li> </ul>                                                                                                    |

- Press again to stop.
- Press ASPECT to change the aspect of the image (see page 56).

#### Rotate

Allows you to rotate the image (see also page 48).

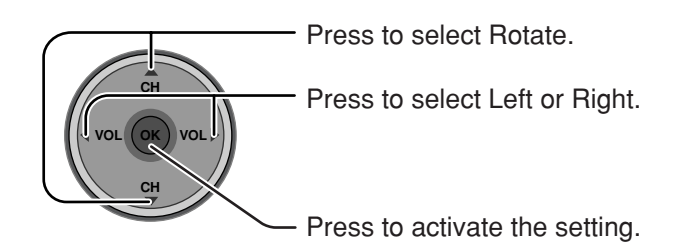

#### Zoom

#### (While in the single picture view mode only)

Lets you select the magnification of the single picture display.

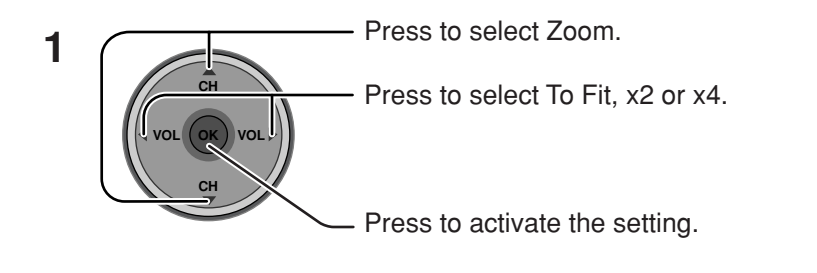

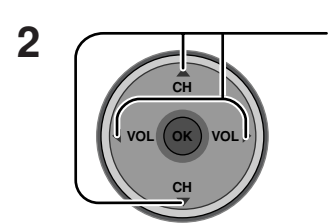

Press to move the image in the picture frame.

#### To cancel Zoom

Press **OK** to view the picture in normal magnification.

#### Card

Select either SD or PC when both cards are inserted in the slots.

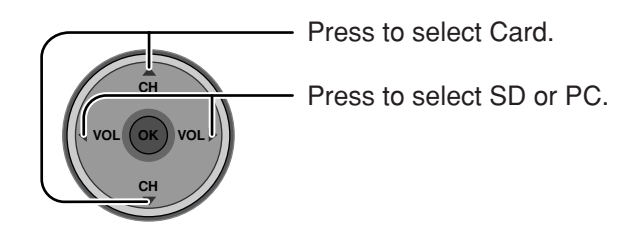

## Photo Viewer<sup>™</sup> Troubleshooting

| Symptom                             | Cause and remedy                                                                                                    | Page |
|-------------------------------------|----------------------------------------------------------------------------------------------------|------|
| Cannot read the content of the card | • Not compatible format. Must be formatted with FAT 12 or FAT 16.                                                                                                    | 47   |
|                                     | Ihe extension is not "JPG".     The foldere pet under DCE standard                                                                                                    | 47   |
|                                     |                                                                                                    | 4/   |
| PC card cannot be ejected.          | Push the card all the way in, and eject.                                                                                                    | 46   |
| Poor picture quality.               | If the main image cannot be read (the file is partially corrupted), the Photo viewer <sup>™</sup> will read the thumbnail. Please confirm the format of the image.                                                                     | 47   |
| Long time to display.               | There are lots of images or the file size is large.                                                                                                    | 47   |
| The screen turns black.             | If the TV is left with no operation for longer than 5<br>minutes during the thumbnail screen or the single<br>picture view mode, the screen turns black to avoid<br>image retention. Press any key to return to the<br>normal display. | _    |

#### Error messages

| "Card is not inserted correctly."                      | Insert a card.                                                                                   |  |
|--------------------------------------------------------|--------------------------------------------------------------------------------------------------|--|
| "This type of image is not supported."                 | The JPEG file is corrupted and cannot be decoded.                                                |  |
| "This type of format is not supported."                | The card is not formatted with FAT 12 or FAT 16 or if it is not DCF standard.                    |  |
| " 🔊 "                                                  | Thumbnail and main picture cannot be shown.                                                      |  |
| "Photo Viewer cannot support over 3000 JPEG files."    | Over 3000 image files.                                                                           |  |
| "Photo Viewer cannot support over 8192 x 8192 pixels." | Resolution over.                                                                                 |  |
| "This type of card is not supported."                  | Incompatible card is inserted.                                                                   |  |
| "Press any key to return."                             | The screen turned black to avoid image retention. Press any key to return to the normal display. |  |

# **PIP (Picture in Picture) Operation**

This television includes a two-tuner Picture In Picture (PIP) feature. This allows you to watch two (2) live broadcasts at the same time with or without an external video source such as a VCR, cable box, etc.

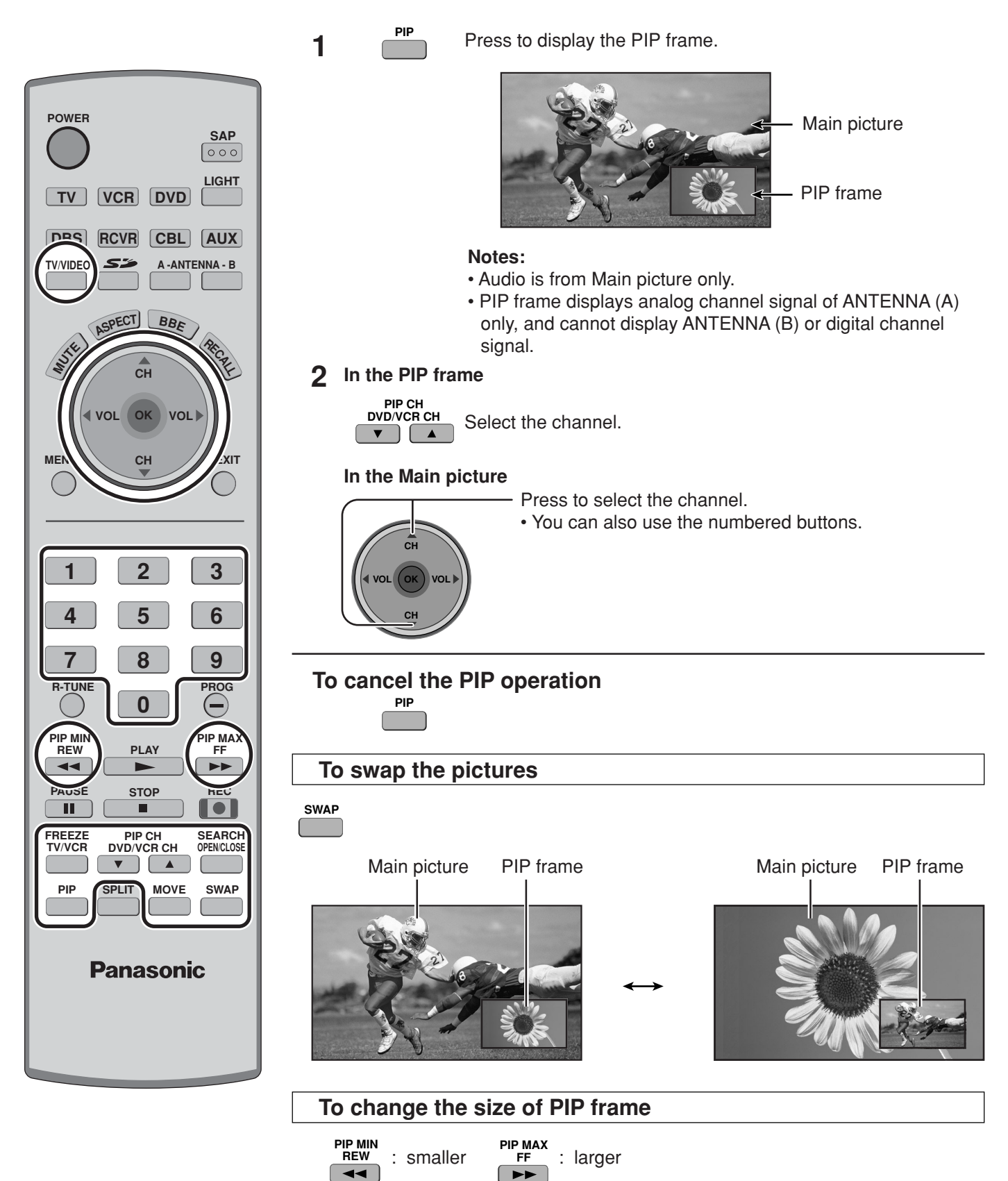

### To freeze the picture

#### **PIP** frame

FREEZE TV/VCR

• Press again to cancel Freeze.

#### **Main Picture**

While PIP frame is not displayed

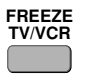

• Select PIP or Split (see page 27, Freeze) when freezing the Main picture.

#### Note:

- Freeze is canceled after 3 minutes.
- Only MOVE (see below) is active while the Main picture is frozen.

#### To select the input mode of PIP frame

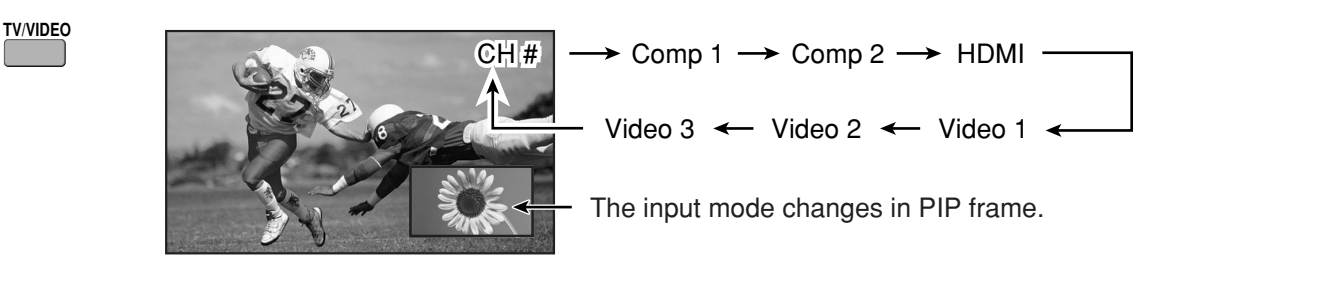

#### To search the channel

#### (For analog channels only)

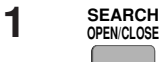

Press to display search frames. • Press again to cancel Search.

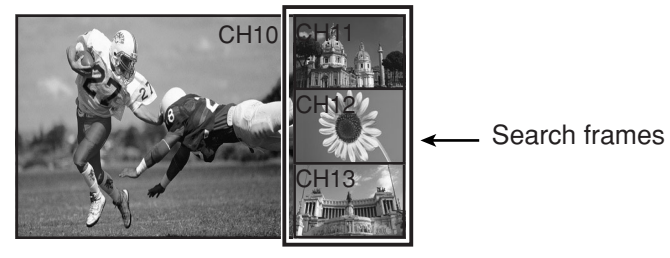

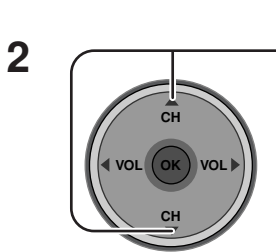

Press to select the channel.You can also use the numbered buttons.

#### To move PIP frame

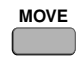

Press to position PIP frame to one of the four corners.

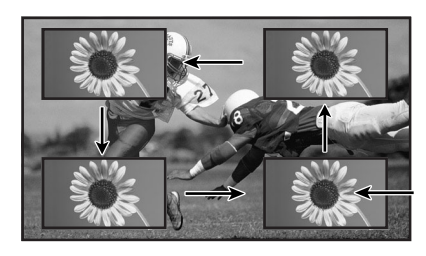

**PIP Frame** 

# **SPLIT Operation**

This feature lets you watch two different channels side by side with or without an external video source.

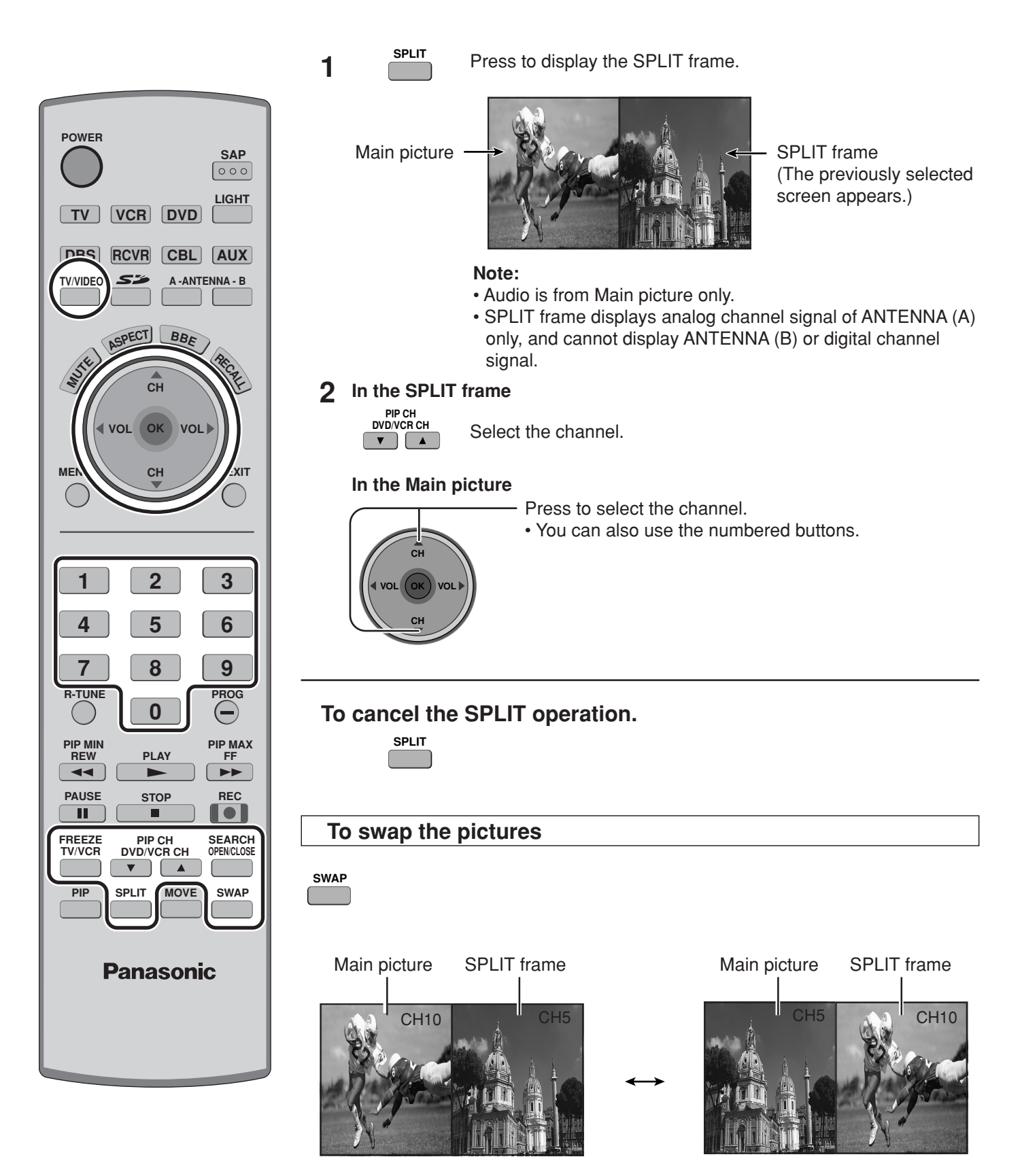

#### To freeze the picture

#### SPLIT frame

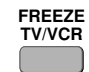

• Press again to cancel Freeze.

#### Main Picture

While SPLIT frame is not displayed

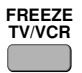

• Select PIP or Split (see page 27, Freeze) when freezing the Main picture.

#### Note:

• Freeze is canceled after 3 minutes.

#### To select the input mode of SPLIT frame

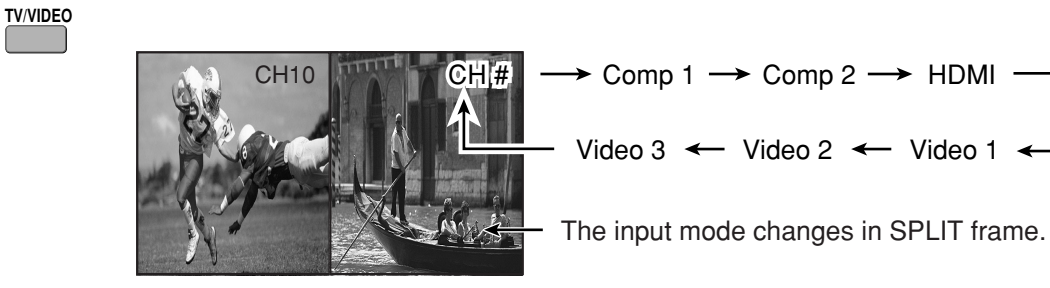

#### To search the channel

#### (For analog channels only)

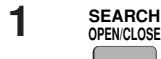

- Press to display search frames. • Press again to cancel Search.
  - e channel.

CH1

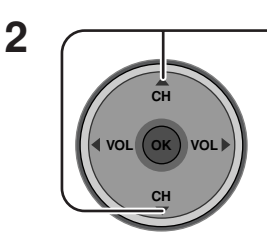

- Press to select the channel.
- You can also use the numbered buttons.

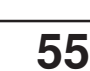

Search frames

#### Notes:

- The Main picture and the SPLIT frame are processed in the individual circuits, and may have slight difference in image quality.
- You cannot display the same picture in the Main picture and the SPLIT frame at the same time.
- While Main picture freeze frame is displayed, you cannot select or search the channel, swap the pictures, or select the input mode.

# **Aspect Controls**

Lets you choose the aspect depending on the format of the received signal and your preference.

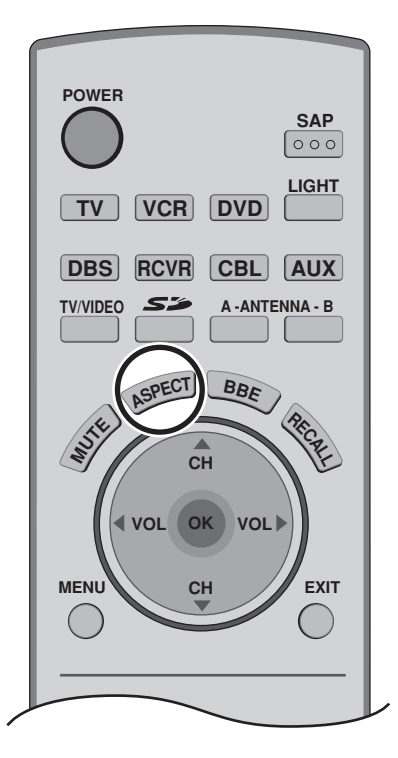

Press to change the aspect mode.

Note: The available aspect modes depend on the receiving signal.

- 480i : 4:3, Full, Just or Zoom
- 480p (4:3) : 4:3, Full or Zoom
- 480p (16:9) : 4:3, Full or Zoom
- 1080i : 16:9 only

| Mode  | Picture                                                                                                    | Explanation                                                                                                    |  |
|-------|----------------------------------------------------------------------------------------------------|----------------------------------------------------------------------------------------------------|--|
| 4 : 3 |                                                                                                    | Displays a 4:3 picture at its standard 4:3 size with<br>gray side bars. (It may create an after-image on<br>screen if displayed for a prolonged period of time.)                                                                               |  |
| Zoom  | $\begin{array}{c c} \bullet & \bullet & \bullet \\ \hline & \bullet & \bullet \\ \hline & \bullet & \bullet \\ \hline & \bullet & \bullet \\ \hline & \hline & \hline & \hline & \hline & \hline & \hline & \hline & \hline & \hline$ | Expands a 4:3 picture uniformly (width and height) to full screen width and then reposition the picture vertically. (Recommended for letterbox. This will show picture at full screen size.)                                                   |  |
| Full  |                                                                                                    | Displays a picture at full screen size. (Recommended for anamorphic pictures.)                                                                                                    |  |
| Just  |                                                                                                    | Stretches the right and left edges of a 4:3 picture to<br>fill the screen, and the center of the screen have<br>aspect correction applied. The size of the picture<br>depends on the original signal.<br>(Recommended for regular TV viewing.) |  |

# PC MENU

#### **Preparation:**

- Connect a PC to the TV (see page 18).
- Select PC input mode (see page 20).

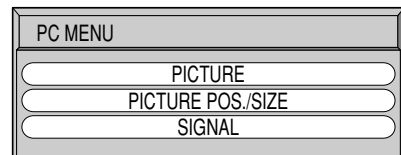

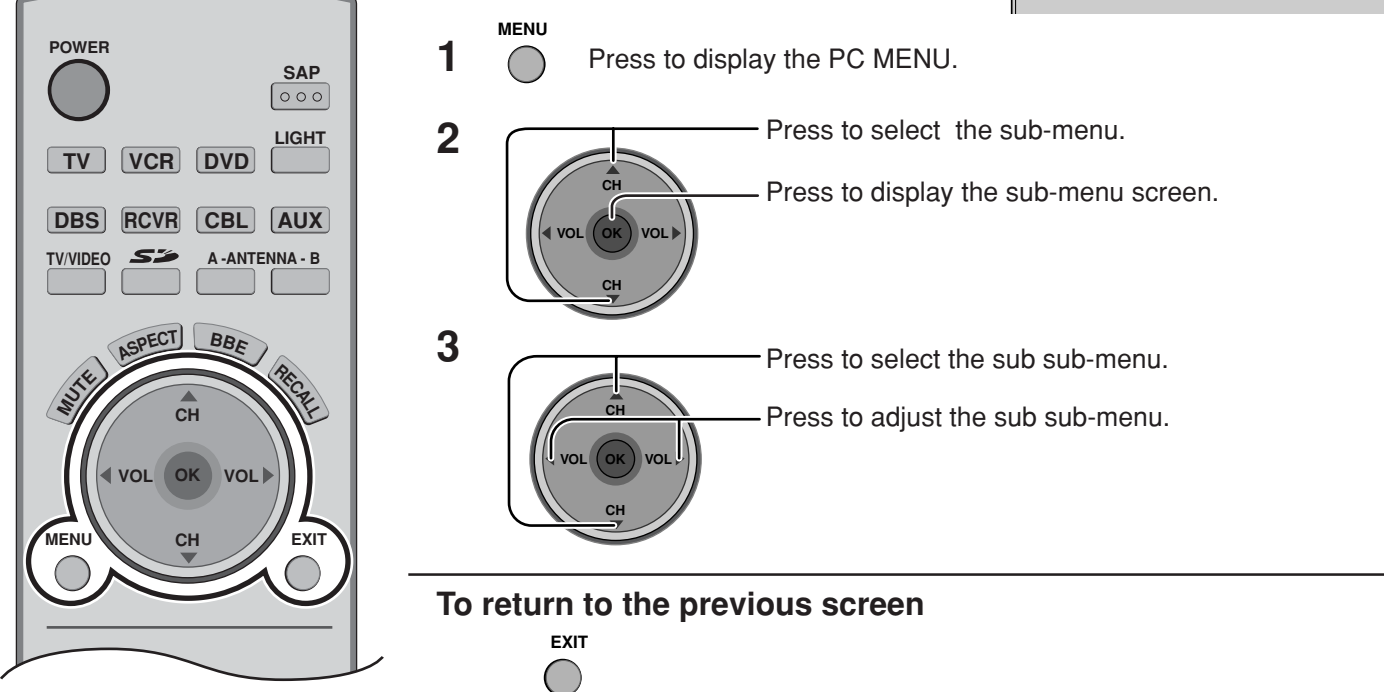

### PICTURE

#### NORMALIZE

Select "NORMALIZE" to reset adjustments to the factory default setting. **Note:** 

• You can select "NORMALIZE" when you changed the settings.

| NORMALIZE NORMAL |    |
|------------------|----|
| PICTURE MENU     |    |
| PICTURE          | 25 |
| BRIGHTNESS       |    |
| SHARPNESS        | 3  |
| COLOR TEMP       |    |

#### PICTURE MENU

| MENU     | Function                                                                          |  |
|----------|-----------------------------------------------------------------------------------|--|
| Αυτο     | Automatically selects the mode that best suits the brightness of the environment. |  |
| STANDARD | For viewing in standard (evening lighting) environments.                          |  |
| DYNAMIC  | For viewing in brighter environments.                                             |  |
| CINEMA   | Ideal for movies.                                                                 |  |

#### ■ PICTURE, BRIGHTNESS, SHARPNESS, COLOR TEMP

| Item       | Function                                                                                |  |
|------------|-----------------------------------------------------------------------------------------|--|
| PICTURE    | Adjusts white areas of picture.                                                         |  |
| BRIGHTNESS | Adjusts dark areas of picture.                                                          |  |
| SHARPNESS  | Adjusts clarity of outline detail.                                                      |  |
| COLOR TEMP | To increase or decrease WARM (red) and COOL (blue) colors to suit personal preferences. |  |

### PICTURE POS./SIZE

| PICTURE POS./SIZE |  |
|-------------------|--|
| NORMALIZE NORMAL  |  |
| 🗇 H-POS           |  |
| H-SIZE            |  |
| U-POS             |  |
| T V-SIZE          |  |
| ← CLOCK PHASE     |  |

#### Note:

If a "Cue" or "Rew" signal from a VCR or may DVD player is received, the picture position may shift up or down despite of the PICTURE POS./SIZE settings.

#### NORMALIZE

Select "NORMALIZE" to reset adjustments to the factory default setting. **Note:** 

• You can select "NORMALIZE" when you change the settings.

| Menu                            | When "◀" button is pressed                                                                                                    | When "▶" button is pressed |
|---------------------------------|----------------------------------------------------------------------------------------------------|----------------------------|
| H-POS                           |                                                                                                    |                            |
| H-SIZE                          |                                                                                                    | -                          |
| V-POS                           |                                                                                                    |                            |
| V-SIZE                          |                                                                                                    |                            |
| CLOCK PHASE<br>(RGB/PC in Mode) | Flickering and distortion can be eliminated by using the Position Left " 		 " or Right " 		 " button to carry out adjustment. |                            |

#### SIGNAL

#### SYNC

#### (Only for RGB INPUT signal)

- H & V: The H and V sync signals are input from the HD/VD connector.
- ON G: Uses a synchronized signal on the Video G signal, which is input from the G connector.

| SIGNAL | -                                                                                                    |
|--------|----------------------------------------------------------------------------------------------------|
| SYNC   | Image: Constraint of the second second sec |

#### ■ H-FREQ. (kHz)/V-FREQ. (Hz) (Only for RGB input signal)

Displays the H (Horizontal)/V (Vertical) frequencies.

Display range: Horizontal 15 - 110 kHz Vertical 48 - 120 Hz

| H-FREQ. | 31.5 kHz |
|---------|----------|
| V-FREQ. | 60.0 Hz  |

# Operating peripheral equipment using the remote control

# Programming the remote control code

You can operate other manufacturers' components using this TV's remote control.

#### **Preparation:**

- Connect the plug of the external component to the well outlet.
- Make sure the component is turned off.

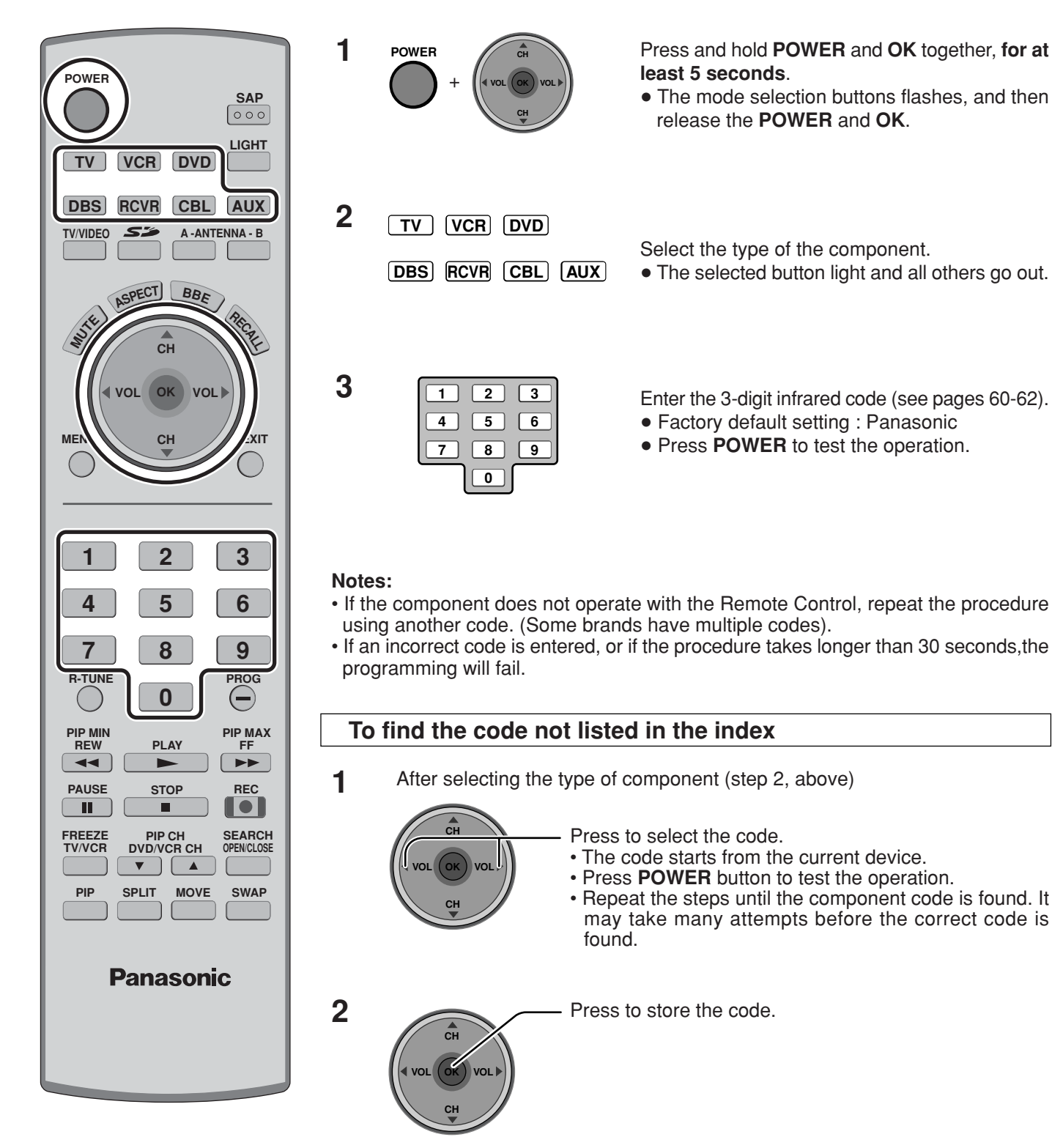

## **Infrared Code Index**

The remote control is capable of operating many brands of peripheral equipment. Refer to page 59 for programming procedures.

#### Notes:

- The remote control memory is limited and therefore some models may not operate. The remote control is not designed to control all features available in all models.
- After entering the proper infrared code, press the desired Mode Selection buttons (see page 20). Refer to pages 63 and 64 for details on operating peripheral equipment using the remote control.

| Infrared                                                                                                    | Remote Codes for Specific Co   | omponents                                            |  |
|----------------------------------------------------------------------------------------------------|--------------------------------|------------------------------------------------------|--|
| Helpful Hint: Write down the code numbers for your components in the space provided below. This will serve as a handy reference whenever you need to reprogram your remote control. |                                |                                                      |  |
| CABLE<br>Cable Box<br>DBS<br>Digital Broadcast System                                                                                                    | VCR<br>Video Cassette Recorder | CD<br>Compact Disc Player<br>LD<br>Laser Disc Player |  |
| Other Component                                                                                                    | Other Component                | Other Component                                      |  |
| Other Component                                                                                                    | Other Component                | Other Component                                      |  |

|     | Codes for VCR  |                              | Brand           | Code                              |
|-----|----------------|------------------------------|-----------------|-----------------------------------|
| VCD | Brand          | Code                         | Optimus         | 306, 321, 328, 335                |
| VCR | Admiral        | 335                          | Orion           | 320, 326                          |
|     | Aiwa           | 332                          | Panasonic       | 321, 322, 323, 324                |
|     | Akai           | 314, 315, 316, 329           | Penney          | 300, 305, 310, 311, 324, 339, 345 |
|     | Audio Dynamic  | 311, 339                     | Pentax          | 300, 311, 345                     |
|     | Bell &Howell   | 305, 313                     | Philco          | 320, 323, 324, 326, 331, 343      |
|     | Broksonic      | 320, 326                     | Philips         | 323, 324, 331                     |
| AUX | Canon          | 323, 325                     | Pioneer         | 323                               |
|     | CCE            | 343                          | Proscan         | 300, 301, 302, 323, 324, 331,     |
|     | Citizen        | 306                          |                 | 333, 345, 346                     |
|     | Craig          | 305, 306, 329                | Quasar          | 321, 322, 323, 324                |
|     | Curtis Mathes  | 324, 345                     | Radio Shack     | 305, 309, 324, 333, 336, 340      |
|     | Daewoo         | 301, 324, 343                | RCA             | 300, 301, 302, 323, 324, 331,     |
|     | DBX            | 310, 311, 339                |                 | 333, 345, 346                     |
|     | Dimensia       | 345                          | Realistic       | 305, 309, 324, 336, 340           |
|     | Emerson        | 303, 319, 320, 325, 326, 343 | Samsung         | 302, 304, 333                     |
|     | Fisher         | 305, 307, 308, 309, 313      | Sansui          | 320, 326, 339, 352                |
|     | Funai          | 320, 326, 334                | Sanyo           | 305, 309, 313                     |
|     | GE             | 324, 333, 345                | Scott           | 301, 302, 304, 309, 320, 326,     |
|     | Goldstar       | 306                          |                 | 338, 340, 347, 348                |
|     | Gradiente      | 334                          | Sears           | 300, 305, 306, 307, 308           |
|     | Hitachi        | 300, 323, 345                | Sharp           | 335, 336                          |
|     | Instant Replay | 323, 324                     | Shintom         | 317                               |
|     | Jensen         | 339                          | Signature 2000  | 335                               |
|     | JVC            | 310, 311, 334, 339           | Singer          | 317                               |
|     | Kenwood        | 306, 310, 311, 339           | Sony            | 328, 329, 330                     |
|     | LXI            | 300, 305, 306, 307, 308, 309 | Sylvania        | 323, 324, 331                     |
|     | Magnavox       | 323, 324, 331                | Tashiro         | 306                               |
|     | Marantz        | 310, 311, 339                | Tatung          | 310, 311, 339                     |
|     | Marta          | 306                          | Teac            | 310, 311, 339                     |
|     | Memorex        | 309, 324                     | Technics        | 321, 322, 323, 324                |
|     | MGA            | 338, 340, 341, 347, 348      | Teknika         | 324                               |
|     | Minolta        | 300, 345                     | Toshiba         | 301, 346                          |
|     | Mitsubishi     | 338, 340, 341, 347, 348      | Vector Research | 311                               |
|     | Multitech      | 304, 347                     | Wards           | 306, 309, 335, 336, 344           |
|     | NEC            | 310, 311, 334, 339           | Yamaha          | 305, 310, 311, 339                |
|     | Olympic        | 323, 324                     | Zenith          | 306, 344                          |

## Operating peripheral equipment using the remote control

### Codes for DVD

DVD

| Brand      | Code |   |
|------------|------|---|
| Denon      | 100  | S |
| Ferguson   | 101  | 5 |
| JVC        | 109  | 5 |
| Mitsubishi | 105  | 5 |
| Nordmende  | 101  | 1 |
| Panasonic  | 100  | 1 |
| Philips    | 103  | 1 |
| Pioneer    | 102  | Ň |
| RCA        | 101  | Z |

| Brand    | Code |
|----------|------|
| Saba     | 101  |
| Samsung  | 110  |
| Sharp    | 108  |
| Sony     | 104  |
| Technics | 100  |
| Thomson  | 101  |
| Toshiba  | 103  |
| Yamaha   | 100  |
| Zenith   | 107  |

### Codes for CD

| DVD |
|-----|
|-----|

| Brand         | Code               |
|---------------|--------------------|
| Admiral       | 226                |
| Aiwa          | 233, 235           |
| Carver        | 229                |
| Denon         | 242                |
| Emerson       | 239                |
| Fisher        | 205                |
| Harman Kardon | 219, 220, 221, 223 |
| Hitachi       | 207                |
| Jensen        | 234                |
| JVC           | 240, 241, 245      |
| Kardon        | 223                |
| Kenwood       | 200, 201, 211, 245 |
| LXI/Sears     | 236                |
| Magnavox      | 229, 232           |
| Marantz       | 229                |
| McIntosh      | 221                |
| Nakamichi     | 210                |
| Onkyo         | 214, 215           |

| Brand      | Code               |
|------------|--------------------|
| Optimus    | 208, 218, 220, 222 |
| Panasonic  | 224, 225, 227      |
| Philips    | 229, 230           |
| Pioneer    | 208                |
| Quasar     | 224, 225, 227      |
| RCA        | 231, 237, 238, 247 |
| Sansui     | 210, 246           |
| Sanyo      | 205                |
| Scott      | 210, 246           |
| Sharp      | 242, 243           |
| Sherwood   | 220                |
| Sony       | 228                |
| Soundesign | 244                |
| Teac       | 212, 216, 218      |
| Technics   | 224, 225, 227      |
| Victor     | 240, 241, 245      |
| Yamaha     | 202, 203, 204      |

### **Codes for Personal Video Recorders**

|     | Brand               | Code |
|-----|---------------------|------|
| AUX | Panasonic Replay TV | 100  |
|     | Philips Tivo        | 101  |
|     | Sony Tivo           | 102  |

AUX

## **Codes for Cassette Deck**

| Brand     | Code          |
|-----------|---------------|
| Aiwa      | 223, 224, 225 |
| Denon     | 231           |
| Fisher    | 203           |
| Jensen    | 214           |
| JVC       | 229, 230      |
| Kenwood   | 200, 207      |
| Marantz   | 202           |
| Nakamichi | 205           |
| Onkyo     | 208, 209, 213 |
| Panasonic | 216, 218      |
|           |               |

| Brand    | Code          |
|----------|---------------|
| Philips  | 222           |
| Pioneer  | 204           |
| RCA      | 226, 227, 228 |
| Sansui   | 205, 210      |
| Sharp    | 231           |
| Sony     | 219, 220      |
| Teac     | 210, 211, 215 |
| Technics | 216, 218      |
| Yamaha   | 201, 202      |

RCVR

### **Codes for Receivers**

| Brand         | Code          |
|---------------|---------------|
| Admiral       | 120           |
| Aiwa          | 125, 126      |
| Denon         | 134, 135, 136 |
| Fisher        | 104           |
| Garrard       | 113           |
| Harman Kardon | 115, 123      |
| Jensen        | 129           |
| JVC           | 132, 133      |
| Kenwood       | 100, 108      |
| Magnavox      | 127           |
| Marantz       | 124           |
| McIntosh      | 116           |
| Nakamichi     | 106           |
| Onkyo         | 109, 114      |

| Brand      | Code                    |
|------------|-------------------------|
| Optimus    | 103, 127, 130, 131      |
| Panasonic  | 118, 119, 121           |
| Philips    | 123                     |
| Pioneer    | 105, 107                |
| Quasar     | 118, 119, 121           |
| RCA        | 103, 105, 127, 130, 131 |
| Sansui     | 103, 111, 139           |
| Sharp      | 134, 137                |
| Sony       | 122                     |
| Soundesign | 138                     |
| Teac       | 111, 112, 113           |
| Technics   | 118, 119, 121           |
| Victor     | 132, 133                |
| Yamaha     | 101, 102                |

## Codes for Cable Box

CBL

| Brand              | Code                          |
|--------------------|-------------------------------|
| ABC                | 124                           |
| Archer             | 125, 132                      |
| Cableview          | 105, 132                      |
| Citizen            | 105, 122                      |
| Curtis             | 112, 113                      |
| Diamond            | 124, 125, 132                 |
| Eagle              | 129                           |
| Eastern            | 134                           |
| GC Brand           | 105, 132                      |
| Gemini             | 122                           |
| General            | 111, 119, 120, 121, 122, 123, |
| Instrument/Jerrold | 124, 125, 126, 127            |
| Hamlin             | 112, 118, 140, 141, 142, 145  |
| Hitachi            | 103, 124                      |
| Macom              | 103, 104, 105                 |
| Magnavox           | 133                           |
| Memorex            | 130                           |
| Movietime          | 105, 132                      |
| Oak                | 102, 137, 139                 |
| Panasonic          | 109, 110, 114                 |
| Philips            | 106, 107, 128, 129, 130       |
| Pioneer            | 101, 116                      |
| Pulsar             | 105, 132                      |

| Brand              | Code                         |
|--------------------|------------------------------|
| Puser              | 132                          |
| RCA                | 115                          |
| Realistic          | 132                          |
| Regal              | 112, 118, 140, 141, 142, 145 |
| Regency            | 134                          |
| Rembrandt          | 105, 132, 137                |
| Samsung            | 105                          |
| Scientific Atlanta | 111, 112, 113                |
| Slmark             | 101, 105                     |
| Sprucer            | 105, 110                     |
| Stargate           | 105, 132                     |
| Tel eview          | 101, 105                     |
| Texscan            | 144                          |
| Tocom              | 135                          |
| Toshiba            | 104                          |
| Unika              | 125, 132                     |
| Universal          | 122, 132                     |
| Videoway           | 106                          |
| Viewstar           | 129, 130                     |
| Zenith             | 100, 117                     |
| Zenith /Drae       | 100                          |
| Satellite          |                              |

DBS

### Codes for DBS

| Brand                | Code          |
|----------------------|---------------|
| Dish Network         | 105, 115, 116 |
| Echo Star            | 105           |
| (Echostar)           |               |
| Express VU           | 105, 115      |
| G.E.                 | 106           |
| G.I.                 | 108           |
| (General Instrument) |               |
| Gradiente            | 114           |
| Hitachi              | 103, 111, 112 |
| HNS (Hughes)         | 103           |
|                      |               |

| Brand       | Code               |
|-------------|--------------------|
| Magnavox    | 101, 102           |
| Panasonic   | 104                |
| Philips     | 101, 102           |
| Primestar   | 108                |
| Proscan     | 106, 109, 110, 113 |
| RCA         | 106, 109, 110, 113 |
| Sony        | 107                |
| Star Choice | 103, 108           |
| Toshiba     | 100                |
| Uniden      | 101, 102           |

## **Mode Operational Key Chart**

This chart defines which keys that are operational after programming (if needed), while in the selected remote control mode, DTV, CABLE, DBS, VCR, DVD ...etc.

| KEY NAME                                   | DTV MODE                              | CABLE MODE            | DBS MODE                  |  |
|--------------------------------------------|---------------------------------------|-----------------------|---------------------------|--|
| POWER                                      | POWER                                 | POWER                 | POWER                     |  |
|                                            | NAVIGATION UP/DOWN                    | CABLE CHANNEL UP/DOWN | DBS NAVIGATION UP/DOWN    |  |
|                                            | ОК                                    | _                     | DBS MENU                  |  |
| СН                                         | NAVIGATION RIGHT/LEFT                 | _                     | DBS NAVIGATION RIGHT/LEFT |  |
| MENU                                       | DTV MENU                              | _                     | _                         |  |
| ROLL                                       | PROGRAM INFO.                         | _                     | DBS PROGRAM INFO.         |  |
| EXIT                                       | EXIT (EPG)ELECTRONIC<br>PROGRAM GUIDE | _                     | EXIT DBS MENU             |  |
| 1 2 3<br>4 5 6<br>7 8 9<br>0               | Select Channel                        | Select Channel        | Select Channel            |  |
| R-TUNE                                     | PREVIOUS STB CHAN                     | CABLE PREVIOUS CHAN   | DBS PREVIOUS CHAN         |  |
| PROG                                       | DTV PROGRAM/DASH                      | _                     | _                         |  |
| REC Info (EPG) ELECTRONIC<br>PROGRAM GUIDE |                                       | _                     | _                         |  |
| PIP CH<br>DVD/VCR CH                       | _                                     | _                     | DBS CHANNEL UP/DOWN       |  |

# Operating peripheral equipment using the remote control

| KEY NAME                                                                                                    | VCR MODE                | DVD/CE<br>(DVD)       | ) MODE<br>(CD)         | AUX MODE<br>(PVR) (VCR2)     |                         | (TAPE)      | RCVR MODE                                                                         |
|----------------------------------------------------------------------------------------------------|-------------------------|-----------------------|------------------------|------------------------------|-------------------------|-------------|-----------------------------------------------------------------------------------|
| POWER                                                                                                    | POWER                   | POWER                 | POWER                  | POWER                        | POWER                   | POWER       | POWER                                                                             |
| and the second second s | _                       | _                     | _                      | _                            | _                       | _           | RCVR MUTE                                                                         |
| TV/VIDEO                                                                                                    | TV INPUT SW             | _                     | _                      | _                            | TV INPUT SW             | _           | RCVR INPUT SW                                                                     |
|                                                                                                    | _                       | -                     | _                      | _                            | _                       | _           | REMOTE<br>BUTTONS                                                                 |
|                                                                                                    | _                       | NAVIGATION<br>UP/DOWN | NEXT/PREVIOUS<br>TRACK | NAVIGATION<br>UP/DOWN        | -                       | _           | TUNER +/-                                                                         |
|                                                                                                    | _                       | _                     | -                      | _                            | -                       | _           | -                                                                                 |
| СН                                                                                                    | -                       | _                     | _                      | NAVIGATION<br>RIGHT/LEFT     | _                       | VOLUME +/-  | RCVR VOLUME +/-                                                                   |
| MENU                                                                                                    | _                       | _                     | _                      | PVR MENU                     | _                       | _           | -                                                                                 |
| RECALL                                                                                                    | ONSCREEN VCR<br>DISPLAY | DVD DISPLAY           | TIME FORMAT            | _                            | ONSCREEN VCR<br>DISPLAY | _           | -                                                                                 |
| EXIT                                                                                                    | _                       | _                     | -                      | EXIT PVR MENU                | -                       | _           | -                                                                                 |
| 1 2 3<br>4 5 6<br>7 8 9<br>0                                                                                                    | _                       | _                     | _                      | Select Channel               | _                       | _           | 1 AV1<br>2 AV2<br>3 AV3<br>4 AV4<br>5 CD<br>6 TUNER<br>7 PHONO<br>8 TAPE<br>9 AUX |
|                                                                                                    | _                       | -                     | _                      | PREVIOUS CHAN<br>RELAY ZONES | -                       | DECK A/B    | -                                                                                 |
| PROG                                                                                                    | -                       | _                     | -                      | PVR<br>RETURN TO LIVE        | -                       | _           | -                                                                                 |
| PIP MIN<br>REW FF                                                                                                    | VCR REW/FF              | SKIP SEARCH<br>REW/FF | SEARCH REW/FF          | _                            | VCR REW/FF              | TAPE REW/FF | SURROUND -/+                                                                      |
| PLAY                                                                                                    | PLAY                    | PLAY                  | PLAY                   | PLAY                         | PLAY                    | PLAY        | -                                                                                 |
| PAUSE                                                                                                    | PAUSE                   | STILL/PAUSE           | PAUSE                  | PAUSE                        | PAUSE                   | PAUSE       | _                                                                                 |
| STOP                                                                                                    | STOP                    | STOP                  | STOP                   | _                            | STOP                    | STOP        | _                                                                                 |
| REC                                                                                                    | VCR RECORD              | _                     | _                      | PVR RECORD                   | VCR RECORD              | TAPE RECORD | _                                                                                 |
| FREEZE<br>TV/VCR                                                                                                    | TV/VCR SWITCH           | SLOW +/-              | -                      | _                            | TV/VCR SWITCH           | _           | _                                                                                 |
| PIP CH<br>DVD/VCR CH                                                                                                    | VCR CHANNEL<br>UP/DOWN  | _                     | _                      | PVR CHANNEL<br>UP/DOWN       | VCR CHANNEL<br>UP/DOWN  | _           | RCVR CENTER<br>+/-                                                                |
| SEARCH<br>OPEN/CLOSE                                                                                                    | _                       | OPEN/CLOSE            | OPEN/CLOSE             | PVR<br>QUICK SKIP            | _                       | _           | -                                                                                 |

# **Troubleshooting Chart**

Before calling for service, determine the symptoms and follow suggested solutions.

| Symptoms                                      |                  | Solutions                                                                                                    |                                                       |
|-----------------------------------------------|------------------|----------------------------------------------------------------------------------------------------|-------------------------------------------------------|
| VIDEO                                         | AUDIO            | 3010110115                                                                                                    | гаус                                                  |
| Snowy Video                                   | Noisy Audio      | <ul> <li>Adjust the antenna location and connection.</li> </ul>                                                                                                    | 13-14                                                 |
| Multiple Image                                | Noisy Audio      | <ul> <li>Adjust the antenna location and connection.</li> <li>Check the antenna lead-in cable.</li> </ul>                                                                                                    | 13, 14<br>13, 14                                      |
| Interference                                  | Noisy Audio      | <ul> <li>Move the television away from electrical<br/>appliances, lights, vehicles and medical<br/>equipment.</li> </ul>                                                                                                    | _                                                     |
| Normal Video                                  | No Audio         | <ul> <li>Increase volume.</li> <li>Check Mute.</li> <li>Check Television Speakers on/off.</li> <li>Change channel.</li> </ul>                                                                                                    | 23<br>20<br>29<br>23                                  |
|                                               | Noisy Audio      | <ul><li>Set Input Setup properly.</li><li>Check the antenna cables.</li></ul>                                                                                                    | 36<br>13, 14                                          |
| No Video /<br>No PIP                          | No Audio         | <ul> <li>Check the power cord is plugged into the wall outlet.</li> <li>Adjust Brightness and Audio controls.</li> <li>Change channel.</li> <li>Check the cable connections.</li> <li>Program the remote control code.</li> <li>Check the second video source operation.</li> <li>Make sure that a PC is not connected to HDMI input. Rarely, the TV will not display video in HDMI input from devices with HDMI or DVI output due to bad communication between the TV and the devices. Should this happens, unplug the HDMI/DVI device and plug it back on.</li> </ul> | 19<br>26,28,29<br>23<br>13-18<br>59-61<br>59-64<br>15 |
| No Color                                      | Normal Audio     | <ul><li>Adjust Color settings.</li><li>Change channel.</li></ul>                                                                                                    | 26, 27<br>23                                          |
| Digitalization<br>of image<br>Image freeze up | Audio Break up   | <ul> <li>Re-orient the ATSC antenna.</li> <li>Check signal meter. If the signal is weak, add a signal booster to boost the signal strength.</li> </ul>                                                                                                    | _<br>38                                               |
| Normal Video                                  | Wrong Audio      | <ul> <li>Check the audio mode is set to Stereo or Mono,<br/>Not SAP.</li> <li>Change the audio of the HDMI device to Linear<br/>PCM.</li> <li>Check the audio setting for HDMI. If there is<br/>functional problem with Digital Audio, use Analog<br/>audio.</li> </ul>                                                                                                    | 21<br>_<br>29                                         |
| Black Box on<br>Screen                        | Normal Audio     | Change CC (Closed Caption).                                                                                                    | 39, 40                                                |
| Normal Video                                  | Normal Audio     | <ul> <li>Replace the remote control batteries.</li> </ul>                                                                                                    | 9                                                     |
| Intermittent Remote C                         | ontrol Operation |                                                                                                    |                                                       |

## Troubleshooting Chart / VIDEO/COMPONENT/RGB/PC/HDMI input signals

#### Plasma Display panel

| Symptoms                                            | Check                                                                                                    | Page |
|-----------------------------------------------------|----------------------------------------------------------------------------------------------------|------|
| Some parts of the screen do not light up.           | <ul> <li>The plasma display panel is manufactured using an extremely high level of<br/>precision technology, however, sometimes some parts of the screen may be<br/>missing picture elements or have luminous spots. This is not a malfunction.</li> </ul>                                                                                                    | _    |
| Panasonto<br>An after-image appears                 | <ul> <li>Do not allow a still picture to be displayed for an extended period, as this can cause a permanent after-image to remain on the Plasma TV. Examples of still pictures include logos, video games, computer images, teletext and images displayed in 4:3 mode.</li> <li>Note:</li> <li>The permanent after-image on the Plasma TV resulting from fixed image use is not an operating defect and as such is not covered by the Warranty. This product is not designed to display fixed images for extended periods of time.</li> </ul> | 56   |
| Whirring sounds can be heard from the display unit. | <ul> <li>The TV is fitted with a cooling fan to dissipate heat generated during normal use. The rotating fan may cause a whirring sound but it is not a malfunction.</li> <li>The TV slightly consumes power and rotates the cooling fan even when turned off in order to receive program guide data etc. through the Cable CARD. The rotating fan may cause a whirring sound but it is not a malfunction.</li> </ul>                                                                                                    | _    |

# VIDEO/COMPONENT/RGB/PC/HDMI input signals

#### **VIDEO** input

|   | signal name | horizontal<br>frequency(kHz) | vertical<br>frequency(Hz) |  |
|---|-------------|------------------------------|---------------------------|--|
| 1 | NTSC        | 15.73                        | 59.94                     |  |

#### Applicable input signals (\* mark)

|    | signal name                       | horizontal<br>frequency(kHz) | vertical<br>frequency(Hz) | COMPONENT | PC | HDMI |
|----|-----------------------------------|------------------------------|---------------------------|-----------|----|------|
| 1  | 525 (480) /60i                    | 15.73                        | 59.94                     | *         | *  | *    |
| 2  | 525 (480) /60p                    | 31.47                        | 59.94                     | *         | *  | *    |
| 3  | 750 (720) /60p                    | 45.00                        | 60.00                     |           | *  |      |
| 4  | 1,125 (1,080) /60i                | 33.75                        | 59.94                     | *         | *  | *    |
| 5  | 640 × 400 @70                     | 31.47                        | 70.00                     |           | *  |      |
| 6  | 640 × 480 @60                     | 31.47                        | 59.94                     |           | *  |      |
| 7  | Macintosh13" ( $640 \times 480$ ) | 35.00                        | 66.67                     |           | *  |      |
| 8  | 640 × 480 @75                     | 37.50                        | 75.00                     |           | *  |      |
| 9  | 852×480 @60                       | 31.50                        | 60.00                     |           | *  |      |
| 10 | $800 \times 600 @60$              | 37.88                        | 60.32                     |           | *  |      |
| 11 | 800 × 600 @75                     | 46.88                        | 75.00                     |           | *  |      |
| 12 | $800 \times 600 @85$              | 53.67                        | 85.06                     |           | *  |      |
| 13 | Macintosh16" (832 $\times$ 624)   | 49.73                        | 74.55                     |           | *  |      |
| 14 | 1,024 × 768 @60                   | 48.36                        | 60.00                     |           | *  |      |
| 15 | 1,024 × 768 @70                   | 56.48                        | 70.07                     |           | *  |      |
| 16 | 1,024 × 768 @75                   | 60.02                        | 75.03                     |           | *  |      |
| 17 | 1,024 × 768 @85                   | 68.68                        | 85.00                     |           | *  |      |
| 18 | Macintosh21" (1,152 × 870)        | 68.68                        | 75.06                     |           | *  |      |
| 19 | 1,280 × 1,024 @60                 | 63.98                        | 60.02                     |           | *  |      |
| 20 | 1,280 × 1,024 @75                 | 79.98                        | 75.03                     |           | *  |      |
| 21 | 1,280 × 1,024 @85                 | 91.15                        | 85.02                     |           | *  |      |
| 22 | 1,600 × 1,200 @60                 | 75.00                        | 60.00                     |           | *  |      |

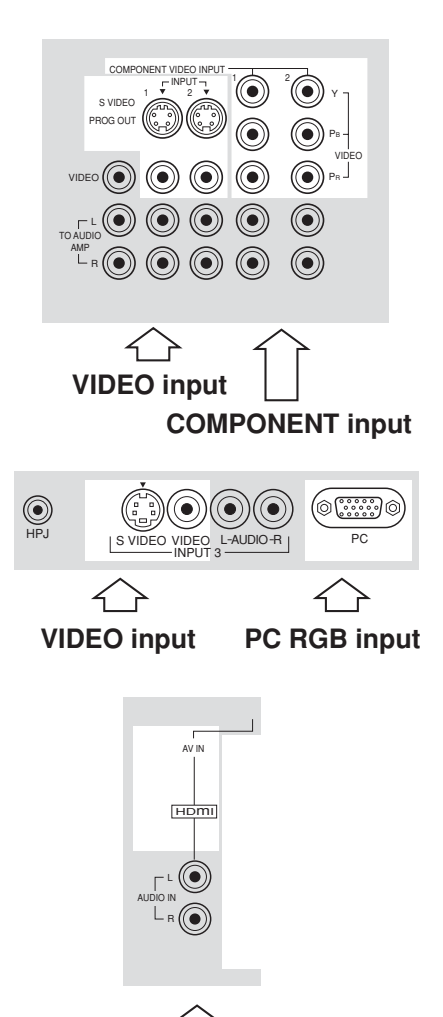

**HDMI** input

Note: Signals without above specification may not be displayed properly.

# **Specifications**

|                      |                    | TH-37PX25                                                                                                    |                                                             | TH-42P                                                                          | X25                                     | TH-50PX25                                                                        |  |  |
|----------------------|--------------------|----------------------------------------------------------------------------------------------------|-------------------------------------------------------------|---------------------------------------------------------------------------------|-----------------------------------------|----------------------------------------------------------------------------------|--|--|
| Power S              | Source             | AC 120 V, 50/60 Hz                                                                                                    |                                                             |                                                                                 |                                         |                                                                                  |  |  |
| Power C              | Consumption        | Maximum : 395 W<br>Stand-by condition : 18                                                                                                    | R W                                                         | Maximum : 445 W                                                                 |                                         | Maximum : 545 W<br>Stand-by condition : 18 W                                     |  |  |
| Diasma               | Display papel      | Drive method : AC type 37                                                                                                    | -inch,                                                      | Drive method : AC                                                               | type 42-inch,                           | Drive method : AC type 50-inch,                                                  |  |  |
| Flasilia             |                    | 16 : 9 aspect                                                                                                    | t ratio                                                     | 16 :                                                                            | 9 aspect ratio                          | 16 : 9 aspect ratio                                                              |  |  |
| Screen               | Size               | 32.20 " (818 mm) (W) ×<br>18.15 " (461 mm) (H) ×<br>36.97 " (939 mm) (diago                                                                                    | onal)                                                       | 36.22 " (920mm) (W) ×<br>20.39 " (518 mm) (H) ×<br>41.57 " (1056 mm) (diagonal) |                                         | 43.54 " (1106 mm) (W) ×<br>24.49 " (622 mm) (H) ×<br>49.96 " (1269 mm) (diagonal |  |  |
| Dimens<br>(W×H       | ions<br>× D)       | 40.94 " (1040 mm) ×<br>27.44 " (697 mm) ×<br>5.47 " (139 mm)                                                                                                   |                                                             | 44.88 " (1140 mm) ×<br>29.8 " (757 mm) ×<br>5.47 " (139 mm)                     |                                         | 52.32 " (1329mm) ×<br>34.25 " (870 mm) ×<br>5.47 " (139 mm)                      |  |  |
| Mass (V              | /eight)            | 81.6 lb. (37 kg) Net                                                                                                    |                                                             | 92.6 lb. (42 kg)                                                                | Net                                     | 125.7 lb. (57 kg) Net                                                            |  |  |
| Channel Ca           | pability-ATSC/NTSC | VHF/ UHF : 2-69, CAT                                                                                                    | V:1-13                                                      | 36                                                                              |                                         |                                                                                  |  |  |
|                      | Speaker            | Woofer $\phi$ 80 mm $\times$ 2, T                                                                                                    | weete                                                       | er 16 mm $	imes$ 73 mr                                                          | $n \times 8$                            |                                                                                  |  |  |
| Sound                | Audio Output       | 26 W [5 W + 5 W, 8 W                                                                                                    | / + 8 \                                                     | W](10 % THD)                                                                    |                                         |                                                                                  |  |  |
|                      | Headphone          | M3 (3.5 mm) Jack $	imes$ 1                                                                                                    |                                                             |                                                                                 |                                         |                                                                                  |  |  |
| FEATURES             |                    | Two screen display fuctions3D Y/C FILTERHDMIBBE VIVA 3DLINEAR PIPJPEG ViewerCLOSED CAPTIONV-Chip                                                               |                                                             |                                                                                 |                                         |                                                                                  |  |  |
| Accessories Supplied |                    | Remote control: EUR7627Z10Ferrite cores : large × 4, small × 5AA Battery × 2F-type antenna adapter (3C-2V × 2, 5C-2V × 2)AC CordPedestalClamper × 2Clamper × 2 |                                                             |                                                                                 |                                         |                                                                                  |  |  |
| Operati              | ng Conditions      | Temperature : 34 °F - 104 °F (0 ° - 40 °C)<br>Humidity : 20 % - 80 % (non-condensing)                                                                          |                                                             |                                                                                 |                                         |                                                                                  |  |  |
| Connec               | tion Terminals     | RGB input                                                                                                    | D-SL                                                        | D-SUB 15pin R,G,E                                                               |                                         | Vp-p (75 $\Omega$ )                                                              |  |  |
|                      |                    | AV INPUT 1- 3                                                                                                    | VIDEO                                                       |                                                                                 | 1.0 Vp-p (7                             | (75 Ω)                                                                           |  |  |
|                      |                    |                                                                                                    | (Phor<br>S-VI                                               | no Jack Type)<br>DEO                                                            | Y : 1.0 Vp-p                            | (75 Ω), C : 0.286 Vp-p (75 Ω)                                                    |  |  |
|                      |                    |                                                                                                    | (Mini DIN 4-pin)<br>AUDIO L-R<br>(Bhana Jack Type y 2)      |                                                                                 | 0.5 Vrms                                |                                                                                  |  |  |
|                      |                    | AV PROG. OUT                                                                                                    | VIDEO                                                       |                                                                                 | 1.0 Vp-p (75 Ω)                         |                                                                                  |  |  |
|                      |                    |                                                                                                    | (Phor<br>AUD<br>(Phor                                       | IO Jack Type)<br>IO L-R<br>To Jack Type $\times$ 2)                             | 0.5 Vrms                                |                                                                                  |  |  |
|                      |                    | TO AUDIO AMP                                                                                                    | AUD<br>(Phor                                                | IO L-R<br>no Jack Type × 2)                                                     | 0.5 Vrms                                |                                                                                  |  |  |
|                      |                    | COMPONENT VIDEO<br>INPUT1-2                                                                                                    | Y<br>P <sub>B</sub> / F<br>AUD                              | P <sub>R</sub><br>IO L-R                                                        | 1.0 Vp-p (in<br>± 0.35 Vp-p<br>0.5 Vrms | /p-p (including synchronization)<br>35 Vp-p<br>/rms                              |  |  |
|                      |                    | HDMI                                                                                                    |                                                             | HDMI type A Connector<br>AUDIO L-R 0.5 Vrms                                     |                                         |                                                                                  |  |  |
|                      |                    | DIGITAL AUDIO OUT                                                                                                    | (Phono Jack Type × 2)<br>F PCM / Dolby Digital, Fiber Optic |                                                                                 |                                         |                                                                                  |  |  |

Note: Design and Specifications are subject to change without notice. Weight and Dimensions shown are approximate.

This product utilizes the following so called "open source" software: (1) the software which is licensed under the GNU GENERAL PUBLIC LICENSE,

(2) the software which is licensed under the GNU LESSER GENERAL PUBLIC LICENSE, and (3) software developed by the third parties and available under certain terms and conditions.

For the software categorized as (1) and (2), please refer to the terms and conditions of the following GNU GENERAL PUBLIC LICENSE and GNU LESSER GENERAL PUBLIC LICENSE respectively

If you wish to get further information as to the software, please contact the web site below. http://www.fsf.org/licenses/ and http://www.am-linux.jp/

#### **GNU GENERAL PUBLIC LICENSE**

Version 2, June 1991

Copyright (C) 1989, 1991 Free Software Foundation, Inc.

59 Temple Place, Suite 330, Boston, MA 02111-1307 USA Everyone is permitted to copy and distribute verbatim copies of this license document, but changing it is not allowed.

#### Preamble

The licenses for most software are designed to take away your freedom to share and change it. By contrast, the GNU General Public License is intended to guarantee your freedom to share and change free software--to make sure the software is free for all its users. This General Public License applies to most of the Free Software Foundation's software and to any other program whose authors commit to using it. (Some other Free Software Foundation software is covered by the GNU Library General Public License instead.) You can apply it to vour programs, too.

When we speak of free software, we are referring to freedom, not price. Our General Public Licenses are designed to make sure that you have the freedom to distribute copies of free software (and charge for this service if you wish), that you receive source code or can get it if you want it, that you can change the software or use pieces of it in new free programs; and that you know you can do these things.

To protect your rights, we need to make restrictions that forbid anyone to deny you these rights or to ask you to surrender the rights. These restrictions translate to certain responsibilities for you if you distribute copies of the software, or if you modify it.

For example, if you distribute copies of such a program, whether gratis or for a fee, you must give the recipients all the rights that you have. You must make sure that they, too, receive or can get the source code. And you must show them these terms so they know their rights. We protect your rights with two steps: (1) copyright the software, and (2) offer you this license which gives you legal permission to copy, distribute and/or modify the software.

Also, for each author's protection and ours, we want to make certain that everyone understands that there is no warranty for this free software. If the software is modified by someone else and passed on, we want its recipients to know that what they have is not the original, so that any problems introduced by others will not reflect on the original authors' reputations

Finally, any free program is threatened constantly by software patents. We wish to avoid the danger that redistributors of a free program will individually obtain patent licenses, in effect making the program proprietary. To prevent this, we have made it clear that any patent must be licensed for everyone's free use or not licensed at all. The precise terms and conditions for copying, distribution and modification follow.

#### TERMS AND CONDITIONS FOR COPYING, DISTRIBUTION AND MODIFICATION

0. This License applies to any program or other work which contains a notice placed by the copyright holder saying it may be distributed under the terms of this General Public License. The "Program", below, refers to any such program or work, and a "work based on the Program" means either the Program or any derivative work under copyright law:

that is to say, a work containing the Program or a portion of it, either verbatim or with modifications and/or translated into another language. (Hereinafter, translation is included without limitation in the term "modification".) Each licensee is addressed as "you".

Activities other than copying, distribution and modification are not covered by this License; they are outside its scope. The act of running the Program is not restricted, and the output from the Program is covered only if its contents constitute a work based on the Program (independent of having been made by running the Program).

Whether that is true depends on what the Program does

1. You may copy and distribute verbatim copies of the Program's source code as you receive it, in any medium, provided that you conspicuously and appropriately publish on each copy an appropriate copyright notice and disclaimer of warranty; keep intact all the notices that refer to this License and to the absence of any warranty; and give any other recipients of the Program a copy of this License along with the Program.

You may charge a fee for the physical act of transferring a copy, and you may at your option offer warranty protection in exchange for a fee.

2. You may modify your copy or copies of the Program or any portion of it, thus forming a work based on the Program, and copy and distribute such modifications or work under the terms of Section 1 above, provided that you also meet all of these conditions:

a) You must cause the modified files to carry prominent notices stating that you changed the files and the date of any change.

b) You must cause any work that you distribute or publish, that in whole or in part contains

or is derived from the Program or any part thereof, to be licensed as a whole at no charge to all third parties under the terms of this License.

c) If the modified program normally reads commands interactively when run, you must cause it, when started running for such interactive use in the most ordinary way, to print or display an announcement including an appropriate copyright notice and a notice that there is no warranty (or else, saying that you provide a warranty) and that users may redistribute the program under these conditions, and telling the user how to view a copy of this License. (Exception: if the Program itself is interactive but does not normally print such an announcement, your work based on the Program is not required to print an announcement.)

These requirements apply to the modified work as a whole. If identifiable sections of that work are not derived from the Program, and can be reasonably considered independent and separate works in themselves, then this License, and its terms, do not apply to those sections when you distribute them as separate works. But when you distribute the same sections as part of a whole which is a work based on the Program, the distribution of the whole must be on the terms of this License, whose permissions for other licensees extend to the entire whole, and thus to each and every part regardless of who wrote it.

Thus, it is not the intent of this section to claim rights or contest your rights to work written entirely by you; rather, the intent is to exercise the right to control the distribution of derivative or collective works based on the Program.

In addition, mere aggregation of another work not based on the Program with the Program (or with a work based on the Program) on a volume of a storage or distribution medium does not bring the other work under the scope of this License.

3. You may copy and distribute the Program (or a work based on it, under Section 2) in object code or executable form under the terms of Sections 1 and 2 above provided that you also do one of the following:

- a) Accompany it with the complete corresponding machine-readable source code, which must be distributed under the terms of Sections 1 and 2 above on a medium customarily used for software interchange; or,
- b) Accompany it with a written offer, valid for at least three years, to give any third party, for a charge no more than yours cost of physically performing source distribution, a complete machine-readable copy of the corresponding source code, to be distributed under the terms of Sections 1 and 2 above on a medium customarily used for software interchange; or
- c) Accompany it with the information you received as to the offer to distribute corresponding source code. (This alternative is allowed only for noncommercial distribution and only if you received the program in object code or executable form with such an offer, in accord with Subsection b above.)

The source code for a work means the preferred form of the work for making modifications to it. For an executable work, complete source code means all the source code for all modules it contains, plus any associated interface definition files, plus the scripts used to control compilation and installation of the executable. However, as a special exception, the source code distributed need not include anything that is normally distributed (in either source or binary form) with the major components (compiler, kernel, and so on) of the operating system on which the executable runs, unless that component itself accompanies the executable

If distribution of executable or object code is made by offering access to copy from a designated place, then offering equivalent access to copy the source code from the same place counts as distribution of the source code, even though third parties are not compelled to copy the source along with the object code.

4. You may not copy, modify, sublicense, or distribute the Program except as expressly provided under this License. Any attempt otherwise to copy, modify, sublicense or distribute the Program is void, and will automatically terminate your rights under this License. However, parties who have received copies, or rights, from you under this License will not have their licenses terminated so long as such parties remain in full compliance.

5. You are not required to accept this License, since you have not signed it. However, nothing else grants you permission to modify or distribute the Program or its derivative works. These actions are prohibited by law if you do not accept this License. Therefore, by modifying or distributing the Program (or any work based on the Program), you indicate your acceptance of this License to do so, and all its terms and conditions for copying, distributing or modifying the Program or works based on it.

6. Each time you redistribute the Program (or any work based on the Program), the recipient automatically receives a license from the original licensor to copy, distribute or modify the Program subject to these terms and conditions. You may not impose any further restrictions on the recipients' exercise of the rights granted herein.

You are not responsible for enforcing compliance by third parties to this License.

68

7. If, as a consequence of a court judgment or allegation of patent infringement or for any other reason (not limited to patent issues), conditions are imposed on you (whether by court order, agreement or otherwise) that contradict the conditions of this License, they do not excuse you from the conditions of this License. If you cannot distribute so as to satisfy simultaneously your obligations under this License and any other pertinent obligations, then as a consequence you may not distribute the Program at all. For example, if a patent license would not permit royalty-free redistribution of the Program by all those who receive copies directly or indirectly through you, then the only way you could satisfy both it and this License would be to refrain entirely from distribution of the Program.

If any portion of this section is held invalid or unenforceable under any particular circumstance, the balance of the section is intended to apply and the section as a whole is intended to apply in other circumstances.

It is not the purpose of this section to induce you to infringe any patents or other property right claims or to contest validity of any such claims; this section has the sole purpose of protecting the integrity of the free software distribution system, which is implemented by public license practices. Many people have made generous contributions to the wide range of software distributed through that system in reliance on consistent application of that system; it is up to the author/donor to decide if he or she is willing to distribute software through any other system and a licensee cannot impose that choice.

This section is intended to make thoroughly clear what is believed to be a consequence of the rest of this License.

8. If the distribution and/or use of the Program is restricted in certain countries either by patents or by copyrighted interfaces, the original copyright holder who places the Program under this License may add an explicit geographical distribution limitation excluding those countries, so that distribution is permitted only in or among countries not thus excluded. In such case, this License incorporates the limitation as if written in the body of this License.

9. The Free Software Foundation may publish revised and/or new versions of the General Public License from time to time. Such new versions will be similar in spirit to the present version, but may differ in detail to address new problems or concerns.

Each version is given a distinguishing version number. If the Program specifies a version number of this License which applies to it and "any later version", you have the option of following the terms and conditions either of that version or of any later version published by the Free Software Foundation. If the Program does not specify a version number of this License, you may choose any version ever published by the Free Software Foundation.

10. If you wish to incorporate parts of the Program into other free programs whose distribution conditions are different, write to the author to ask for permission. For software which is copyrighted by the Free Software Foundation, write to the Free Software Foundation; we sometimes make exceptions for this. Our decision will be guided by the two goals of preserving the free status of all derivatives of our free software and of promoting the sharing and reuse of software generally.

#### NO WARRANTY

11. BECAUSE THE PROGRAM IS LICENSED FREE OF CHARGE, THERE IS NO WARRANTY FOR THE PROGRAM, TO THE EXTENT PERMITTED BY APPLICABLE LAW. EXCEPT WHEN OTHERWISE STATED IN WRITING THE COPYRIGHT HOLDERS AND/ OR OTHER PARTIES PROVIDE THE PROGRAM "AS IS" WITHOUT WARRANTY OF ANY KIND, EITHER EXPRESSED OR IMPLIED, INCLUDING, BUT NOT LIMITED TO, THE IMPLIED WARRANTIES OF MERCHANTABILITY AND FITNESS FOR A PARTICULAR PURPOSE. THE ENTIRE RISK AS TO THE QUALITY AND PERFORMANCE OF THE PROGRAM IS WITH YOU. SHOULD THE PROGRAM PROVE DEFECTIVE, YOU ASSUME THE COST OF ALL NECESSARY SERVICING, REPAIR OR CORRECTION.

12. IN NO EVENT UNLESS REQUIRED BY APPLICABLE LAW OR AGREED TO IN WRITING WILLANY COPYRIGHT HOLDER, OR ANY OTHER PARTY WHO MAY MODIFY AND/OR REDISTRIBUTE THE PROGRAM AS PERMITTED ABOVE, BE LIABLE TO YOU FOR DAMAGES, INCLUDING ANY GENERAL, SPECIAL, INCIDENTAL OR CONSEQUENTIAL DAMAGES ARISING OUT OF THE USE OR INABILITY TO USE THE PROGRAM (INCLUDING BUT NOT LIMITED TO LOSS OF DATA OR DATA BEING RENDERED INACCURATE OR LOSSES SUSTAINED BY YOU OR THIRD PARTIES OR A FAILURE OF THE PROGRAM TO OPERATE WITH ANY OTHER PROGRAMS), EVEN IF SUCH HOLDER OR OTHER PARTY HAS BEEN ADVISED OF THE POSSIBILITY OF SUCH DAMAGES.

#### END OF TERMS AND CONDITIONS

#### How to Apply These Terms to Your New Programs

If you develop a new program, and you want it to be of the greatest possible use to the public, the best way to achieve this is to make it free software which everyone can redistribute and change under these terms.

To do so, attach the following notices to the program. It is safest to attach them to the start of each source file to most effectively convey the exclusion of warranty; and each file should have at least the "copyright" line and a pointer to where the full notice is found.

-cone line to give the program's name and a brief idea of what it does.> Copyright (C) - (year> - (name of author>

This program is free software; you can redistribute it and/or modify it under the terms of the GNU General Public License as published by the Free Software Foundation; either version 2 of the License, or (at your option) any later version.

This program is distributed in the hope that it will be useful, but WITHOUT ANY WARRANTY; without even the implied warranty of MERCHANTABILITY or FITNESS FOR A PARTICULAR PURPOSE. See the GNU General Public License for more details.

You should have received a copy of the GNU General Public License along with this program;

if not, write to the Free Software Foundation, Inc., 59 Temple Place, Suite 330, Boston, MA 02111-1307 USA

Also add information on how to contact you by electronic and paper mail. If the program is interactive, make it output a short notice like this when it starts in an interactive mode:

Gnomovision version 69, Copyright (C) year name of author Gnomovision comes with ABSOLUTELY NO WARRANTY; for details type `show w'.

This is free software, and you are welcome to redistribute it under certain conditions; type 'show c' for details.

The hypothetical commands `show w' and `show c' should show the appropriate parts of the General Public License. Of course, the commands you use may be called something other than `show w' and `show c'; they could even be mouse-clicks or menu items--whatever suits your program.

You should also get your employer (if you work as a programmer) or your school, if any, to sign a "copyright disclaimer" for the program, if necessary. Here is a sample; alter the names:

Yoyodyne, Inc., hereby disclaims all copyright interest in the program `Gnomovision' (which makes passes at compilers) written by James Hacker.

<signature of Ty Coon>, 1 April 1989 Ty Coon, President of Vice

This General Public License does not permit incorporating your program into proprietary programs. If your program is a subroutine library, you may consider it more useful to permit linking proprietary applications with the library. If this is what you want to do, use the GNU Library General Public License instead of this License.

#### GNU LESSER GENERAL PUBLIC LICENSE

Version 2.1, February 1999

Copyright (C) 1991, 1999 Free Software Foundation, Inc. 59 Temple Place, Suite 330, Boston, MA 02111-1307 USA Everyone is permitted to copy and distribute verbatim copies of this license document, but changing it is not allowed.

[This is the first released version of the Lesser GPL. It also counts as the successor of the GNU Library Public License, version 2, hence the version number 2.1.]

#### Preamble

The licenses for most software are designed to take away your freedom to share and change it. By contrast, the GNU General Public Licenses are intended to guarantee your freedom to share and change free software-to make sure the software is free for all its users.

This license, the Lesser General Public License, applies to some specially designated software packages--typically libraries--of the Free Software Foundation and other authors who decide to use it. You can use it too, but we suggest you first think carefully about whether this license or the ordinary General Public License is the better strategy to use in any particular case, based on the explanations below.

When we speak of free software, we are referring to freedom of use, not price. Our General Public Licenses are designed to make sure that you have the freedom to distribute copies of free software (and charge for this service if you wish); that you receive source code or can get it if you want it; that you can change the software and use pieces of it in new free programs; and that you are informed that you can do these things.

To protect your rights, we need to make restrictions that forbid distributors to deny you these rights or to ask you to surrender these rights. These restrictions translate to certain responsibilities for you if you distribute copies of the library or if you modify it.

For example, if you distribute copies of the library, whether gratis or for a fee, you must give the recipients all the rights that we gave you. You must make sure that they, too, receive or can get the source code. If you link other code with the library, you must provide complete object files to the recipients, so that they can relink them with the library after making changes to the library and recompiling it. And you must show them these terms so they know their rights.

We protect your rights with a two-step method: (1) we copyright the library, and (2) we offer you this license, which gives you legal permission to copy, distribute and/or modify the library.

To protect each distributor, we want to make it very clear that there is no warranty for the free library. Also, if the library is modified by someone else and passed on, the recipients should know that what they have is not the original version, so that the original author's reputation will not be affected by problems that might be introduced by others.

Finally, software patents pose a constant threat to the existence of any free program. We wish to make sure that a company cannot effectively restrict the users of a free program by obtaining a restrictive license from a patent holder. Therefore, we insist that any patent license obtained for a version of the library must be consistent with the full freedom of use specified in this license.

Most GNU software, including some libraries, is covered by the ordinary GNU General Public License. This license, the GNU Lesser General Public License, applies to certain designated libraries, and is quite different from the ordinary General Public License. We use this license for certain libraries in order to permit linking those libraries into non-free programs.

When a program is linked with a library, whether statically or using a shared library, the combination of the two is legally speaking a combined work, a derivative of the original library. The ordinary General Public License therefore permits such linking only if the entire combination fits its criteria of freedom. The Lesser General Public License permits more lax criteria for linking other code with the library. We call this license the "Lesser" General Public License because it does Less to protect the user's freedom than the ordinary General Public License. It also provides other free software developers Less of an advantage over competing non-free programs. These disadvantages are the reason we use the ordinary General Public License for many libraries. However, the Lesser license provides advantages in certain special circumstances.

For example, on rare occasions, there may be a special need to encourage the widest possible use of a certain library, so that it becomes a de-facto standard. To achieve this, non-free programs must be allowed to use the library. A more frequent case is that a free library does the same job as widely used non-free libraries. In this case, there is little to gain by limiting the free library to free software only, so we use the Lesser General Public License.

In other cases, permission to use a particular library in non-free programs enables a greater number of people to use a large body of free software. For example, permission to use the GNU C Library in non-free programs enables many more people to use the whole GNU operating system, as well as its variant, the GNU/Linux operating system.

Although the Lesser General Public License is Less protective of the users' freedom, it does ensure that the user of a program that is linked with the Library has the freedom and the wherewithal to run that program using a modified version of the Library.

The precise terms and conditions for copying, distribution and modification follow. Pay close attention to the difference between a "work based on the library" and a "work that uses the library". The former contains code derived from the library, whereas the latter must be combined with the library in order to run.

#### TERMS AND CONDITIONS FOR COPYING, DISTRIBUTION AND MODIFICATION

0. This License Agreement applies to any software library or other program which contains a notice placed by the copyright holder or other authorized party saying it may be distributed under the terms of this Lesser General Public License (also called "this License"). Each licensee is addressed as "you".

A "library" means a collection of software functions and/or data prepared so as to be conveniently linked with application programs (which use some of those functions and data) to form executables.

The "Library", below, refers to any such software library or work which has been distributed under these terms. A "work based on the Library" means either the Library or any derivative work under copyright law: that is to say, a work containing the Library or a portion of it, either verbatim or with modifications and/or translated straightforwardly into another language. (Hereinafter, translation is included without limitation in the term "modification".)

"Source code" for a work means the preferred form of the work for making modifications to it. For a library, complete source code means all the source code for all modules it contains, plus any associated interface definition files, plus the scripts used to control compilation and installation of the library.

Activities other than copying, distribution and modification are not covered by this License; they are outside its scope. The act of running a program using the Library is not restricted, and output from such a program is covered only if its contents constitute a work based on the Library (independent of the use of the Library in a tool for writing it). Whether that is true depends on what the Library does and what the program that uses the Library does.

 You may copy and distribute verbatim copies of the Library's complete source code as you receive it, in any medium, provided that you conspicuously and appropriately publish on each copy an appropriate copyright notice and disclaimer of warranty; keep intact all the notices that refer to this License and to the absence of any warranty; and distribute a copy of this License along with the Library.

You may charge a fee for the physical act of transferring a copy, and you may at your option offer warranty protection in exchange for a fee.

2. You may modify your copy or copies of the Library or any portion of it, thus forming a work based on the Library, and copy and distribute such modifications or work under the terms of Section 1 above, provided that you also meet all of these conditions:

- a) The modified work must itself be a software library.
- b) You must cause the files modified to carry prominent notices stating that you changed the files and the date of any change.
- c) You must cause the whole of the work to be licensed at no charge to all third parties under the terms of this License.
- d) If a facility in the modified Library refers to a function or a table of data to be supplied by an application program that uses the facility, other than as an argument passed when the facility is invoked, then you must make a good faith effort to ensure that, in the event an application does not supply such function or table, the facility still operates, and performs whatever part of its purpose remains meaningful.

(For example, a function in a library to compute square roots has a purpose that is entirely well-defined independent of the application. Therefore, Subsection 2d requires that any application-supplied function or table used by this function must be optional: if the application does not supply it, the square root function must still compute square roots.)

These requirements apply to the modified work as a whole. If identifiable sections of that work are not derived from the Library, and can be reasonably considered independent and separate works in themselves, then this License, and its terms, do not apply to those sections when you distribute them as separate works. But when you distribute the same sections as part of a whole which is a work based on the Library, the distribution of the whole must be on the terms of this License, whose permissions for other licensees extend to the entire whole, and thus to each and every part regardless of who wrote it.

Thus, it is not the intent of this section to claim rights or contest your rights to work written entirely by you; rather, the intent is to exercise the right to control the distribution of derivative or collective works based on the Library.

In addition, mere aggregation of another work not based on the Library with the Library (or

with a work based on the Library) on a volume of a storage or distribution medium does not bring the other work under the scope of this License.

3. You may opt to apply the terms of the ordinary GNU General Public License instead of this License to a given copy of the Library. To do this, you must alter all the notices that refer to this License, so that they refer to the ordinary GNU General Public License, version 2, instead of to this License. (If a newer version than version 2 of the ordinary GNU General Public License has appeared, then you can specify that version instead if you wish.) Do not make any other change in these notices.

Once this change is made in a given copy, it is irreversible for that copy, so the ordinary GNU General Public License applies to all subsequent copies and derivative works made from that copy.

This option is useful when you wish to copy part of the code of the Library into a program that is not a library.

4. You may copy and distribute the Library (or a portion or derivative of it, under Section 2) in object code or executable form under the terms of Sections 1 and 2 above provided that you accompany it with the complete corresponding machine-readable source code, which must be distributed under the terms of Sections 1 and 2 above on a medium customarily used for software interchange.

If distribution of object code is made by offering access to copy from a designated place, then offering equivalent access to copy the source code from the same place satisfies the requirement to distribute the source code, even though third parties are not compelled to copy the source along with the object code.

5. A program that contains no derivative of any portion of the Library, but is designed to work with the Library by being compiled or linked with it, is called a "work that uses the Library". Such a work, in isolation, is not a derivative work of the Library, and therefore falls outside the scope of this License.

However, linking a "work that uses the Library" with the Library creates an executable that is a derivative of the Library (because it contains portions of the Library), rather than a "work that uses the library". The executable is therefore covered by this License. Section 6 states terms for distribution of such executables.

When a "work that uses the Library" uses material from a header file that is part of the Library, the object code for the work may be a derivative work of the Library even though the source code is not. Whether this is true is especially significant if the work can be linked without the Library, or if the work is itself a library. The threshold for this to be true is not precisely defined by law.

If such an object file uses only numerical parameters, data structure layouts and accessors, and small macros and small inline functions (ten lines or less in length), then the use of the object file is unrestricted, regardless of whether it is legally a derivative work. (Executables containing this object code plus portions of the Library will still fall under Section 6.)

Otherwise, if the work is a derivative of the Library, you may distribute the object code for the work under the terms of Section 6. Any executables containing that work also fall under Section 6, whether or not they are linked directly with the Library itself.

6. As an exception to the Sections above, you may also combine or link a "work that uses the Library" with the Library to produce a work containing portions of the Library, and distribute that work under terms of your choice, provided that the terms permit modification of the work for the customer's own use and reverse engineering for debugging such modifications.

You must give prominent notice with each copy of the work that the Library is used in it and that the Library and its use are covered by this License. You must supply a copy of this License. If the work during execution displays copyright notices, you must include the copyright notice for the Library among them, as well as a reference directing the user to the copy of this License. Also, you must do one of these things:

- a) Accompany the work with the complete corresponding machine-readable source code for the Library including whatever changes were used in the work (which must be distributed under Sections 1 and 2 above); and, if the work is an executable linked with the Library, with the complete machine-readable "work that uses the Library", as object code and/or source code, so that the user can modify the Library and then relink to produce a modified executable containing the modified Library. (It is understood that the user who changes the contents of definitions files in the Library will not necessarily be able to recompile the application to use the modified definitions.)
- b) Use a suitable shared library mechanism for linking with the Library. A suitable mechanism is one that (1) uses at run time a copy of the library already present on the user's computer system, rather than copying library functions into the executable, and (2) will operate properly with a modified version of the library, if the user installs one, as long as the modified version is interface-compatible with the version that the work was made with.
- c) Accompany the work with a written offer, valid for at least three years, to give the same user the materials specified in Subsection 6a, above, for a charge no more than the cost of performing this distribution.
- d) If distribution of the work is made by offering access to copy from a designated place, offer equivalent access to copy the above specified materials from the same place.
- e) Verify that the user has already received a copy of these materials or that you have already sent this user a copy.

For an executable, the required form of the "work that uses the Library" must include any data and utility programs needed for reproducing the executable from it. However, as a special exception, the materials to be distributed need not include anything that is normally distributed (in either source or binary form) with the major components (compiler, kernel, and so on) of the operating system on which the executable runs, unless that component itself accompanies the executable.

It may happen that this requirement contradicts the license restrictions of other proprietary

70

libraries that do not normally accompany the operating system. Such a contradiction means you cannot use both them and the Library together in an executable that you distribute.

7. You may place library facilities that are a work based on the Library side-by-side in a single library together with other library facilities not covered by this License, and distribute such a combined library, provided that the separate distribution of the work based on the Library and of the other library facilities is otherwise permitted, and provided that you do these two things:

- a) Accompany the combined library with a copy of the same work based on the Library, uncombined with any other library facilities. This must be distributed under the terms of the Sections above.
- b) Give prominent notice with the combined library of the fact that part of it is a work based on the Library, and explaining where to find the accompanying uncombined form of the same work.

8. You may not copy, modify, sublicense, link with, or distribute the Library except as expressly provided under this License. Any attempt otherwise to copy, modify, sublicense, link with, or distribute the Library is void, and will automatically terminate your rights under this License. However, parties who have received copies, or rights, from you under this License will not have their license terminated so long as such parties remain in full compliance.

9. You are not required to accept this License, since you have not signed it. However, nothing else grants you permission to modify or distribute the Library or its derivative works. These actions are prohibited by law if you do not accept this License. Therefore, by modifying or distributing the Library (or any work based on the Library), you indicate your acceptance of this License to do so, and all its terms and conditions for copying, distributing or modifying the Library or works based on it.

10. Each time you redistribute the Library (or any work based on the Library), the recipient automatically receives a license from the original licensor to copy, distribute, link with or modify the Library subject to these terms and conditions. You may not impose any further restrictions on the recipients' exercise of the rights granted herein. You are not responsible for enforcing compliance by third parties with this License.

11. If, as a consequence of a court judgment or allegation of patent infringement or for any other reason (not limited to patent issues), conditions are imposed on you (whether by court order, agreement or otherwise) that contradict the conditions of this License, they do not excuse you from the conditions of this License. If you cannot distribute so as to satisfy simultaneously your obligations under this License and any other pertinent obligations, then as a consequence you may not distribute the Library at all. For example, if a patent license directly or indirectly through you, then the only way you could satisfy both it and this License would be to refrain entirely from distribution of the Library.

If any portion of this section is held invalid or unenforceable under any particular circumstance, the balance of the section is intended to apply, and the section as a whole is intended to apply in other circumstances.

It is not the purpose of this section to induce you to infringe any patents or other property right claims or to contest validity of any such claims; this section has the sole purpose of protecting the integrity of the free software distribution system which is implemented by public license practices. Many people have made generous contributions to the wide range of software distributed through that system in reliance on consistent application of that system; it is up to the author/donor to decide if he or she is willing to distribute software through any other system and a licensee cannot impose that choice.

This section is intended to make thoroughly clear what is believed to be a consequence of the rest of this License.

12. If the distribution and/or use of the Library is restricted in certain countries either by patents or by copyrighted interfaces, the original copyright holder who places the Library under this License may add an explicit geographical distribution limitation excluding those countries, so that distribution is permitted only in or among countries not thus excluded. In such case, this License incorporates the limitation as if written in the body of this License.

13. The Free Software Foundation may publish revised and/or new versions of the Lesser General Public License from time to time. Such new versions will be similar in spirit to the present version, but may differ in detail to address new problems or concerns.

Each version is given a distinguishing version number. If the Library specifies a version number of this License which applies to it and "any later version", you have the option of following the terms and conditions either of that version or of any later version published by the Free Software Foundation. If the Library does not specify a license version number, you may choose any version ever published by the Free Software Foundation.

14. If you wish to incorporate parts of the Library into other free programs whose distribution conditions are incompatible with these, write to the author to ask for permission. For software which is copyrighted by the Free Software Foundation, write to the Free Software Foundation; we sometimes make exceptions for this. Our decision will be guided by the two goals of preserving the free status of all derivatives of our free software and of promoting the sharing and reuse of software generally.

#### NO WARRANTY

15. BECAUSE THE LIBRARY IS LICENSED FREE OF CHARGE, THERE IS NO WARRANTY FOR THE LIBRARY, TO THE EXTENT PERMITTED BY APPLICABLE LAW. EXCEPT WHEN OTHERWISE STATED IN WRITING THE COPYRIGHT HOLDERS AND/ OR OTHER PARTIES PROVIDE THE LIBRARY "AS IS" WITHOUT WARRANTY OF ANY KIND, EITHER EXPRESSED OR IMPLIED, INCLUDING, BUT NOT LIMITED TO, THE IMPLIED WARRANTIES OF MERCHANTABILITY AND FITNESS FOR A PARTICULAR PURPOSE. THE ENTIRE RISK AS TO THE QUALITY AND PERFORMANCE OF THE LIBRARY IS WITH YOU. SHOULD THE LIBRARY PROVE DEFECTIVE, YOU ASSUME THE COST OF ALL NECESSARY SERVICING, REPAIR OR CORRECTION. 16. IN NO EVENT UNLESS REQUIRED BY APPLICABLE LAW OR AGREED TO IN WRITING WILLANY COPYRIGHT HOLDER, OR ANY OTHER PARTY WHO MAY MODIFY AND/OR REDISTRIBUTE THE LIBRARY AS PERMITTED ABOVE, BE LIABLE TO YOU FOR DAMAGES, INCLUDING ANY GENERAL, SPECIAL, INCIDENTAL OR CONSEQUENTIAL DAMAGES ARISING OUT OF THE USE OR INABILITY TO USE THE LIBRARY (INCLUDING BUT NOT LIMITED TO LOSS OF DATA OR DATA BEING RENDERED INACCURATE OR LOSSES SUSTAINED BY YOU OR THIRD PARTIES OR A FAILURE OF THE LIBRARY TO OPERATE WITH ANY OTHER SOFTWARE), EVEN IF SUCH HOLDER OR OTHER PARTY HAS BEEN ADVISED OF THE POSSIBILITY OF SUCH DAMAGES.

#### END OF TERMS AND CONDITIONS

#### How to Apply These Terms to Your New Libraries

If you develop a new library, and you want it to be of the greatest possible use to the public, we recommend making it free software that everyone can redistribute and change. You can do so by permitting redistribution under these terms (or, alternatively, under the terms of the ordinary General Public License).

To apply these terms, attach the following notices to the library. It is safest to attach them to the start of each source file to most effectively convey the exclusion of warranty; and each file should have at least the "copyright" line and a pointer to where the full notice is found.

<one line to give the library's name and a brief idea of what it does.>
Copyright (C) <year> <name of author>

This library is free software; you can redistribute it and/or modify it under the terms of the GNU Lesser General Public License as published by the Free Software Foundation; either version 2.1 of the License, or (at your option) any later version.

This library is distributed in the hope that it will be useful, but WITHOUT ANY WARRANTY; without even the implied warranty of MERCHANTABILITY or FITNESS FOR A PARTICULAR PURPOSE. See the GNU Lesser General Public License for more details.

You should have received a copy of the GNU Lesser General Public License along with this library; if not, write to the Free Software Foundation, Inc., 59 Temple Place, Suite 330, Boston, MA 02111-1307 USA

Also add information on how to contact you by electronic and paper mail.

You should also get your employer (if you work as a programmer) or your school, if any, to sign a "copyright disclaimer" for the library, if necessary. Here is a sample; alter the names:

Yoyodyne, Inc., hereby disclaims all copyright interest in the library `Frob' (a library for tweaking knobs) written by James Random Hacker.

<signature of Ty Coon>, 1 April 1990 Ty Coon, President of Vice

That's all there is to it!

#### **Customer's Record**

The model number and serial number of this product can be found on its back cover. You should note this serial number in the space provided below and retain this book, plus your purchase receipt, as a permanent record of your purchase to aid in identification in the event of theft or loss, and for Warranty Service purposes.

Model Number

Serial Number

Panasonic Consumer Electronics Company, Division of Matsushita Electric Corporation of America One Panasonic Way Secaucus, New Jersey 07094 Panasonic Sales Company, Division of Matsushita Electric of Puerto Rico Inc. ("PSC") Ave. 65 de Infanteria, Km 9.5 San Gabriel Industrial Park, Carolina, Puerto Rico 00985

© 2004 Matsushita Electric Industrial Co., Ltd. All Rights Reserved.
# <section-header>

## Model No. TY-ST42PX20

## Pedestal for Wide Plasma Display Installation Instructions

Before attempting to assemble these accessories, please read these instructions completely. Please retain this book for future reference.

## Piédestal pour l'Ecran plasma 16/9ème Manuel d'installation

Avant d'essayer d'assembler ces accessoires, veuillez lire ces instructions complètement. Veuillez garder ce manuel pour une rèfèrence future.

#### Pedestal para Pantalla Panorámica de Plasma Instrucciones de instalación

Antes del instalar estos accesorios, lea cuidadosamente estas instrucciones. Guarde estas instrucciones para futuras referencias.

Français

Español

# Precautions with regard to setting up

## WARNING

Installation work should only be carried out by a qualified technician.

• If the pedestal is not installed correctly, the Wide Plasma Display may fall over and personal injury may result.

## CAUTION

#### Do not use any displays other than those given in the catalogue. Do not climb up onto the pedestal or use it as a step. (Young children should be made particularly aware of this caution.)

• If the unit falls over or becomes damaged through misuse, injury may result.

## Do not use the pedestal if it becomes warped or physically damaged.

• If you use the pedestal whilst it is physically damaged, personal injury may result. Contact your nearest Panasonic Dealer immediately.

## Set up on a stable, level surface.

• If this is not done, the unit may fall over and become damaged, and personal injury may result.

## Do not use in places with high humidity.

• Long-term usage in such conditions can cause warping or deformation. This can lead to loss of strength, and the unit may fall over and become damaged, and personal injury may result.

## During setting-up, make sure that all screws are securely tightened.

 If sufficient care is not taken to ensure screws are properly tightened during assembly, the pedestal will not be strong enough to support the Wide Plasma Display, and it might fall over and become damaged, and personal injury may result.

## Use the accessory parts for fall-prevention to secure the Wide Plasma Display.

• If the unit is knocked or children climb onto the pedestal with the Wide Plasma Display installed, the Wide Plasma Display may fall over and personal injury may result.

## Two people are required to install and remove the display.

- If two people are not present, the display may be dropped, and personal injury may result.
- Leave a space of at least 3  $^{15}/_{16}$  inches (10 cm) at the top, left and right, at least 2  $^{3}/_{8}$  inches (6 cm) at the bottom, and at least 2  $^{49}/_{64}$  inches (7 cm) at the rear.
- Do not cover the air inlet holes at the bottom or rear of the display, or air outlet holes at the top, or a fire may result.

## Notes on handling

1) If the unit is placed in direct sunlight or next to a stove, the light and heat may cause discoloration or deformation.

2) Cleaning

Wipe the unit with a dry cloth. If the unit is particularly dirty, clean it using a cloth soaked with water to which a small amount of neutral detergent has been added, and then wipe with a dry cloth.

Do not use products such as solvents, thinner or household wax for cleaning, as they can damage the surface coating.

(If using a chemically-treated cloth, follow the instructions supplied with the cloth.)

3) Do not attach sticky tape or labels, as they can make the surface of the pedestal dirty.

## Notes on installing the pedestal

- Be sure to connect the power plug to an easily accessible power outlet.
- Ensure there is free circulation of air around the equipment sufficient to keep the ambient temperature below 40°C.

Failure to do this may cause the display to overheat, and malfunction may result.

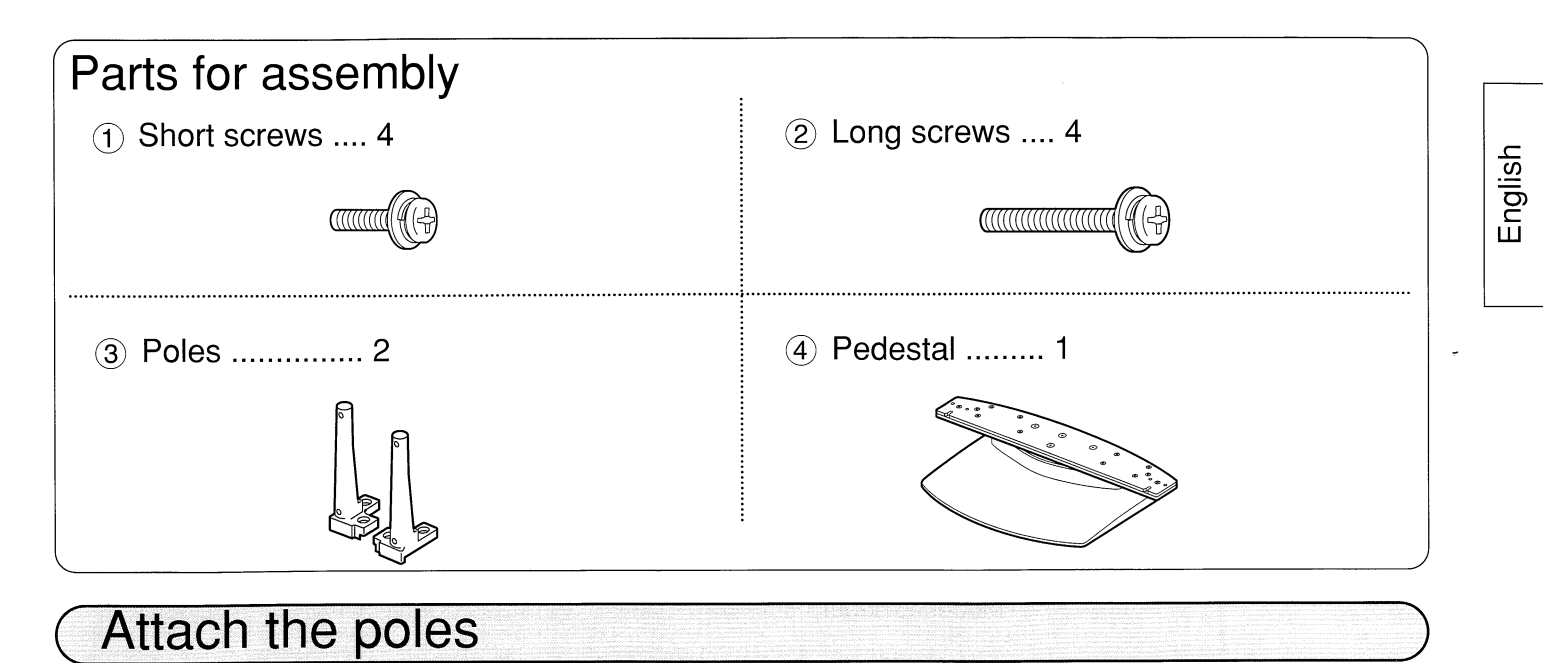

Securely attach both left and right poles to the top face of the base as shown below using short screws (1).

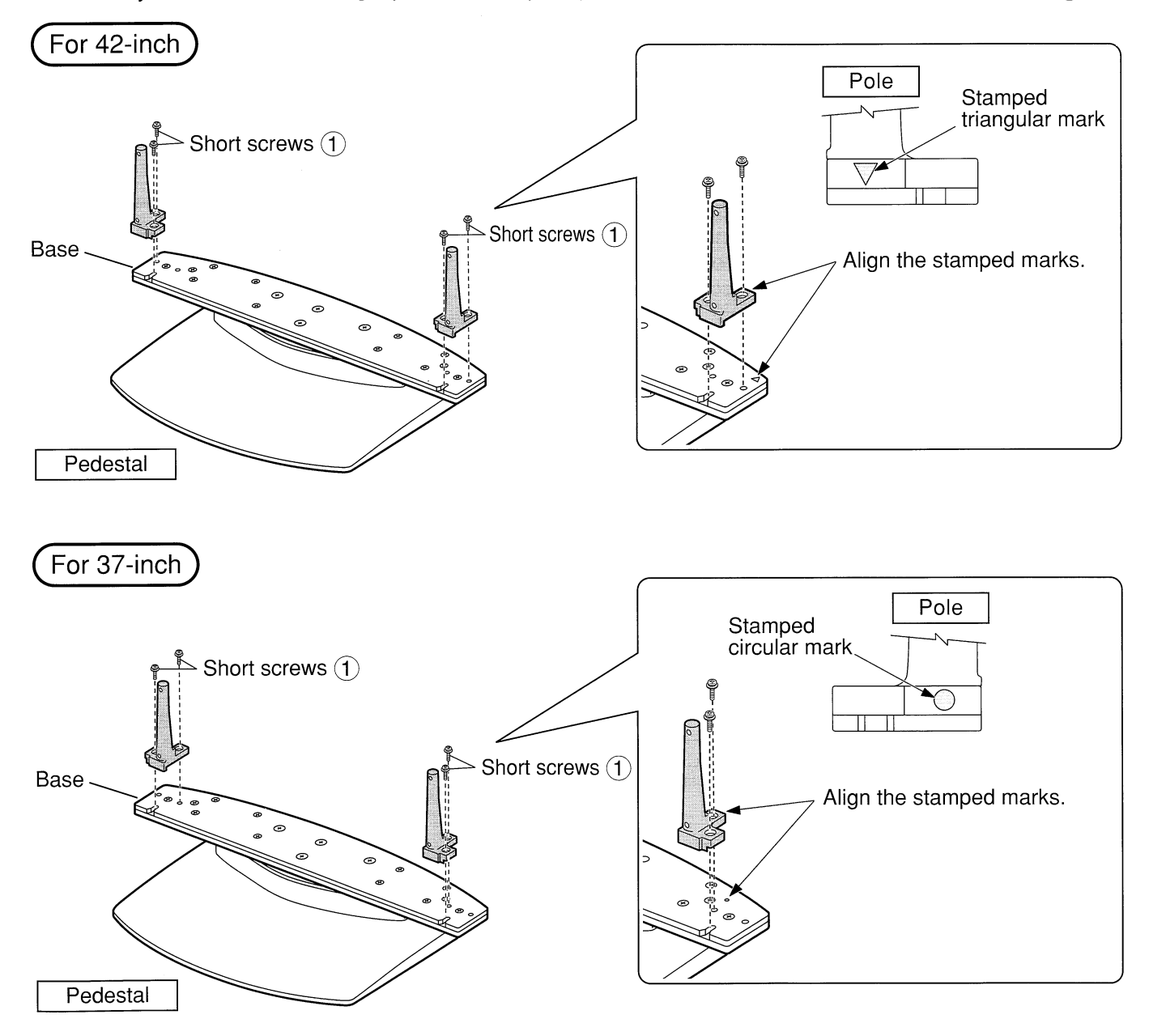

## Attach to the display console

1. Insert the poles into the holes in the display console.

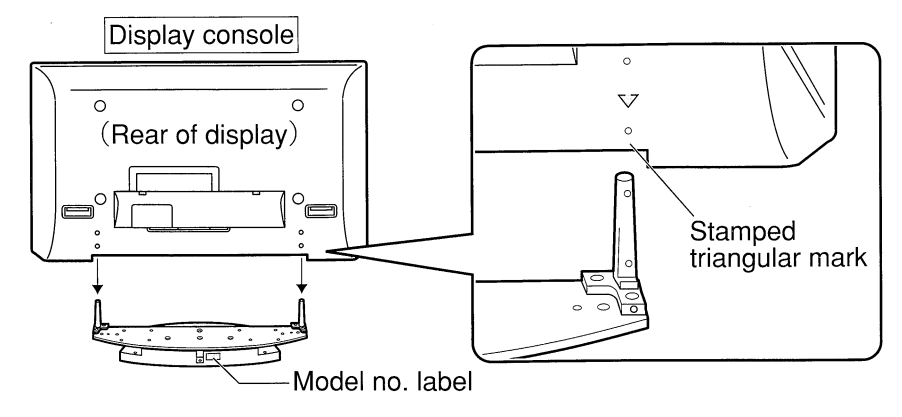

- \* Position the side of the pedestal with the model no. label to the rear. Push the assembly into the display until it stops.
- 2. Remove terminal cover.

## 3. Fasten with screws

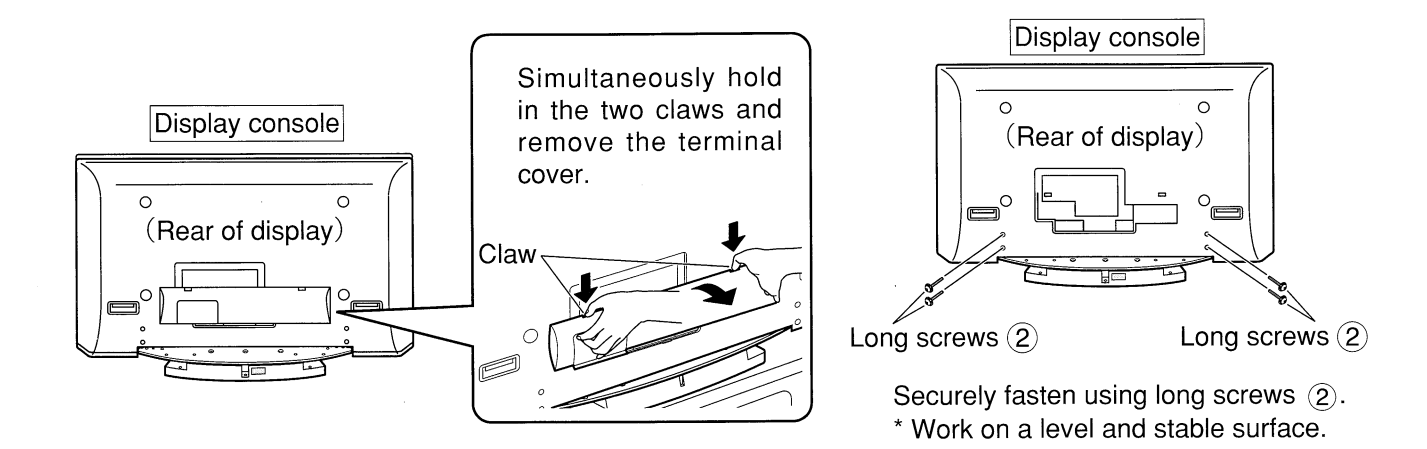

## 4. Connect cables

(Example of connecting cable routing)

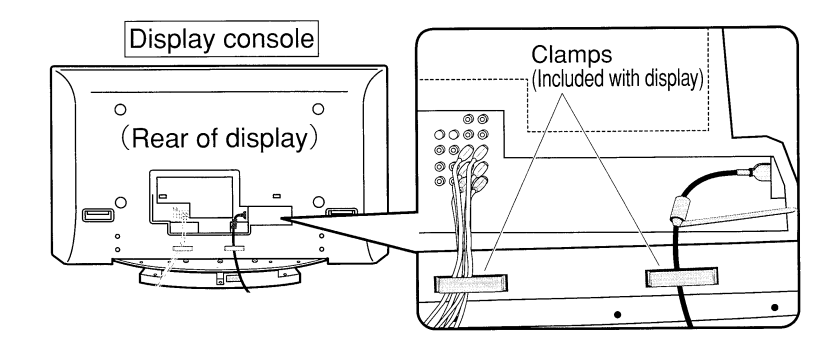

5. Fit the terminal cover.

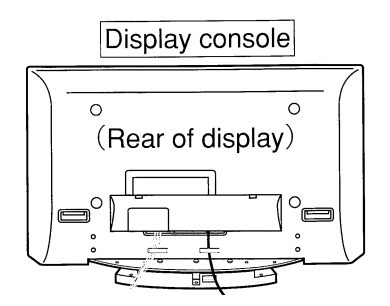

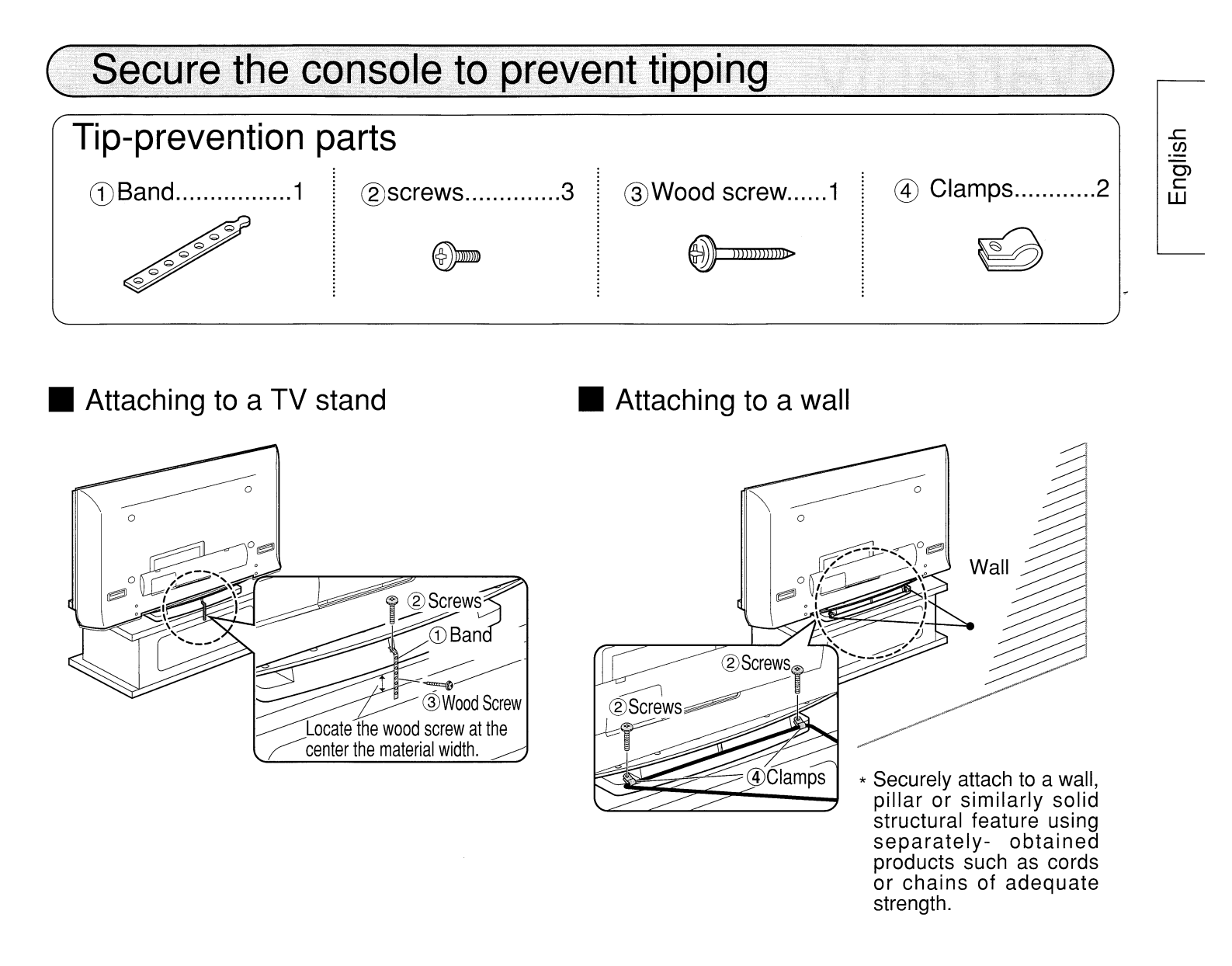

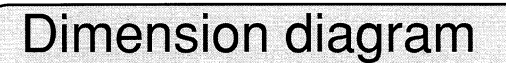

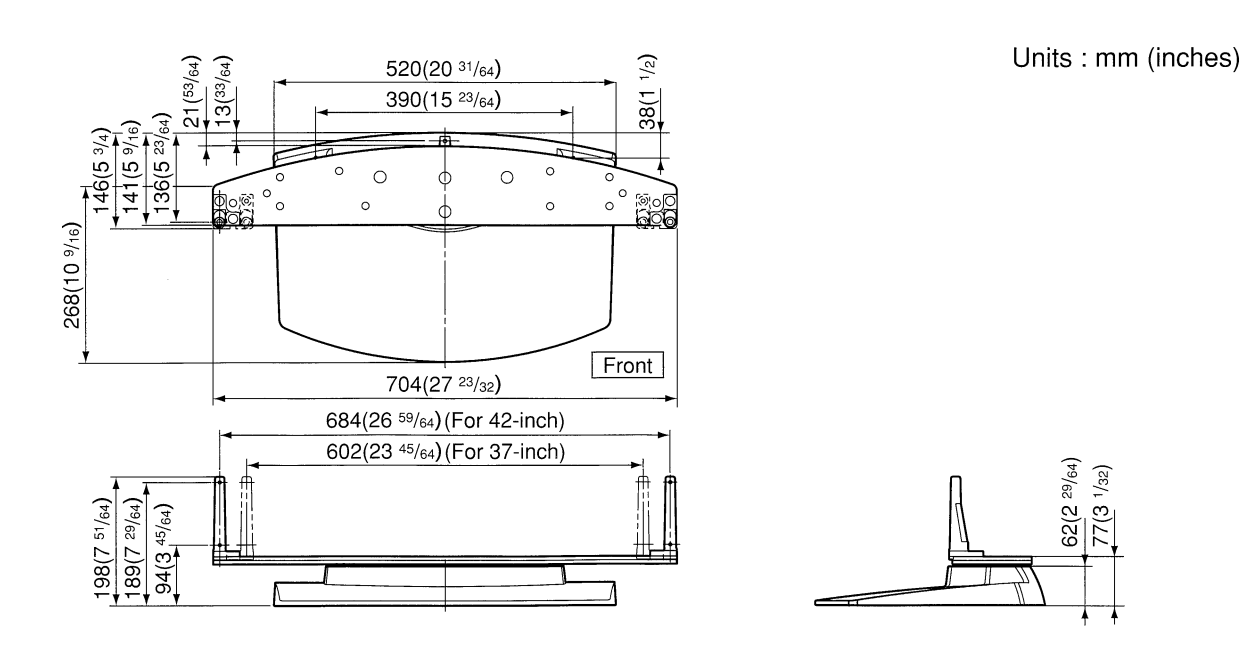

# Warranty

Panasonic Consumer Electronics Company Division of Matsushita Electric Corporation of America One Panasonic Way Secaucaus, NJ 07094 Panasonic Sales Company, Division of Matsushita Electric of Puerto Rico, Inc. AVE. 65 de Infanteria, Km 9.5 San Gabriel Industrial Park Carolina, Puerto Rico 00985

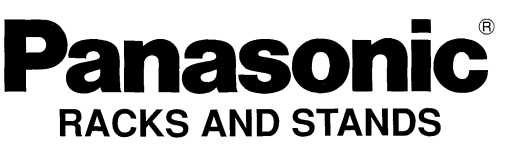

Panasonic Consumer Electronics Company or Panasonic Sales Company (collectively referred to as "the warrantor"), will replace parts in case of defects in materials or workmanship, free of change, in the USA or Puerto Rico, for ten (10) days from the date of the original purchase.

In-warranty parts in the USA

can be obtained during the warranty period be contacting:

Panasonic Services Company (PASC) 20421 84th Avenue South Kent, Washington 98032 Tel.:1-800-833-9626 Fax.:1-800-237-9080 (6 am to 5 pm Monday-Friday; 6 am to 10:30 am Saturday; PST)

Service in Puerto Rico can be obtained during the warranty period by calling the telephone number listed above.

This warranty is extended only to the original purchaser. A purchase receipt or other proof of the original purchase is required for replacement parts under the warranty.

This warranty only covers failures due to materials and workmanship and does not cover normal wear. The warranty does not cover damages which occurred in shipment or failures which result from accidents, misuse, abuse, neglect, mishandling, misapplication, faulty installation, set-up adjustments, improper maintenance, alteration, line power surge, lightning damage, modification, or commercial use, such as hotel, office, restaurant, or other business or rental use of the product, or damage that is attributable to acts of God.

## LIMITS AND EXCLUSIONS

There are no express warranties except as listed above.

PANASONIC SHALL NOT BE LIABLE FOR INCIDENTAL OR CONSEQUENTIAL DAMAGE RESULTING FROM THE USE OF THIS PRODUCT, OR ARISING OUT OF ANY BREACH OF THIS WARRANTY. ALL EXPRESS AND IMPLIED WARRANTIES. INCLUDING THE WARRANTIES OF MERCHANTABILITY, ARE LIMITED TO THE APPLICABLE WARRANTY PERIOD SET FORTH ABOVE.

Some states do not allow the exclusion or limitation of incidental or consequential damages, or limitations on how long an implied warranty lasts, so the above exclusions or limitations may not apply to you.

This warranty gives you specific legal rights and you may also have other rights which vary from state to state. If a problem with this product develops during or after the warranty period, you may contact your dealer or call the number listed above.

If the problem is not handled to your satisfaction, then write to the Customer Satisfaction Center at the Panasonic Consumer Electronics Company address indicated above.

## Matsushita Electric Industrial Co., Ltd

Web Site : http://www.panasonic.co.jp/global/

O Matsushita Electric Industrial Co., Ltd. 2003

Printed in japan SS0703A0073 (MBS) (Recycled paper) PANASONIC CONSUMER ELECTRONICS COMPANY, DIVISION OF MATSUSHITA ELECTRIC CORPORATION OF AMERICA One Panasonic Way Secaucus, New Jersey 07094 PANASONIC SALES COMPANY, DIVISION OF MATSUSHITA ELECTRIC OF PUERTO RICO, INC., Ave. 65 de Infanteria, Km. 9.5 San Gabriel Industrial Park Carolina, Puerto Rico 00985

## Panasonic Color Television/Display Products Limited Warranty

#### **Limited Warranty Coverage**

If your product does not work properly because of a defect in materials or workmanship, Panasonic Consumer Electronics Company or Panasonic Sales Company (collectively referred to as "the warrantor") will, for the length of the period indicated on the chart below, which starts with the date of original purchase ("warranty period"), at its option either (a) repair your product with new or refurbished parts, or (b) replace it with a new or a refurbished product. The decision to repair or replace will be made by the warrantor.

| CATEGORIES                        | ALL PARTS EXCEPT CRT | LABOR        | CRT            | CRT LABOR      | SERVICE             |
|-----------------------------------|----------------------|--------------|----------------|----------------|---------------------|
| PLASMA DISPLAY                    | 1 (ONE) YEAR         | 1 (ONE) YEAR | Not Applicable | Not Applicable | IN-HOME OR CARRY-IN |
| DLP PROJECTION MONITOR            | 1 (ONE) YEAR         | 1 (ONE) YEAR | Not Applicable | Not Applicable | IN-HOME OR CARRY-IN |
| WIDE SCREEN TV (30"-36" diagonal) | 1 (ONE) YEAR         | 1 (ONE) YEAR | 2 (TWO) YEARS  | 1 (ONE) YEAR   | IN-HOME OR CARRY-IN |

During the "Labor" warranty period there will be no charge for labor. During the "Parts" warranty period, there will be no charge for parts. You must carryin your product or arrange for in-home service during the warranty period. If non-rechargeable batteries are included, they are not warranted. This warranty only applies to products purchased and serviced in the United States or Puerto Rico. This warranty is extended only to the original purchaser of a new product which was not sold "as is". A purchase receipt or other proof of the original purchase date is required for warranty service.

#### **In-Home or Carry-In Service**

For In-Home or Carry-In Service in the United States call 1-888-VIEW-PTV(1-888-843-9788). For assistance in Puerto Rico call Panasonic Sales Company (787)-750-4300 or fax (787)-768-2910.

In-Home service requires clear, complete and easy access to the product by the authorized servicer and does not include removal or re-installation of an installed product. It is possible that certain in-home repairs will not be completed in-home, but will require that the product, or parts of the product, be removed for shop diagnosis and/or repair and then returned.

#### **Limited Warranty Limits And Exclusions**

This warranty ONLY COVERS failures due to defects in materials or workmanship, and DOES NOT COVER normal wear and tear or cosmetic damage, nor does it cover makings or retained images on the picture tube resulting from viewing fixed images (including, among other things, letterbox pictures on standard 4:3 screen TV's, or non-expanded standard 4:3 pictures on wide screen TV's, or onscreen data in a stationary and fixed location). The warranty ALSO DOES NOT COVER damages which occurred in shipment, or failures which are caused by products not supplied by the warrantor, or failures which result from accidents, misuse, abuse, neglect, mishandling, misapplication, alteration, faulty installation, set-up adjustments, misadjustment of consumer controls, improper maintenance, power line surge, lightning damage, modification, or commercial use (such as in a hotel, office, restaurant, or other business), rental use of the product, service by anyone other than a Factory Servicenter or other Authorized Servicer, or damage that is attributable to acts of God.

THERE ARE NO EXPRESS WARRANTIES EXCEPT AS LISTED UNDER "LIMITED WARRANTY COVERAGE". THE WARRANTOR IS NOT LIABLE FOR INCIDENTAL OR CONSEQUENTIAL DAMAGES RESULTING FROM THE USE OF THIS PRODUCT, OR ARISING OUT OF ANY BREACH OF THIS WARRANTY. (As examples, this excludes damages for lost time, cost of having someone remove or re-install an installed unit if applicable, or travel to and from the servicer. The items listed are not exclusive, but are for illustration only.) ALL EXPRESS AND IMPLIED WARRANTIES, INCLUDING THE WARRANTY OF MERCHANTABILITY, ARE LIMITED TO THE PERIOD OF THE LIMITED WARRANTY.

Some states do not allow the exclusion or limitation of incidental or consequential damages, or limitations on how long an implied warranty lasts, so the exclusions may not apply to you.

This warranty gives you specific legal rights and you may also have others rights which vary from state to state. If a problem with this product develops during or after the warranty period, you may contact your dealer or Servicenter. If the problem is not handled to your satisfaction, then write to the warrantor's Consumer Affairs Department at the addresses listed for the warrantor.

## PARTS AND SERVICE (INCLUDING COST OF AN IN-HOME SERVICE CALL, WHERE APPLICABLE) WHICH ARE NOT COVERED BY THIS LIMITED WARRANTY ARE YOUR RESPONSIBLITY.

TQDC18017-1

### THE CUSTOMER CARE PLAN OFFERS ALL OF THESE OUTSTANDING BENEFITS:

- □ Labor to complete repairs.
- □ Replacement parts.
- □ Electronic or mechanical adjustments.
- □ Specified internal cleaning.
- Requested preventive maintenance.
- □ No hidden charges or deductibles. Complete
  - coverage for one low, up-front price.
- Coverage is transferable.

Service is performed by our nationwide network of conveniently located Factory or Local Authorized Servicenters.

#### ACT NOW:

enesone

Just complete the attached postage paid postcard and drop it in the mail. We will contact you promptly with more information about the Customer Care Plan.

#### 1-800-637-2007 **OR CALL:**

OFFERED AND ADMINISTERED BY: Customer Care Plan Administration PANASONIC SERVICES COMPANY 1703 N. Bandall Boad Elgin, IL 60123-9964

## **PRODUCT INFORMATION CARD**

|           | I OWN A   | ۹:                       |                            | Pan                            | asoi                             | nic <sub>。</sub>              |                             |                    | Qu                 | a's                  | ar,                |                          | Tec                    | hni                   | cs®                 |
|-----------|-----------|--------------------------|----------------------------|--------------------------------|----------------------------------|-------------------------------|-----------------------------|--------------------|--------------------|----------------------|--------------------|--------------------------|------------------------|-----------------------|---------------------|
| Mo        | del No.   |                          |                            |                                |                                  |                               |                             |                    | 1                  |                      |                    | Da                       | ate of Pu              | rchase                |                     |
|           |           |                          |                            |                                |                                  |                               |                             |                    |                    |                      |                    |                          |                        |                       |                     |
| Se        | erial No. |                          |                            |                                |                                  |                               |                             |                    | 1                  |                      |                    |                          |                        |                       |                     |
| 4         | es!       | l w<br>dis<br>pla<br>wit | oul<br>cou<br>in. I<br>h m | d like<br>unt o<br>und<br>nore | e mo<br>ffer f<br>ersta<br>infor | ore i<br>for t<br>and<br>rmat | nfor<br>he r<br>tha<br>tion | mat<br>nan<br>t yo | tion<br>ufa<br>u w | reg<br>ctur<br>ill p | jard<br>ers<br>rom | ing th<br>exter<br>optly | ne "E<br>nded<br>conta | arly<br>serv<br>act n | Bird"<br>/ice<br>ne |
| t)        | Name      |                          |                            |                                |                                  |                               |                             |                    |                    |                      |                    |                          | . <u>.</u> .           |                       |                     |
| ease Prin | Address   |                          |                            |                                |                                  |                               |                             | Apt                |                    |                      |                    |                          |                        | t                     |                     |
|           | City      |                          |                            |                                |                                  |                               | _ s                         | tate               |                    |                      |                    | Zip                      |                        |                       |                     |
| ľď)       | ()        |                          | <u></u>                    | Phone                          |                                  |                               |                             |                    |                    |                      | /                  | A.M.<br>Best tim         | e to call              |                       | P.M.                |

# THE Panasonic CUSTOMER CARE PLAN

## USA ONLY

An extended service plan that assures continued top performance of your electronic product after the factory warranty has expired!

## use the convenience of our toll-free customer care plan hotline: **1-800-637-2007 RESPOND PROMPTLY AND RECEIVE AN "EARLY BIRD" DISCOUNT!** TOMORROW'S SERVICE AT TODAY'S PRICES!

#### **BUSINESS REPLY MAIL** FIRST-CLASS MAIL ELGIN IL PERMIT NO. 110

NO POSTAGE NECESSARY IF MAILED IN THE UNITED STATES

POSTAGE WILL BE PAID BY ADDRESSEE

Panasonic, Quasar, Technics

CUSTOMER CARE PLAN ADMINISTRATION PANASONIC SERVICES COMPANY 1703 N. RANDALL RD ELGIN IL 60123-9964

#### 

# Panasonic

# **Panasonic Product Registration**

## THREE IMPORTANT REASONS

to register your new purchase immediately:

### 1. Protect Your New Investment

Register your new product for insurance purposes in case it is lost or stolen.

## 2. Product Safety Notification

Registering your product can help us to contact you in the unlikely event a safety notification is required under the Consumer Product Safety Act.

### 3. Improved Product Development

Help us continue to design products that meet your needs.

See details inside...

Send this card by mail or register via the Internet at: http://www.panasonic.com/register

TQDC17001-1

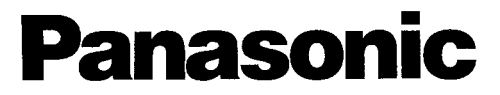

Important! Please complete and return within ten days.

You can also register online via the Internet at: http://www.panasonic.com/register

۸

It is not necessary to return this card in order to effectuate the limited warranty.

| 1.             | 1. L.I. Mr.<br>First Name                                                                                                    | 2. 💷 Mrs.                                                                                                    | 3. 🖾 Ms.<br>Initial                                                                                                    | 4. 🗇 Miss<br>Last Name                                                              |                      | MVK01-<br>PI                                                                                                    | 01<br>asma                                        |
|----------------|----------------------------------------------------------------------------------------------------|----------------------------------------------------------------------------------------------------|----------------------------------------------------------------------------------------------------|-------------------------------------------------------------------------------------|----------------------|----------------------------------------------------------------------------------------------------|---------------------------------------------------|
|                | Street                                                                                                    |                                                                                                    |                                                                                                    |                                                                                     |                      | Apt. No.                                                                                                    |                                                   |
|                | City                                                                                                    |                                                                                                    |                                                                                                    | SI                                                                                  | ate                  | ZIP Code                                                                                                    |                                                   |
| 2.             | E-mail Address:                                                                                                    |                                                                                                    |                                                                                                    |                                                                                     |                      |                                                                                                    |                                                   |
| 3.             | Telephone number:<br>( )                                                                                                    | )                                                                                                    |                                                                                                    |                                                                                     | 16.                  | 6. What products did you connect to your Plasma TV?         1. □ VCR       5. □ 5.1 Channel Surround         2. □ DVD Player       Amplifier         3. □ DVD Recorder       6. □ PC         4. □ Set-top Box       7. □ Blue Ray Disk                                                                                                    |                                                   |
| 4.<br>5.       | Date of purchase:<br>A. Model #: (reler to                                                                                                    | /<br>Month Day<br>operating manual or bo                                                                                                    | /<br>Year<br>x)                                                                                                    |                                                                                     | 17.                  | 7. Which types of programs do you watch regularly?         1. □ HDTV Programming       4. □ News         2. □ Sports       5. □ Other         3. □ Movies       5. □ Other                                                                                                    |                                                   |
|                | B. Serial #: (refer to                                                                                                    | the product)                                                                                                    |                                                                                                    |                                                                                     | 18.                  | 8. Your date of birth: / / / / / / / / / / / / / / / / / / /                                                                                                    |                                                   |
| 6.             | Name of store whe<br>City                                                                                                    | re purchased:                                                                                                    |                                                                                                    | State                                                                               | 19.<br>20.           | <ul> <li>9. Marital status: 1. T Married 2. L Single</li> <li>0. Not including yourself, what is the GENDER and AGE (in years) of children and other adults living in your household?</li> <li>1. T No one else in household 2. L3 Child under 1 year Male Female Age Male Female Age</li> </ul>                                                                                                    | 15                                                |
|                | or website address                                                                                                    | ; if purchased via the                                                                                                    | e internet:                                                                                                    |                                                                                     |                      | 1 f   2   i · vrs 1 f 2   i · v                                                                                                    | 15.                                               |
| 7.             | Price paid (excludi<br>contract, shipping<br>Did you purchase c                                                                                                    | ng service<br>and taxes): \$<br>or receive an extend                                                                                                    | ed service cont                                                                                                    | .00<br>ract with                                                                    | 21.                  | Professional/Technical     You     Spou       Upper Management/Executive     2     3       Middle Management     3     4                                                                                                    | ISE                                               |
| 0.             | your product?<br>1.                                                                                                    |                                                                                                    | 2. [.] No                                                                                                    |                                                                                     |                      | Clerical/Service Worker 1 5. L.<br>Tradesman/Machine Operator/Laborer 1 6. 1 6. 1                                                                                                    |                                                   |
| 9.<br>10.      | Is this product:         1. □ The first pla         2. □ A replacement         3. □ An additional         4. □ An additional         Where did you first                                                                                                    | isma you've ever purch<br>ent for another plasma<br>al product, already own<br>al product, already own<br>al product, already own<br>t learn about this prod | nased?<br>?<br>n one other plasm<br>n two or more oth<br>pduct?                                                                                                    | ia?<br>ier plasmas?<br>Article/Doview                                               | 22.                  | You     Spoi       A Homemaker?     1       Retired?     1       Retired?     2       A Student?     3       Self Employed/Business Owner?     4       Working from a Home Office?     5       In the Military?     6       A Federal Employee?     7                                                                                                    | <b>156</b><br> <br> <br> <br> <br> <br> <br> <br> |
|                | <ul> <li>01. □ Received as</li> <li>02. □ In-store Dis</li> <li>03. □ Store Advet</li> <li>Store Flyer/</li> <li>04. □ Newspaper</li> <li>05. □ Nagazine A</li> <li>06. □ I TV Advertis</li> <li>07. □ Radio Advetis</li> </ul>                                                                                                    | a din tri<br>play (<br>tisement/<br>Circular<br>Ad<br>d<br>ement<br>rtisement                                                                                | 09. ☐ Kiagazhi<br>10. ∐ Direct Ma<br>11. ☐ Friend/Fa<br>12. ⊆ Salespera<br>13. ☐ Internet<br>14. ☐ Other                                                                                                    | Analementer<br>il Promotion<br>mily Recommendation<br>son Recommendation            | <b>23</b> .          | 23. Which group describes your annual family income?           01. □ Under \$15,000         08. □ \$75,000-\$99,999           02. □ \$15,000-\$19,999         09. □ \$100,000-\$124,999           03. □ \$20,000-\$29,999         10. □ \$125,000-\$149,999           04. □ \$30,000-\$29,999         11. □ \$150,000-\$174,999           05. □ \$40,000-\$49,999         12. □ \$175,000-\$199,999           06. □ \$50,000-\$59,999         13. □ \$200,000-\$249,999                                                                                                    |                                                   |
| 11.            | What were the most of this product?       (i)         01.       Trust in Part 02.       (i)         02.       Quality       03.       Features         04.       □ Price       05.       □ State                                                                                                    | st important factors<br>check up to 2 respon<br>lasonic                                                                                                    | Inal influenced<br>(ses)<br>07. [] Ease of C<br>08. [] Salespers<br>09. [] Friend/Fa<br>10. [] Online Ro<br>11. [] Warranty                                                                                                    | your selection<br>operation<br>won's Recommendatio<br>mily Recommendatio<br>esearch | 24.<br>n<br>n<br>25. | <ol> <li>Secondars/1,399</li> <li>Level of education: (check highest level completed)         <ol> <li>Completed High School</li> <li>Completed College</li> <li>Completed College</li> </ol> </li> <li>Check highest level completed Graduate School</li> <li>Completed College</li> <li>School</li> <li>Completed College</li> <li>School</li> <li>Completed College</li> <li>Completed College</li> <li>School</li> <li>Completed College</li> <li>Completed College</li></ol> | u ata                                             |
|                | 06. L.I Appearance                                                                                                    | e/Design                                                                                                    | 12. L.: Other                                                                                                    |                                                                                     |                      | 1. L. American Express, Diners Gub     3. L. Dept. Store, Oil Comparing       2. L. MasterCard, Visa, Discover     4. L. Do not use credit cards                                                                                                    | iy, etc.                                          |
| 12             | what were the mo-<br>of this product? (i<br>01. □ Picture Qua<br>02. □ Plasma dis<br>(high defini)<br>03. □ Plasma dis<br>(standard d<br>04. □ Comb Filter<br>05. [i] Sound Qua                                                                                                    | st important features<br>check up to 3 respon<br>ility<br>play is HD<br>titon)<br>play is ED<br>lefinition)                                                  | s mat influencer<br>ises)<br>06. [] Surround<br>07. [] Input Jac<br>08. [] Picture-ir<br>09. [] Lighted f<br>10. [] On-scree<br>11. [] Parental<br>12. [] Other                                                                                                    | a your selection<br>I Sound<br>I-Picture<br>Remote<br>n Menu<br>Controls            | 26<br>27             | 26. For your primary residence, do you:       1. U Own?       2. U Rent         27. Which of the following do you plan to do within the next 6 or 12 m.       1-6 Months       7-12 M.         Get Married       1. L       1. L       1. L         Have a Baby       2. U       2. U       1. L         Buy a House       3. L       3. L       2. U         Remodel a Home       4. I       1. L       1. L         Move to a New Residence       1. S. L       5. L                                                                                                    | ?<br>lonths?<br>]<br>]<br>]<br>]<br>]<br>]<br>]   |
| 13<br>14<br>15 | Which of the follow         Panasonic? (chec         01.       Did not corany other b         02.       Apex         03.       Hitachi         04.       JVC         05.       Mitsubishi         06.       Philips         07.       Pinips         07.       Pinips         08.       RCA         In what room is th       1.         1.       Living Roo         2.       Family Roo         3.       Home Thee         Where is this prod       1.         0.       On nedeste | wing trands did you<br>k all that apply)<br>isider<br>isinds<br>is new product locat<br>m<br>m<br>ater or Media Room<br>lact placed?<br>il stand included    | seriously consider           09.         Samsung           10.         Samsung           11.         Sanyon           12.         Sharp           13.         Sony           14.         Sylvania           15.         Toshiba           16.         Zenith           17.         Other           ed?         Master E           5.         Other Be           6.         Other | der before selectin<br>edroom<br>droom                                              | g<br>28              | Buy/Lease a New Vehicle       I         Buy/Lease a Used Vehicle       I         7.       I         Buy/Lease a Used Vehicle       I         7.       I         8.       I         28.       Please check all that apply to your household.         01.       I         9.       Phone of Frequent Flyer Program         03.       Donate to Charitable Causes         04.       Own a Compact Disc Player         05.       I         14ave a Dog         06.       L         14ave a Cat         07.       Own a Cellular Phone         08.       I         09.       Own an IBM or Compatible Computer         10.       I.         09.       Own an Apple/MacintoshComputer         11.       I.         09.       Own a CD-Rom                                                                                                    |                                                   |

- 2. U On display stand
   3. Wall-hanging bracket

## Please send products and other correspondence to:

Panasonic Consumer Affairs Panasonic Consumer Electronics Company A Division of Matsushita Electric Corporation of America One Panasonic Way, 2F-3 Secaucus, NJ 07094

MVK01-01

First-Class Postage Required Post Office will not deliver without proper postage.

### PANASONIC CONSUMER ELECTRONICS COMPANY PO BOX 174287 DENVER CO 80217-4287

## ԱռիվիուտիվորքԱռիկոիսիսիսիսիսիսիսիսիսի

#### Please fold here

## 29. To help us understand our customers' lifestyles, please indicate the interests and activities in which you or your spouse enjoy participating on a regular basis.

| 01. L.I         | Bicycling                 | 14. LJ   | Needlework/Knitting/Sewing   | 27. 1.3 | Health/Natural Foods           | 40. | $\Box$              | Real Estate Investments       |
|-----------------|---------------------------|----------|------------------------------|---------|--------------------------------|-----|---------------------|-------------------------------|
| 02.             | Golf                      | 15. 🗍    | Flower Gardening             | 28. 🔛   | Photography                    | 41. | 60                  | Stocks/Bonds/Mutual Funds     |
| 03 🗔            | Physical Fitness/Exercise | 16. 🖂    | Vegetable Gardening          | 29. 🖸   | Attending Cultural/Arts Events | 42  | [_]                 | Entering Sweepstakes          |
| 04. [[]         | Running/Jogging           | 17. 🗆    | Crafts                       | 30. 💭   | Fashion Clothing               | 43. | £.;;                | Casino Gambling               |
| 05. L.J         | Snow Skiing               | 18. L.I  | Buy Prerecorded Videos       | 31. L.  | Fine Art/Antiques              | 44. | [_]                 | Science Fiction               |
| 06 ET           | Tennis                    | 19. 🗍    | Automotive Work              | 32. 🗂   | Foreign Travel                 | 45. | $\{ \mathcal{A} \}$ | Wildlife/Environmental Issues |
| 07. L.I         | Camping/Hiking            | 20. L.I  | Electronics                  | 33      | Cruise Ship Vacations          | 46. | £                   | Dieting/Weight Control        |
| 08. CT          | Fishing                   | 21. [``  | Home Workshop/Do-It-Yourself | 34.     | Travel in USA                  | 47. |                     | Science/New Technology        |
| 09 EB           | Hunting/Shooting          | 22. i.J  | Recreation Vehicles          | 35. LJ  | Gourmet Cooking/Fine Foods     | 48. |                     | Self-Improvement              |
| 10. L.)         | Horseback Riding          | 23. 📋    | Listen to Records/Tapes/CDs  | 36. 🗋   | Wines                          | 49. | 01                  | Walking for Health            |
| - <b>1</b> 1. 🔘 | Powerboating              | 24. (1   | Surf the Internet            | 37. 🖂   | Coin/Stamp Collecting          | 50. |                     | Watching Sports on TV         |
| 12 🗍            | Sailing                   | 25. [``] | Avid Book Reading            | 38. L.I | Collectibles/Collections       | 51. | ΓE                  | Home Video Recording          |
| 13.             | Grandchildren             | 26. LJ   | Bible/Devotional Reading     | 39. I 1 | Our Nation's Heritage          | 52. | []                  | Moneymaking Opportunities     |

#### 30. Using the numbers in the above list, please indicate your 3 most important activities:

Thanks for taking the time to fill out this questionnaire. Your answers will be used for market research studies and reports. They will also allow you to receive important mailings and special offers from a number of fine companies whose products and services relate directly to the specific interests, hobbies, and other information indicated above. Through this selective program, you will be able to obtain more information about activities in which you are involved and less about those in which you are not. Please check here if, for some reason, you would prefer *not* to participate in this opportunity.

Failure to return this card will not diminish your warranty rights.

#### Send any correspondence about our product to:

#### Panasonic Consumer Affairs, Panasonic Consumer Electronics Company,

A Division of Matsushita Electric Corporation of America, One Panasonic Way, 2F-3, Secaucus, NJ 07094

A